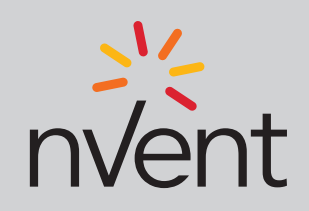

CE

UK

(IT) Manuale d'istruzioni controllore a microprocessore

(GB) Microcontroller instruction manual

- (DE) Benutzerhandbuch Mikroprozessor gesteuerter Kühlstellenregler
- (FR) Microcontrôleur Mode d'emploi
- (ES) Manual de instrucciones del controlador con microprocesador

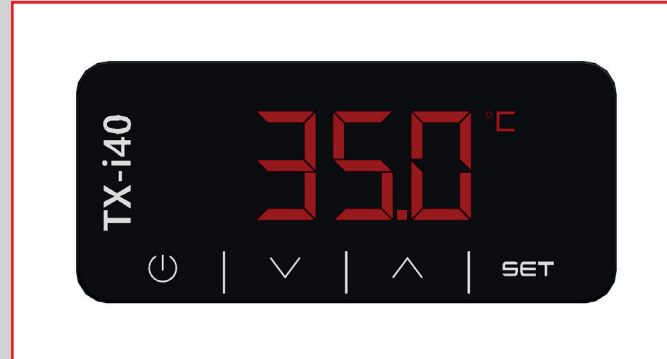

# TX-i40

- (IT) Condizionatori per armadi elettrici
- (GB) Cooling units for electric enclosures
- (DE) Kühlgeräte fur Schaltschränke
- (FR) Climatiseurs pour armoires électriques
- (ES) Climatizadores para armarios électricos

| 1. Avvertenze generali                                                     | 8  |
|----------------------------------------------------------------------------|----|
| 2. Informazioni generali                                                   | 8  |
| 2.1 Descrizione visualizzatore TX-i40                                      | 8  |
| 2.2 Dimensioni e installazione                                             | 8  |
| 3. Interfaccia utente                                                      | 9  |
| 3.1 Tastiera                                                               | 9  |
| 3.1.1 Funzionalità dei tasti                                               | 9  |
| 3.1.2 Sequenza di collaudo da tastiera                                     | 9  |
| 3.2 Display                                                                | 10 |
| 4. Menu                                                                    | 11 |
| 4.1 Accessibilità                                                          | 11 |
| 4.2 Accesso ai menu                                                        | 11 |
| 4.3 Elenco dei menu                                                        | 11 |
| 4.3.1 Menu PAr                                                             |    |
| 4.3.2 Menu OHr                                                             | 11 |
| 5. Parametri di default                                                    | 12 |
| 6. Scheda elettronica                                                      | 13 |
| 6.1 Layout indicatori LED                                                  | 13 |
| 6.2 Connessioni I/O                                                        | 14 |
| 7. Regolazione                                                             | 16 |
| 7.1 Termoregolazione                                                       | 16 |
| 7.2 Gestione ventola evaporante                                            | 16 |
| 7.2.1 Regolazione energy saving                                            | 16 |
| 7.3 Conversione automatica unità di misura                                 | 17 |
| 7.4 Ripristino parametri di default                                        | 17 |
| 7.5 Collegamento sequencing di due unità                                   | 17 |
| 7.6 Comportamento a seguito di allarme generico (ALL):                     |    |
| contatto porta aperta o altro contatto remoto (PIN 4-5 connettore allarmi) | 17 |
| 7.7 Comportamento relè di allarme (PIN 1-2-3 connettore allarmi)           | 17 |
| 7.8 Allarmi                                                                | 17 |
| 7.8.1 Allarmi Alta/Bassa temperatura di regolazione                        | 17 |
| 7.8.1.1 Alta temperatura di regolazione - Hrt                              | 17 |
| 7.8.1.2 Bassa temperatura di regolazione - Lrt                             | 18 |
| 7.8.2 Avviso manutenzione filtri - HFI                                     | 18 |
| 7.8.3 Massima pressione - HP1                                              | 18 |
| 7.8.4 Minima pressione - LP1                                               | 18 |
| 7.8.5 Sequenza fasi - PH                                                   | 18 |
| 7.8.6 Alta pressione di condensazione - HP                                 | 18 |
| 7.8.7 Bassa pressione di condensazione - LP                                | 18 |
| 7.8.8 Alta temperatura esterna - HtO                                       | 19 |
| 7.8.9 Bassa temperatura esterna - LtO                                      | 19 |
| 7.8.10 Allarmi manuali: procedura di riarmo                                | 19 |

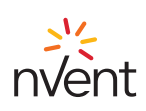

# ENCLISH - «Translation of the original instructions»

1. General Warnings.....

ENG

| 2. General Information                                               |    |
|----------------------------------------------------------------------|----|
| 2.1 TX-i40 Display Description                                       | 20 |
| 2.2 Dimensions and Installation                                      | 20 |
| 3. User Interface                                                    | 21 |
| 3.1 Keypad                                                           | 21 |
| 3.1.1 Key Functions                                                  | 21 |
| 3.1.2 Testing Sequence from Keypad                                   | 21 |
| 3.2 Display                                                          |    |
| 4. Menu                                                              | 23 |
| 4.1 Accessibility                                                    | 23 |
| 4.2 Menu Access                                                      | 23 |
| 4.3 List of Menus                                                    | 23 |
| 4.3.1 PAr Menu                                                       | 23 |
| 4.3.2 OHr Menu                                                       | 23 |
| 5. Default setting values                                            | 24 |
| 6. Electronic Board                                                  | 25 |
| 6.1 LED Indicators Layout                                            | 25 |
| 6.2 I/O Connections                                                  |    |
| 7. Regulation                                                        |    |
| 7.1 Temperature Regulation                                           |    |
| 7.2 Evaporator Fan Management                                        |    |
| 7.2.1 Energy Saving Regulation                                       |    |
| 7.3 Automatic Conversion of Units of Measurement                     |    |
| 7.4 Restoring Default Parameters                                     |    |
| 7.5 Connection in Sequence of Two Units                              |    |
| 7.6 Behaviour Following a Generic Alarm (ALL):                       |    |
| door contact open or other remote contact (PIN 4-5 alarms connector) |    |
| 7.7 Alarm Relay Behaviour (PIN 1-2-3 alarms connector)               |    |
| 7.8 Alarms                                                           | 29 |
| 7.8.1 Low/High Regulation Temperature Alarms                         |    |
| 7.8.1.1 High Regulation Temperature - Hrt                            | 29 |
| 7.8.1.2 Low Regulation Temperature - Lrt                             |    |
| 7.8.2 Filter Maintenance Warning - HFI                               |    |
| 7.8.3 Maximum Pressure - HP1                                         |    |
| 7.8.4 Minimum Pressure - HP1                                         |    |
| 7.8.5 Phase Sequence - PH                                            |    |
| 7.8.6 High Condensation Pressure - HP                                |    |
| 7.8.7 Low Condensation Pressure - LP                                 |    |
| 7.8.8 High External Temperature - HtO                                |    |
| 7.8.9 Low External Temperature - LtO                                 |    |
| 7.8.10 Manual Alarms: Reset Procedure                                | 31 |

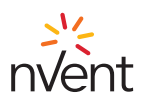

# DEUTSCH - «Übersetzung der Originalbetriebsanleitung»

| 1. Allgemeine Bestimmungen                                           |    |
|----------------------------------------------------------------------|----|
| 2 Allgemeine Hinweise                                                | 32 |
| 2.1 Beschreibung der Anzeige des TX-i40.                             |    |
| 2.2 Abmessungen und Montage                                          |    |
| 3. Benutzerschnittstelle                                             |    |
| 3.1 Tastatur                                                         |    |
| 3.1.1 Tastenfunktionen                                               |    |
| 3.1.2 Prüfsequenz über die Tastatur                                  |    |
| 3.2 Display                                                          |    |
| 4. Menü                                                              |    |
| 4.1 Zugriff                                                          |    |
| 4.2 Zugriff auf die Menüs                                            |    |
| 4.3 Liste der Menüs                                                  |    |
| 4.3.1 PAr-Menü                                                       |    |
| 4.3.2 OHr-Menü                                                       | 35 |
| 5. Parametri di default                                              |    |
| 6. Elektronikkarte                                                   |    |
| 6.1 Layout LED-Anzeigen                                              | 37 |
| 6.2 I/O Anschlüsse                                                   |    |
| 7. Einstellung                                                       | 40 |
| 7.1 Wärmeregulierung                                                 | 40 |
| 7.2 Steuerung Verdampferlüfter                                       | 40 |
| 7.2.1 Einstellung Energy Saving Modus                                | 40 |
| 7.3 Automatische Umrechnung der Einheiten                            | 41 |
| 7.4 Zurücksetzen der Standardparameter                               | 41 |
| 7.5 Sequenzieller Anschluss von zwei Einheiten                       | 41 |
| 7.6 Verhalten nach allgemeinem Alarm (ALL):                          |    |
| Kontakt Port offen oder anderer Fernkontakt (PIN 4-5 Alarmanschluss) | 41 |
| 7.7 Verhalten des Alarmrelais (PIN 1-2-3 Alarmanschlüsse)            | 41 |
| 7.8 Alarme                                                           | 41 |
| 7.8.1 Hohe/Niedrige Regelungstemperatur                              | 41 |
| 7.8.1.1 Hohe Regelungstemperatur - Hrt                               | 41 |
| 7.8.1.2 Niedrige Regelungstemperatur - Lrt                           |    |
| 7.8.2 Hinweis Filterwartung - HFI                                    |    |
| 7.8.3 Höchstdruck - HP1                                              |    |
| 7.8.4 Mindestdruck - LP1                                             |    |
| 7.8.5 Phasensequenz - PH                                             |    |
| 7.8.6 Hoher Kondensationsdruck - HP                                  |    |
| 7.8.7 Niedriger Kondensationsdruck - LP                              |    |
| 7.8.8 Hohe Aulsentemperatur - HtO                                    |    |
| 7.8.9 Niedrige Außentemperatur - LtO                                 |    |
| 7.8.10 Manuell ausgelöster Alarm: Rückstellverfahren                 | 43 |

DEU

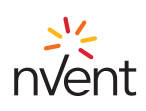

# FRANÇAISE - «Traduction de la notice originale»

| 2. Informations générales.       44         2.1 Description de l'afficheur du TX-i40.       44         2.2 Dimensions et installation.       44         3.1 Clavier.       45         3.1 Clavier.       45         3.1.1 Fonctionnalité des boutons.       45         3.1.2 Séquence de test sur clavier.       45         3.2 Afficheur.       46         4. Menus.       47         4.1 Accessibilité.       47         4.2 Accès aux menus.       47         4.3 Liste des menus.       47         4.3.1 Menu PAr.       47         4.3.2 Menu OHL       48         6. Carte électronique.       49         6.1 Légende des voyants LED.       49         6.2 Connexions E/S.       50         7.2 Gestion du ventilateur d'évaporation.       52         7.2.1 Centrôle de la température.       52         7.3 Conversion automatique des unités.       53         7.6 Comportement séquentiel de deux unités.       53         7.6 Comportement sequentiel de deux unités.       53         7.6 Comportement suite à une alarme générique (ALL) :       53         7.6 Comportement suite à une alarme générique (ALL) :       53         7.7 Comportement suite à une alarme générique (ALL) :       5                                                                                                    | 1. Avertissements génériques                                                             | 44 |
|----------------------------------------------------------------------------------------------------|------------------------------------------------------------------------------------------|----|
| 2.1 Description de l'afficheur du TX-140                                                                                                    | 2. Informations générales                                                                | 44 |
| 2.2 Dimensions et installation.       44         3. Interface utilisateur.       45         3.1 Clavier.       45         3.1.1 Fonctionnalité des boutons.       45         3.1.2 Séquence de test sur clavier.       45         3.2 Afficheur.       46         4.1 Accessibilité.       47         4.1 Accessibilité.       47         4.1 Accessibilité.       47         4.2 Accès aux menus.       47         4.3 Liste des menus.       47         4.3.1 Menu PAr.       47         4.3.2 Menu OHr.       47         4.3.2 Menu OHr.       47         5. Parametri di default.       48         6. Carte électronique.       49         6.1 Légende des voyants LED.       50         7.2 Gestion du ventilateur d'évaporation.       52         7.2 Gestion du ventilateur d'évaporation.       52         7.2 Contrôle de la température.       53         7.4 Réglage Économie d'énergie.       52         7.3 Conversion automatique des unités.       53         7.4 Réglage Économie d'énergie.       53         7.5 Raccordement séquentile de deux unités.       53         7.6 Comportement suite à une alarme générique (ALL) :       53         7.7 Comportement s                                                                                                    | 2.1 Description de l'afficheur du TX-i40                                                 | 44 |
| 3. Interface utilisateur.       45         3.1 Clavier.       45         3.1.1 Fonctionnalité des boutons.       45         3.1.2 Séquence de test sur clavier.       45         3.2 Afficheur.       46         4. Menus.       47         4.1 Accessibilité.       47         4.2 Accès aux menus.       47         4.3 Liste des menus.       47         4.3.1 Menu PAr.       47         4.3.2 Menu OHr.       47         4.3.2 Menu OHr.       47         5. Parametri di default.       48         6. Carte électronique.       49         6.1 Légende des voyants LED.       49         6.2 Connexions E/S.       50         7.1 Contrôle de la température.       52         7.2 Gestion du ventilateur d'évaporation.       52         7.3 Conversion automatique des unités.       53         7.4 Réinitialisation des paramètres par défaut.       53         7.5 Raccordement séquentiel de deux unités.       53         7.6 Comportement suite à une alarme générique (ALL) :       53         7.6 Comportement séquentiel de contrôle élevée/basse.       53         7.8 Alarmes.       53         7.8 Alarmes.       53         7.8.1.1 Température de contrôle élev                                                                                                    | 2.2 Dimensions et installation                                                           | 44 |
| 3.1 Clavier.       45         3.1.1 Fonctionnalité des boutons.       45         3.1.2 Séquence de test sur clavier.       46         4.4 Menus.       47         4.1 Accessibilité.       47         4.1 Accessibilité.       47         4.2 Accès aux menus.       47         4.3 Liste des menus.       47         4.3.1 Menu PAr.       47         4.3.2 Menu OHr.       47         4.3.2 Menu OHr.       47         5. Parametri di default.       48         6. Carte électronique.       49         6.1 Légende des voyants LED.       49         6.1 Carte électronique.       49         6.1 Légende des voyants LED.       49         6.2 Connexions E/S.       50         7.2 Gestion du vertilateur d'évaporation.       52         7.2 Gestion du vertilateur d'évaporation.       52         7.3 Conversion automatique des unités.       53         7.4 Réinitilisation des paramètres par défaut.       53         7.5 Raccordement suite à une alarme générique (ALL) :       53         contact de porte ouverte ou autre contact à distance (broche 4-5 connecteur des alarmes).       53         7.6 Comportement du relais d'alarme (broche 1-2-3 connecteur des alarmes).       53         7.8.1                                                                                                    | 3. Interface utilisateur                                                                 | 45 |
| 3.1.1 Fonctionnalité des boutons                                                                                                    | 3.1 Clavier                                                                              | 45 |
| 3.12 Séquence de test sur clavier.       .45         3.2 Afficheur.       .46         4. Menus.       .47         4.1 Accessibilité.       .47         4.2 Accès aux menus.       .47         4.3 Liste des menus.       .47         4.3 Liste des menus.       .47         4.3 Liste des menus.       .47         4.3 Liste des menus.       .47         4.3.2 Menu OHr.       .47         4.3.2 Menu OHr.       .47         5. Parametri di default.       .48         6. Carte électronique.       .49         6.1 Carte électronique.       .49         6.2 Connexions E/S.       .50         7.1 Contrôle de la température.       .52         7.2 Gestion du ventilateur d'évaporation.       .52         7.3 Conversion automatique des unités.       .53         7.4 Réglage Économie d'énergie.       .52         7.3 Comportement séquentile de deux unités.       .53         7.4 Réglinitalisation des paramètres par défaut.       .53         7.6 Comportement sequentile de deux unités.       .53         7.7 Comportement du relais d'alarme (broche 1-2-3 connecteur des alarmes)       .53         7.8 Larmes température de contrôle élevée/basse.       .53         7.8.1 Alarmes       .                                                                                                    | 3.1.1 Fonctionnalité des boutons                                                         | 45 |
| 3.2 Afficheur.       46         4. Menus.       47         4.1 Accessibilité.       47         4.2 Accès aux menus.       47         4.3 Liste des menus.       47         4.3.1 Menu PAr.       47         4.3.2 Menu OHr.       47         4.3.2 Menu OHr.       47         5. Parametri di default       48         6. Carte électronique.       49         6.1 Légende des voyants LED.       49         6.2 Connexions E/S.       50         7. Réglage       52         7.1 Contrôle de la température.       52         7.2 Gestion du ventilateur d'évaporation.       52         7.3 Conversion automatique des unités.       53         7.4 Réinitialisation des paramètres par défaut.       53         7.5 Raccordement séquentiel de deux unités.       53         7.6 Comportement suite à une alarme générique (ALL) :       53         7.6 Comportement du relais d'alarme (broche 1-2-3 connecteur des alarmes)       53         7.8 1.1 Température de contrôle élevée/basse       53         7.8.1 Alarmes       53         7.8.1 Alarmes température de contrôle élevée - Hrt.       54         7.8.2 Avertissement d'entretien des filtres - HFI.       54         7.8.3 Pression maxinmale - LP1.                                                                                                    | 3.1.2 Séquence de test sur clavier                                                       | 45 |
| 4. Menus                                                                                                    | 3.2 Afficheur                                                                            | 46 |
| 4.1 Accessibilité.       47         4.2 Accès aux menus.       47         4.3 Liste des menus.       47         4.3 Liste des menus.       47         4.3.1 Menu PAr.       47         4.3.2 Menu OHr.       47         5. Parametri di default.       48         6. Carte électronique.       49         6.1 Légende des voyants LED.       49         6.2 Connexions E/S.       50         7. Réglage.       52         7.1 Contrôle de la température.       52         7.2 Gestion du ventilateur d'évaporation.       52         7.3 Conversion automatique des unités.       53         7.4 Réintialisation des paramètres par défaut.       53         7.5 Raccordement séquentiel de deux unités.       53         7.6 Comportement suite à une alarme générique (ALL) :       53         r.6 Comportement suite à une alarme générique (ALL) :       53         r.7 Comportement du relais d'alarme (broche 1-2-3 connecteur des alarmes).       53         7.8.1 Alarmes température de contrôle élevée - Ht.       53         7.8.1.2 Température de contrôle élevée - Ht.       53         7.8.1.3 Pression maimale - HP1.       54         7.8.4 Pression minimale - LP1.       54         7.8.5 Séquence des phases - PH.       54<                                                                                                    | 4. Menus                                                                                 | 47 |
| 4.2 Accès aux menus.       47         4.3 Liste des menus.       47         4.3.1 Menu PAr.       47         4.3.2 Menu OHr.       47         4.3.2 Menu OHr.       47         5. Parametri di default.       48         6. Carte électronique.       49         6.1 Légende des voyants LED.       49         6.2 Connexions E/S.       50         7. Réglage.       52         7.1 Contrôle de la température.       52         7.2 Gestion du ventilateur d'évaporation.       52         7.3 Conversion automatique des unités.       53         7.4 Réinitialisation des paramètres par défaut.       53         7.5 Raccordement séquentiel de deux unités.       53         7.6 Comportement suite à une alarme générique (ALL) :       53         7.7 Comportement du relais d'alarme (broche 1-2-3 connecteur des alarmes).       53         7.8.1 Alarmes température de contrôle élevée / basse.       53         7.8.1.2 Température de contrôle élevée - Hrt.       53         7.8.1 Alarmes température de contrôle élevée - Hrt.       54         7.8.3 Pression maimale - HP1.       54         7.8.4 Pression minimale - LP1.       54         7.8.5 Séquence des phases - PH.       54         7.8.6 Pression de condensation élevée - H                                                                                                    | 4.1 Accessibilité                                                                        | 47 |
| 4.3 Liste des menus                                                                                                    | 4.2 Accès aux menus                                                                      | 47 |
| 4.3.1 Menu PAr                                                                                                    | 4.3 Liste des menus                                                                      | 47 |
| 4.3.2 Menu OHr.       47         5. Parametri di default.       48         6. Carte électronique.       49         6.1 Légende des voyants LED.       49         6.2 Connexions E/S.       50         7. Réglage.       52         7.1 Contrôle de la température.       52         7.2 Gestion du ventilateur d'évaporation.       52         7.2 Gestion automatique des unités.       53         7.4 Réinitialisation des paramètres par défaut.       53         7.5 Raccordement séquentiel de deux unités.       53         7.6 Comportement suite à une alarme générique (ALL) :       53         r.6 Comportement suite à une alarme générique (ALL) :       53         r.7 Comportement du relais d'alarme (broche 1-2-3 connecteur des alarmes).       53         7.8 Alarmes.       53         7.8.1 Alarmes température de contrôle élevée / basse.       53         7.8.1.1 Température de contrôle élevée - Hrt.       53         7.8.1.2 Température de contrôle élevée - Hrt.       54         7.8.3 Pression maximale - HP1       54         7.8.4 Pression maximale - HP1       54         7.8.5 Séquence des phases - PH.       54         7.8.6 Pression de condensation élevée - HP.       54         7.8.7 Basse pression de condensation - LP.       54                                                                                                    | 4.3.1 Menu PAr                                                                           | 47 |
| 5. Parametri di default.       .48         6. Carte électronique       .49         6. 1 Légende des voyants LED.       .49         6. 2 Connexions E/S.       .50         7. Réglage.       .52         7.1 Contrôle de la température.       .52         7.2 Gestion du ventilateur d'évaporation.       .52         7.2 Gestion du ventilateur d'évaporation.       .52         7.3 Conversion automatique des unités.       .53         7.4 Réinitalisation des paramètres par défaut.       .53         7.6 Comportement suite à une alarme générique (ALL) :       .53         contact de porte ouverte ou autre contact à distance (broche 4-5 connecteur des alarmes).       .53         7.8 Alarmes.       .53         7.8.1 Alarmes température de contrôle élevée/basse.       .53         7.8.1.2 Température de contrôle élevée/basse.       .53         7.8.1.2 Température de contrôle basse - Ltl.       .54         7.8.2 Avertissement d'entretin des filtres - HFI.       .54         7.8.3 Pression maximale - HP1.       .54         7.8.4 Pression minimale - LP1.       .54         7.8.5 Séquence des phases - PH.       .54         7.8.6 Pression de condensation élevée - HP.       .54         7.8.7 Basse pression de condensation - LP.       .54         7.8.8                                                                                                    | 4.3.2 Menu OHr                                                                           | 47 |
| 6. Carte électronique                                                                                                    | 5. Parametri di default                                                                  | 48 |
| 6.1 Légende des voyants LED.       .49         6.2 Connexions E/S.       .50         7. Réglage       .52         7.1 Contrôle de la température       .52         7.2 Gestion du ventilateur d'évaporation.       .52         7.2 Gestion automatique des unités.       .53         7.4 Réinitialisation des paramètres par défaut.       .53         7.6 Comportement séquentiel de deux unités.       .53         7.6 Comportement suite à une alarme générique (ALL) :       .53         7.7 Comportement suite à une alarme générique (ALL) :       .53         7.7 Comportement du relais d'alarme (broche 1-2-3 connecteur des alarmes)       .53         7.8 Alarmes.       .53         7.8.1.1 Température de contrôle élevée/basse       .53         7.8.2 Avertissement d'entretien des filtres - HFI.       .54         7.8.3 Pression maximale - HP1       .54         7.8.4 Pression maximale - LP1       .54         7.8.5 Séquence des phases - PH.       .54         7.8.6 Pression de condensation élevée - HP.       .54         7.8.7 Basse pression de condensation élevée - HP.       .54         7.8.8 Température externe élevée - HtO.       .55         7.8.9 Température externe basse - LtO.       .55         7.8.10 Alarmes manuelles : procédure de réinitialisation       .55                                                                                   | 6. Carte électronique                                                                    | 49 |
| 6.2 Connexions E/S.       .50         7. Réglage       .52         7.1 Contrôle de la température.       .52         7.2 Gestion du ventilateur d'évaporation.       .52         7.2 Gestion du ventilateur d'évaporation.       .52         7.2 Gestion automatique des unités.       .53         7.3 Conversion automatique des unités.       .53         7.4 Réinitialisation des paramètres par défaut.       .53         7.5 Raccordement séquentiel de deux unités.       .53         7.6 Comportement suite à une alarme générique (ALL) :       .53         contact de porte ouverte ou autre contact à distance (broche 4-5 connecteur des alarmes).       .53         7.7 Comportement du relais d'alarme (broche 1-2-3 connecteur des alarmes).       .53         7.8 Alarmes.       .53         7.8.1 Alarmes température de contrôle élevée/basse.       .53         7.8.1.1 Température de contrôle élevée - Hrt.       .53         7.8.1.2 Température de contrôle basse - Lrt.       .54         7.8.3 Pression maximale - HP1.       .54         7.8.4 Pression minimale - LP1.       .54         7.8.6 Pression de condensation élevée - HP.       .54         7.8.7 Basse pression de condensation - LP.       .54         7.8.8 Température externe élevée - HtO.       .55         7.8.9 Température extern                                                                | 6.1 Légende des voyants LED                                                              | 49 |
| 7. Réglage       52         7.1 Contrôle de la température.       52         7.2 Gestion du ventilateur d'évaporation.       52         7.2 Gestion automatique des unités.       52         7.3 Conversion automatique des unités.       53         7.4 Réinitialisation des paramètres par défaut.       53         7.5 Raccordement séquentiel de deux unités.       53         7.6 Comportement suite à une alarme générique (ALL) :       53         contact de porte ouverte ou autre contact à distance (broche 4-5 connecteur des alarmes).       53         7.7 Comportement du relais d'alarme (broche 1-2-3 connecteur des alarmes).       53         7.8.1 Alarmes température de contrôle élevée/basse.       53         7.8.1 Alarmes température de contrôle élevée - Hrt.       53         7.8.1.2 Température de contrôle basse - Lrt.       54         7.8.2 Avertissement d'entretien des filtres - HFI       54         7.8.4 Pression maximale - HP1       54         7.8.5 Séquence des phases - PH.       54         7.8.6 Pression de condensation élevée - HP       54         7.8.7 Basse pression de condensation - LP.       54         7.8.8 Température externe élevée - HtO.       55         7.8.9 Température externe basse - LtO.       55         7.8.10 Alarmes manuelles : procédure de réinitialisation.       55 <td>6.2 Connexions E/S</td> <td>50</td> | 6.2 Connexions E/S                                                                       | 50 |
| 7.1 Contrôle de la température.       .52         7.2 Gestion du ventilateur d'évaporation.       .52         7.2.1 Réglage Économie d'énergie.       .52         7.3 Conversion automatique des unités.       .53         7.4 Réinitialisation des paramètres par défaut.       .53         7.5 Raccordement séquentiel de deux unités.       .53         7.6 Comportement suite à une alarme générique (ALL) :       .53         contact de porte ouverte ou autre contact à distance (broche 4-5 connecteur des alarmes).       .53         7.7 Comportement du relais d'alarme (broche 1-2-3 connecteur des alarmes).       .53         7.8 Alarmes.       .53         7.8.1 Alarmes température de contrôle élevée/basse.       .53         7.8.1.2 Température de contrôle élevée - Hrt.       .53         7.8.2 Avertissement d'entretien des filtres - HFI       .54         7.8.3 Pression maximale - HP1       .54         7.8.4 Pression minimale - LP1       .54         7.8.5 Séquence des phases - PH       .54         7.8.6 Pression de condensation élevée - HP       .54         7.8.7 Basse pression de condensation - LP       .54         7.8.8 Température externe élevée - HtO       .55         7.8.9 Température externe basse - LtO       .55         7.8.10 Alarmes manuelles : procédure de réinitialisation       .55                                              | 7. Réglage                                                                               | 52 |
| 7.2 Gestion du ventilateur d'évaporation       .52         7.2.1 Réglage Économie d'énergie       .52         7.3 Conversion automatique des unités       .53         7.4 Réinitialisation des paramètres par défaut       .53         7.5 Raccordement séquentiel de deux unités       .53         7.6 Comportement suite à une alarme générique (ALL) :       .53         contact de porte ouverte ou autre contact à distance (broche 4-5 connecteur des alarmes)       .53         7.7 Comportement du relais d'alarme (broche 1-2-3 connecteur des alarmes)       .53         7.8 Alarmes       .53         7.8.1 Alarmes température de contrôle élevée/basse       .53         7.8.1.1 Température de contrôle élevée - Hrt.       .53         7.8.2 Avertissement d'entretien des filtres - HFI       .54         7.8.3 Pression maximale - HP1       .54         7.8.4 Pression minimale - LP1       .54         7.8.5 Séquence des phases - PH       .54         7.8.6 Pression de condensation élevée - HP       .54         7.8.7 Basse pression de condensation - LP       .54         7.8.8 Température externe élevée - HtO       .55         7.8.10 Alarmes manuelles : procédure de réinitialisation       .55                                                                                                    | 7.1 Contrôle de la température                                                           | 52 |
| 7.2.1 Réglage Économie d'énergie                                                                                                    | 7.2 Gestion du ventilateur d'évaporation                                                 | 52 |
| 7.3 Conversion automatique des unités.       53         7.4 Réinitialisation des paramètres par défaut.       53         7.5 Raccordement séquentiel de deux unités.       53         7.6 Comportement suite à une alarme générique (ALL) :       53         contact de porte ouverte ou autre contact à distance (broche 4-5 connecteur des alarmes).       53         7.7 Comportement du relais d'alarme (broche 1-2-3 connecteur des alarmes).       53         7.8 Alarmes.       53         7.8.1 Alarmes température de contrôle élevée/basse.       53         7.8.1.1 Température de contrôle élevée - Hrt.       53         7.8.1.2 Température de contrôle basse - Lrt.       54         7.8.2 Avertissement d'entretien des filtres - HFI.       54         7.8.3 Pression maximale - HP1.       54         7.8.4 Pression minimale - LP1.       54         7.8.5 Séquence des phases - PH.       54         7.8.6 Pression de condensation élevée - HP.       54         7.8.7 Basse pression de condensation - LP.       54         7.8.8 Température externe élevée - HtO.       55         7.8.9 Température externe basse - LtO.       55         7.8.10 Alarmes manuelles : procédure de réinitialisation.       55                                                                                                    | 7.2.1 Réglage Économie d'énergie                                                         | 52 |
| 7.4 Réinitialisation des paramètres par défaut                                                                                                    | 7.3 Conversion automatique des unités                                                    | 53 |
| 7.5 Raccordement séquentiel de deux unités                                                                                                    | 7.4 Réinitialisation des paramètres par défaut                                           | 53 |
| 7.6 Comportement suite à une alarme générique (ALL) :         contact de porte ouverte ou autre contact à distance (broche 4-5 connecteur des alarmes)                                                                                                    | 7.5 Raccordement séquentiel de deux unités                                               | 53 |
| contact de porte ouverte ou autre contact à distance (broche 4-5 connecteur des alarmes)                                                                                                    | 7.6 Comportement suite à une alarme générique (ALL) :                                    |    |
| 7.7 Comportement du relais d'alarme (broche 1-2-3 connecteur des alarmes)       53         7.8 Alarmes       53         7.8 Alarmes       53         7.8.1 Alarmes température de contrôle élevée/basse       53         7.8.1.1 Température de contrôle élevée - Hrt.       53         7.8.1.2 Température de contrôle basse - Lrt.       54         7.8.2 Avertissement d'entretien des filtres - HFI       54         7.8.3 Pression maximale - HP1       54         7.8.5 Séquence des phases - PH       54         7.8.6 Pression de condensation élevée - HP       54         7.8.7 Basse pression de condensation - LP       54         7.8.8 Température externe élevée - HtO       55         7.8.9 Température externe basse - LtO       55         7.8.10 Alarmes manuelles : procédure de réinitialisation       55                                                                                                    | contact de porte ouverte ou autre contact à distance (broche 4-5 connecteur des alarmes) | 53 |
| 7.8 Alarmes       53         7.8.1 Alarmes température de contrôle élevée/basse       53         7.8.1.1 Température de contrôle élevée - Hrt       53         7.8.1.2 Température de contrôle basse - Lrt       54         7.8.2 Avertissement d'entretien des filtres - HFI       54         7.8.3 Pression maximale - HP1       54         7.8.5 Séquence des phases - PH       54         7.8.6 Pression de condensation élevée - HP       54         7.8.7 Basse pression de condensation - LP       54         7.8.8 Température externe élevée - HtO       55         7.8.9 Température externe basse - LtO       55         7.8.10 Alarmes manuelles : procédure de réinitialisation       53                                                                                                    | 7.7 Comportement du relais d'alarme (broche 1-2-3 connecteur des alarmes)                | 53 |
| 7.8.1 Alarmes température de contrôle élevée/basse.537.8.1.1 Température de contrôle élevée - Hrt.537.8.1.2 Température de contrôle basse - Lrt.547.8.2 Avertissement d'entretien des filtres - HFI.547.8.3 Pression maximale - HP1.547.8.4 Pression minimale - LP1.547.8.5 Séquence des phases - PH.547.8.6 Pression de condensation élevée - HP.547.8.7 Basse pression de condensation - LP.547.8.8 Température externe élevée - HtO.557.8.9 Température externe basse - LtO.557.8.10 Alarmes manuelles : procédure de réinitialisation.53                                                                                                    | 7.8 Alarmes                                                                              | 53 |
| 7.8.1.1 Température de contrôle élevée - Hrt.537.8.1.2 Température de contrôle basse - Lrt.547.8.2 Avertissement d'entretien des filtres - HFI.547.8.3 Pression maximale - HP1.547.8.4 Pression minimale - LP1.547.8.5 Séquence des phases - PH.547.8.6 Pression de condensation élevée - HP.547.8.7 Basse pression de condensation - LP.547.8.8 Température externe élevée - HtO.557.8.9 Température externe basse - LtO.557.8.10 Alarmes manuelles : procédure de réinitialisation.55                                                                                                    | 7.8.1 Alarmes température de contrôle élevée/basse                                       | 53 |
| 7.8.1.2 Température de contrôle basse - Lrt547.8.2 Avertissement d'entretien des filtres - HFI547.8.3 Pression maximale - HP1547.8.4 Pression minimale - LP1547.8.5 Séquence des phases - PH547.8.6 Pression de condensation élevée - HP547.8.7 Basse pression de condensation - LP547.8.8 Température externe élevée - HtO557.8.9 Température externe basse - LtO557.8.10 Alarmes manuelles : procédure de réinitialisation51                                                                                                    | 7.8.1.1 Température de contrôle élevée - Hrt                                             | 53 |
| 7.8.2 Avertissement d'entretien des filtres - HFI547.8.3 Pression maximale - HP1547.8.4 Pression minimale - LP1547.8.5 Séquence des phases - PH547.8.6 Pression de condensation élevée - HP547.8.7 Basse pression de condensation - LP547.8.8 Température externe élevée - HtO557.8.9 Température externe basse - LtO557.8.10 Alarmes manuelles : procédure de réinitialisation55                                                                                                    | 7.8.1.2 Température de contrôle basse - Lrt                                              | 54 |
| 7.8.3Pression maximale - HP1                                                                                                    | 7.8.2 Avertissement d'entretien des filtres - HFI                                        | 54 |
| 7.8.4Pression minimale - LP1                                                                                                    | 7.8.3 Pression maximale - HP1                                                            | 54 |
| 7.8.5Séquence des phases - PH                                                                                                    | 7.8.4 Pression minimale - LP1                                                            | 54 |
| 7.8.6Pression de condensation élevée - HP547.8.7Basse pression de condensation - LP547.8.8Température externe élevée - HtO557.8.9Température externe basse - LtO557.8.10Alarmes manuelles : procédure de réinitialisation55                                                                                                    | 7.8.5 Séquence des phases - PH                                                           | 54 |
| 7.8.7 Basse pression de condensation - LP547.8.8 Température externe élevée - HtO557.8.9 Température externe basse - LtO557.8.10 Alarmes manuelles : procédure de réinitialisation55                                                                                                    | 7.8.6 Pression de condensation élevée - HP                                               | 54 |
| 7.8.8 Température externe élevée - HtO                                                                                                    | 7.8.7 Basse pression de condensation - LP                                                | 54 |
| 7.8.9 Température externe basse - LtO557.8.10 Alarmes manuelles : procédure de réinitialisation                                                                                                    | 7.8.8 Température externe élevée - HtO                                                   | 55 |
| 7.8.10 Alarmes manuelles : procédure de réinitialisation                                                                                                    | 7.8.9 Température externe basse - LtO                                                    | 55 |
|                                                                                                    | 7.8.10 Alarmes manuelles : procédure de réinitialisation                                 | 55 |

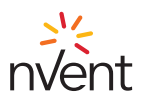

FRA

# ESPAÑOL - «Traducción del manual original»

| 1. Advertencias generales                           |                             |
|-----------------------------------------------------|-----------------------------|
| 2. Información general                              |                             |
| 2.1 Descripción del visualizador TX-i40             |                             |
| 2.2 Medidas e instalación                           |                             |
| 3. Interfaz del usuario                             |                             |
| 3.1 Teclado                                         |                             |
| 3.1.1 Funciones de las teclas                       |                             |
| 3.1.2 Secuencia de prueba desde el tecla            | do57                        |
| 3.2 Pantalla                                        |                             |
| 4. Menú                                             |                             |
| 4.1 Accesibilidad                                   |                             |
| 4.2 Acceso a los menús                              |                             |
| 4.3 Lista de los menús                              |                             |
| 4.3.1 Menú PAr                                      |                             |
| 4.3.2 Menú OHr                                      |                             |
| 5. Parametri di default                             | 60                          |
| 6. Tarjeta electrónica                              | 61                          |
| 6.1 Esquema indicadores LED                         | 61                          |
| 6.2 Conexiones I/O                                  |                             |
| 7. Ajuste                                           |                             |
| 7.1 Termorregulación                                |                             |
| 7.2 Gestión del ventilador evaporador               |                             |
| 7.2.1 Ajuste del ahorro de energía                  |                             |
| 7.3 Conversión automática de la unidad de me        | dida65                      |
| 7.4 Restablecimiento de los parámetros predete      | rminados65                  |
| 7.5 Conexión en secuencia de dos unidades           |                             |
| 7.6 Comportamiento después de una alarma genera     | I (ALL):                    |
| contacto puerto abierto u otro contacto remoto (F   | PIN 4-5 conector alarmas)65 |
| 7.7 Comportamiento del relé de alarma (PIN 1-2-3 co | onector alarmas)65          |
| 7.8 Alarmas                                         |                             |
| 7.8.1 Alarmas de temperatura de ajuste al           | ta/baja65                   |
| 7.8.1.1 Temperatura de ajuste al                    | a - Hrt65                   |
| 7.8.1.2 Temperatura de ajuste ba                    | aja - Lrt                   |
| 7.8.2 Aviso mantenimiento filtros - HFI             |                             |
| 7.8.3 Presión máxima - HP1                          |                             |
| 7.8.4 Presión mínima - LP1                          |                             |
| 7.8.5 Secuencia de las fases - PH                   |                             |
| 7.8.6 Presión de condensación alta - HP.            |                             |
| 7.8.7 Presión de condensación baja - Li             |                             |
| 7.8.8 Temperatura exterior alta - HtO               |                             |
| 7.8.9 Temperatura exterior baja - LtO               |                             |
| 7.8.10 Alarmas manuales: procedimiento              | de restablecimiento67       |

ESP

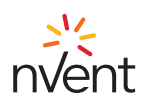

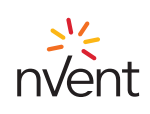

# ITA

#### 1.Avvertenze generali

Il presente manuale unitamente al resto della documentazione cartacea/digitale fanno parte integrante del prodotto. Rendere facilmente consultabile tale documentazione da parte di tutte le persone che utilizzano il prodotto e del personale autorizzato per gli interventi di manutenzione.

#### ▲ AVVERTENZA

Non utilizzare il regolatore con funzioni diverse da quelle di seguito descritte, non utilizzare come dispositivo di sicurezza.

# 

Verificare i limiti di applicazione.

# ▲ ATTENZIONE

Togliere alimentazione allo strumento prima di ogni intervento di manutenzione.

#### INFORMAZIONE

Contattare immediatamente TEXA INDUSTRIES S.r.I. tramite comunicazione scritta in caso di malfunzionamento o guasto.

#### INFORMAZIONE

TEXA INDUSTRIES S.r.l. non si assume alcuna responsabilità in caso di guasti o malfunzionamenti dovuti al mancato rispetto delle istruzioni fornite.

#### 2.Informazioni generali

Il TX-i40 è un controllore a microprocessore adatto per applicazioni su unità refrigeranti a temperatura normale; è composto da una scheda elettronica di controllo installata in zona evaporante e un visualizzatore per la gestione e la configurazione del dispositivo.

# 2.1 Descrizione visualizzatore TX-i40

Il seguente disegno illustra il layout del visualizzatore TX-i40:

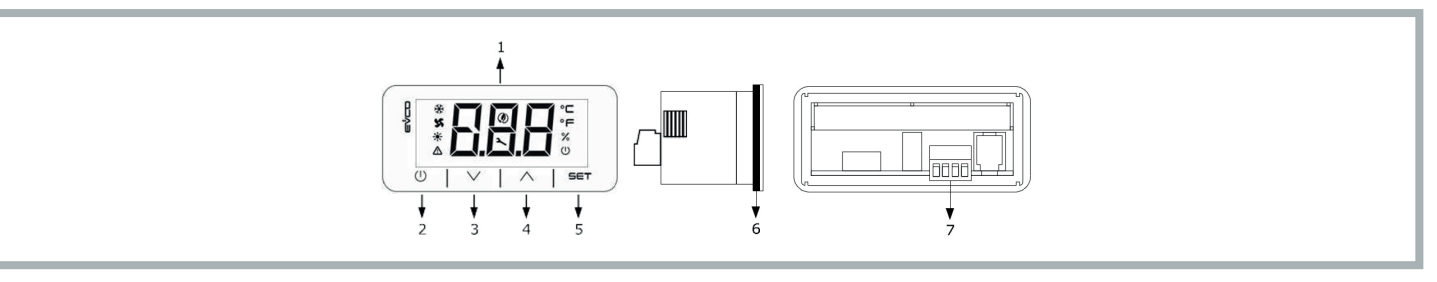

La seguente tabella illustra il significato delle parti del visualizzatore TX-i40:

| Parte | Descrizione                                                                  |
|-------|------------------------------------------------------------------------------|
| 1     | Display                                                                      |
| 2     | Tasto accensione/spegnimento o tasto ON/Stand-by                             |
| 3     | Tasto decremento o tasto DOWN                                                |
| 4     | Tasto incremento o tasto UP                                                  |
| 5     | Tasto impostazione o tasto SET                                               |
| 6     | Guarnizione                                                                  |
| 7     | Morsettiera per connessione rapida dell'alimentazione e della porta INTRABUS |

#### 2.2 Dimensioni e installazione

Il seguente disegno illustra le dimensioni del visualizzatore TX-i40; le dimensioni sono espresse in mm (in).

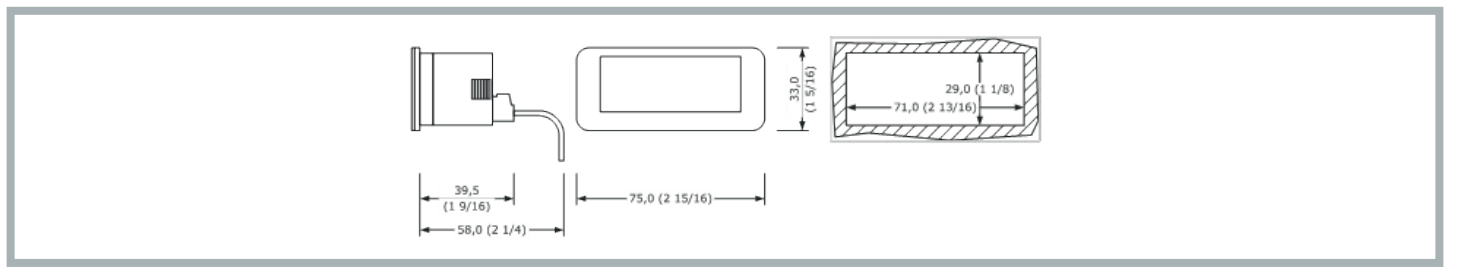

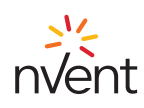

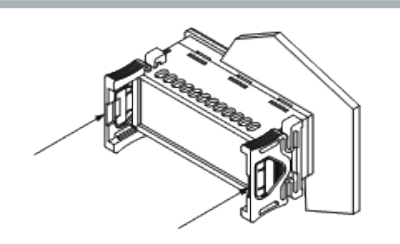

#### 3. Interfaccia utente

#### 3.1 Tastiera

#### 3.1.1 Funzionalità dei tasti

La seguente tabella illustra la funzionalità dei tasti del dispositivo:

| Tasto Nome Funzionalità |          | Funzionalità |             |                                                                                                    |
|-------------------------|----------|--------------|-------------|----------------------------------------------------------------------------------------------------|
|                         |          | I            | ON/Stand-by | <ul> <li>Una pressione prolungata accende o spegne il dispositivo e fa tornare alla pagina principale se si sta visualizzando un menu interno</li> <li>Una pressione breve durante l'impostazione dei paramentri annulla l'editazione e ha la funzione di tasto "Indietro"</li> </ul>                                                     |
|                         | SET      |              | SET         | <ul> <li>Una pressione prolungata permette di entrare nei menu impostazioni</li> <li>Una pressione breve permette di entrare direttamente al menu di regolazione del Set Point (Menu Set)</li> <li>Una pressione singola permette di validare l'editazione</li> <li>Nella navigazione del menu ha la funzione di tasto "Enter"</li> </ul> |
|                         | $\wedge$ |              | UP          | <ul> <li>Una pressione breve permette di spostarsi nei menu</li> <li>Una pressione prolungata dalla pagina principale permette di azzerare il contatore ore filtro</li> </ul>                                                                                                    |
|                         | $\vee$   |              | DOWN        | <ul> <li>Una pressione breve permette di spostarsi nei menu</li> <li>Una pressione prolungata dalla pagina principale permette di bloccare (Loc) / sbloccare (UnL) la tastiera</li> </ul>                                                                                                    |

#### 3.1.2 Sequenza di collaudo da tastiera

La sequenza di collaudo si attiva entrando nel menu collaudo CoL e impostando il parametro su ON.

Di seguito le fasi della sequenza di collaudo:

1) Verifica che l'ingresso digitale IN4, configurato come "Allarme generico (NO)" sia chiuso.

2) Attivazione della ventola evaporante (PUM).

3) Attivazione del compressore (COM).

4) Attivazione della ventola condensante (FAn).

5) Dopo l'attivazione della ventola condensante restano attive le due ventole e il compressore per 3 minuti.

6) Trascorsi i 3 min la sequenza di collaudo si conclude.

La sequenza può essere conclusa anticipatamente da parte dell'operatore con l'apertura dell'ingresso digitale **IN4** (aprendo il contatto esterno tra i Pin 4-5 del connettore allarmi). Aprendo questo ingresso digitale si spengono tutti i carichi e commuta il relè di allarme **DO1** (tra i Pin 1-2-3 del connettore allarmi). L'operatore richiude quindi l'ingresso digitale **IN4** e il regolatore esce dalla sequenza di collaudo.

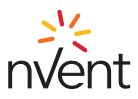

# 3.2 Display

Il seguente disegno illustra il layout delle icone del visualizzatore TX-i40:

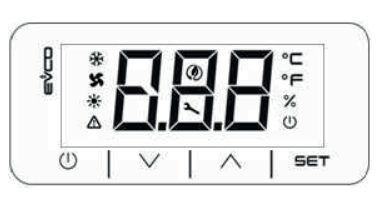

La seguente tabella illustra il significato delle icone presenti sul display:

| Icona | Significato                                  | Descrizione                                                                                                    |
|-------|----------------------------------------------|----------------------------------------------------------------------------------------------------|
| ∻     | Compressore                                  | ON se il compressore è acceso<br>OFF se il compressore è spento<br>BLINK se sono in corso delle temporizzazioni<br>BLINK VELOCE se compressore acceso in supporto per carico elevato (configurazione Sequencing) |
| x     | Ventola<br>Condensante                       | ON se il ventilatore è acceso<br>BLINK se è in corso il ciclo di Pre o Post-ventilazione<br>OFF se il ventilatore è spento                                                                                       |
| ☀     | Resistenza di<br>riscaldamento<br>(Optional) | ON se la resistenza di riscaldamento è accesa<br>OFF se la resistenza di riscaldamento è spenta<br>BLINK se sono in corso delle temporizzazioni                                                                  |
| ♪     | Allarme                                      | ON se è in corso almeno un allarme a riarmo manuale<br>BLINK se sono in corso solo allarmi a riarmo automatico<br>OFF se nessun allarme è in corso                                                               |
| ٢     | Energy Saving                                | ON se è in corso il ciclo economy della ventola evaporante<br>OFF se non è in corso il ciclo economy della ventola evaporante                                                                                    |
| 2     | Gear                                         | ON se lo strumento non è in visualizzazione primaria<br>BLINK segnalazione manutenzione<br>OFF durante il normale funzionamento                                                                                  |
| °C    | Gradi Celsius                                | Unità di misura °C                                                                                                    |
| °F    | Gradi<br>Fahrenheit                          | Unità di misura °F                                                                                                    |
| %     | Unità di misura<br>%                         | OFF                                                                                                    |
| U     | On/stand-by                                  | ON se la regolazione non è attiva<br>OFF se la regolazione è attiva                                                                                                    |

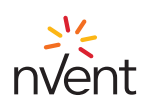

#### 4. Menu

# 4.1 Accessibilità

Per la navigazione all'interno dei menu sono disponibili 3 livelli di accessibilità, di cui 2 soggetti ad inserimento password:

- U Utente: sempre visibile
- S Installatore: visibile se inserita la password manutentore (ad esclusivo utilizzo di personale autorizzato TEXA)
- M Costruttore: visibile se inserita la password costruttore (ad esclusivo utilizzo di progettisti TEXA)

#### 4.2 Accesso ai menu

A macchina accesa la pagina principale visualizza la temperatura di regolazione.

A macchina spenta la pagina principale visualizza l'icona "ON/Stand-by" e la temperatura di regolazione.

Una pressione breve del tasto SET permette l'accesso al parametro COO per la regolazione del Set Point.

Una pressione prolungata del tasto SET permette di entrare nel livello "Utente".

Premendo i tasti UP o DOWN si può navigare tra i menu.

Premendo il tasto **SET** si accede al menu selezionato.

La pressione del tasto ON/Stand-by permette di uscire dal menu attivo.

#### 4.3 Elenco dei menu

Di seguito i menu disponibili:

SEt Permette di accedere all'impostazione rapida dei Set Point di regolazione

ALM Permette di visualizzare la lista degli allarmi in corso

PAr Permette di visualizzare e modificare i parametri del dispositivo

**OHr** Permette di visualizzare le ore di funzionamento del dispositivo e delle componenti

HIS Permette di visualizzare lo storico degli allarmi

nFo Permette di visualizzare informazioni dispositivo

PSS Permette di inserire le password per accedere ai livelli "Manutentore" e "Costruttore"

**CoL** Permette di avviare la sequenza di collaudo

#### 4.3.1 Menu PAr

Nel menu PAr i parametri sono raggruppati in base alla loro funzionalità (identificata a display con una label), mentre ciascun parametro è caratterizzato da un indice alfabetico seguito da 2 cifre, secondo la tabella seguente:

| Gruppo               | Label identificatica | Indice parametro |
|----------------------|----------------------|------------------|
| Generali             | PG                   | G                |
| Allarmi              | PA                   | A                |
| I/O                  | PI                   | 1                |
| Regolazione          | Pr                   | r                |
| Compressori          | PC                   | С                |
| Ventole Condensante  | PF                   | F                |
| Ventola Evaporante   | PP                   | Р                |
| Resistenza Elettrica | РН                   | Н                |

#### 4.3.2 Menu OHr

Il menu OHr permette di visualizzare le ore di funzionamento di:

| Indice | Componente            |
|--------|-----------------------|
| Ou     | Unità                 |
| OC1    | Compressore 1         |
| OP     | Ventola Evaporante    |
| OF1    | Ventola condensante 1 |
| OFi    | Filtro                |

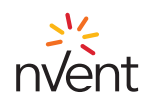

# 5. Parametri di default

| Etichetta | Descrizione         Default         Unità di misura         Range                       |                                                                                                    | Livello             |                                                                                       |                                                                                   |              |
|-----------|-----------------------------------------------------------------------------------------|----------------------------------------------------------------------------------------------------|---------------------|---------------------------------------------------------------------------------------|-----------------------------------------------------------------------------------|--------------|
|           | Set point                                                                               |                                                                                                    |                     |                                                                                       |                                                                                   |              |
| Соо       | Set point in modo raffrescamento                                                        | 35 (95)                                                                                                    | °C (°F)             | 20 (68)                                                                               | 45 (113)                                                                          | Utente       |
|           |                                                                                         |                                                                                                    | Regolazione         |                                                                                       |                                                                                   |              |
| r01       | Banda di regolazione in modo<br>raffrescamento (isteresi)                               | 2,0 (3,6)                                                                                                    | °C (°F)             | 0,0                                                                                   | 99,9                                                                              | Utente       |
|           |                                                                                         |                                                                                                    | Generale            |                                                                                       |                                                                                   |              |
| G07       | Unità di Misura                                                                         | 0=Celsius/Bar                                                                                                    | -                   | 0=Celsius/Bar                                                                         | 1=Fahrenheit/Psi                                                                  | Utente       |
| G20       | Abilitazione funzione Sequencing                                                        | 0=Spento                                                                                                    | -                   | 0=Spento                                                                              | 1=Acceso                                                                          | Utente       |
|           |                                                                                         |                                                                                                    | Allarmi             |                                                                                       |                                                                                   |              |
| A04       | Isteresi allarme LP                                                                     | 10,0 (18,0)                                                                                                    | °C (°F)             | 0,0                                                                                   | 59,9                                                                              | Installatore |
| A07       | Isteresi allarme HP                                                                     | 9,0 (16,2)                                                                                                    | °C (°F)             | 0,0                                                                                   | 59,9                                                                              | Installatore |
| A16       | Differenziale Allarme Bassa/Alta<br>Temperatura di Regolazione                          | 10,0 (18,0)                                                                                                    | °C (°F)             | 0,0                                                                                   | 59,9                                                                              | Utente       |
| A17       | Ritardo Allarme Bassa/Alta<br>Temperatura di Regolazione                                | 6                                                                                                    | s*10                | 0                                                                                     | 255                                                                               | Installatore |
| A83       | Differenziale Allarme Bassa/Alta<br>Temperatura Esterna                                 | 2,0 (3,6)                                                                                                    | °C (°F)             | 0,0                                                                                   | 59,9                                                                              | Installatore |
| A84       | Modo Relè Allarme                                                                       | 1=Allarme Generico<br>Attiva il Relè di<br>Allarme e Allarmi<br>Manutenzione non<br>Attivano il Relè di<br>Allarme | -                   | 0=Allarme<br>Generico e Allarmi<br>Manutenzione<br>Non Attivano il<br>Relè di Allarme | 3=Allarme<br>Generico e Allarmi<br>Manutenzione<br>Attivano il Relè di<br>Allarme | Utente       |
| A85       | Ventilatore evaporante in<br>funzione durante Allarme<br>Generico                       | 0=Disabilitato                                                                                                    | -                   | 0=Disabilitato                                                                        | 1=Abilitato                                                                       | Utente       |
| A86       | Modo Allarme Bassa/Alta<br>Temperatura di Regolazione                                   | 0=Relativo                                                                                                    | -                   | 0=Relativo                                                                            | 1=Assoluto                                                                        | Utente       |
| A87       | Setpoint assoluto Allarme Alta<br>Temperatura di Regolazione in<br>Modo Raffrescamento  | 45 (113)                                                                                                    | °C (°F)             | Соо                                                                                   | 199                                                                               | Utente       |
| A88       | Setpoint assoluto Allarme Bassa<br>Temperatura di Regolazione in<br>Modo Raffrescamento | 5 (41)                                                                                                    | °C (°F)             | -58                                                                                   | Соо                                                                               | Utente       |
| A91       | Limite Massimo Ore Filtro                                                               | 300                                                                                                    | h*10                | 0=Disabilitato                                                                        | 999                                                                               | Utente       |
| A96       | Setpoint Segnalazione Alta<br>Temperatura Esterna                                       | 56 (133)                                                                                                    | °C (°F)             | 20                                                                                    | 199                                                                               | Installatore |
| A97       | Setpoint Segnalazione Bassa<br>Temperatura Esterna                                      | 7 (45) for NXT<br>-20 (-4) for NOX                                                                                 | °C (°F)             | -58                                                                                   | 119                                                                               | Installatore |
| A98       | Setpoint Segnalazione HP                                                                | 75 (167)                                                                                                    | °C (°F)             | 20                                                                                    | 249                                                                               | Costruttore  |
| A99       | Setpoint Segnalazione LP                                                                | 5 (41)                                                                                                    | °C (°F)             | 0                                                                                     | 199                                                                               | Costruttore  |
|           |                                                                                         | Ven                                                                                                    | tilatore evaporante |                                                                                       |                                                                                   |              |
| P01       | Modalità funzionamento<br>Ventilatore evaporante                                        | 15                                                                                                    | m                   | Su richiesta<br>regolazione                                                           | 99                                                                                | Utente       |
| P09       | Differenziale Energy Saving                                                             | 5,0 (9,0)                                                                                                    | °C (°F)             | 0,0                                                                                   | 99,9                                                                              | Installatore |

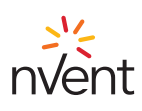

# 6. Scheda elettronica

# 6.1 Layout indicatori LED

Il seguente disegno illustra il layout degli indicatori LED della scheda elettronica:

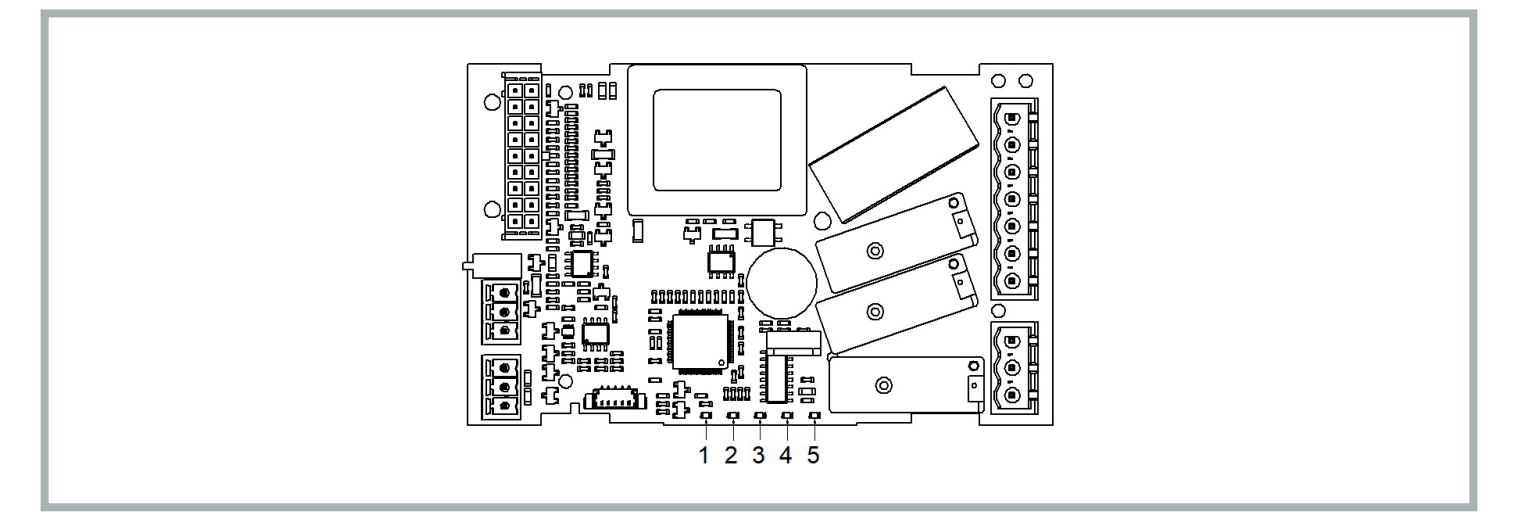

La seguente tabella illustra il significato degli indicatori LED della scheda elettronica:

| LED n° | Colore | Significato                                                                                                    |
|--------|--------|----------------------------------------------------------------------------------------------------|
| 1      | VERDE  | LED ALIMENTAZIONE<br>- ON se il controllore è alimentato<br>- OFF se il controllore non è alimentato                                                                                                    |
| 2      | VERDE  | LED RUN<br>- ON se la regolazione è attiva<br>- OFF se la regolazione non è attiva                                                                                                    |
| 3      | ROSSO  | LED ALLARME<br>- ON se è in corso un allarme a riarmo manuale<br>- BLINK se è in corso un allarme a riarmo automatico<br>- OFF se nessun allarme è in corso                                                                                 |
| 4      | AMBRA  | LED INTRABUS<br>- ON se è in corso una comunicazione Sequencing non funzionante tra due condizionatori<br>- BLINK se è in corso una comunicazione Sequencing tra due condizionatori<br>- OFF se nessuna comunicazione Sequencing è in corso |
| 5      | AMBRA  | LED RS-485<br>- BLINK se è in corso una comunicazione RS-485<br>- OFF se nessuna comunicazione è in corso                                                                                                    |

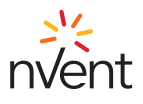

# 6.2 Connessioni I/O

Il seguente disegno illustra il layout delle connessioni I/O della scheda elettronica:

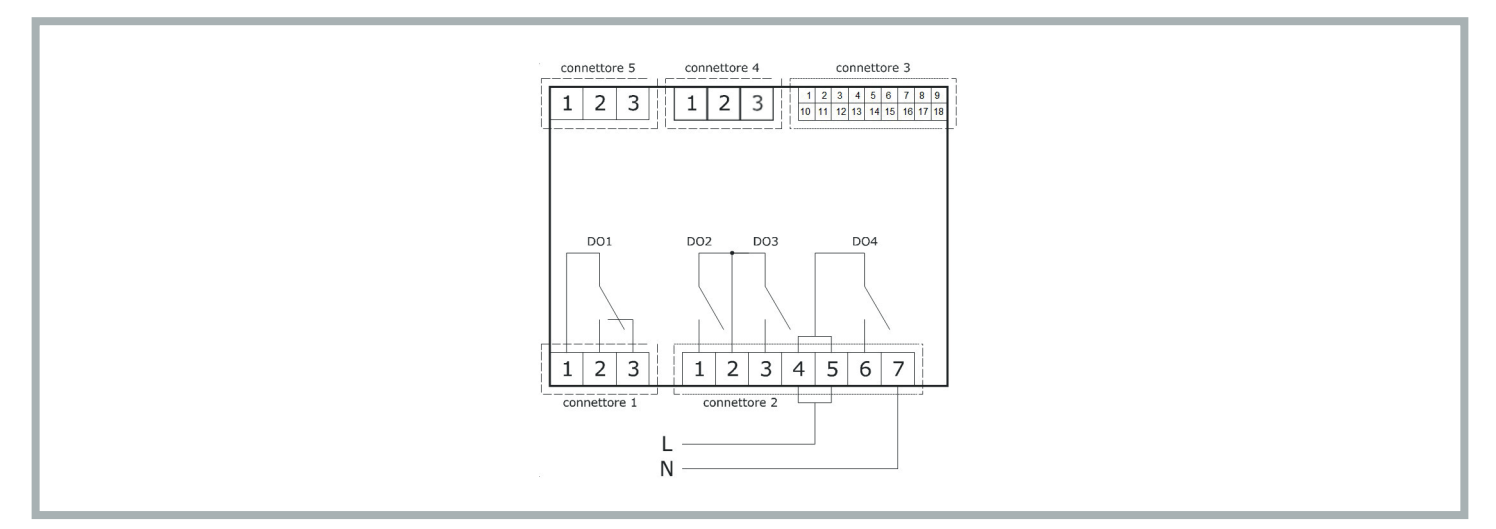

La seguente tabella illustra il significato del CONNETTORE 1:

| Parte | Significato                                              | Funzione |
|-------|----------------------------------------------------------|----------|
| 1     | Uscita digitale DO1: comune [C1]                         | Allarme  |
| 2     | Uscita digitale DO1 (8 A SPDT): normalmente aperto [NO1] | Allarme  |
| 3     | Uscita digitale DO1 (8 A SPDT): normalmente chiuso [NC1] | Allarme  |

La seguente tabella illustra il significato del CONNETTORE 2:

| Parte | Significato                                                                               | Funzione            |
|-------|-------------------------------------------------------------------------------------------|---------------------|
| 1     | Uscita digitale DO2 (8 A SPST): normalmente aperto [NO2]                                  | Ventola evaporante  |
| 2     | Uscita digitale a relè DO2 e D03: comune [C23]                                            |                     |
| 3     | Uscita digitale DO3 (8 A SPST): normalmente aperto [NO3]                                  | Ventola condensante |
| 4-5   | Uscita digitale DO4 (16 A SPDT): comune alimentazione scheda (115-230 VAC isolata) [L-C4] |                     |
| 6     | Uscita digitale DO4 (16 A SPDT): normalmente aperto [NO4]                                 | Compressore         |
| 7     | Alimentazione scheda (115-230 VAC isolata) [N]                                            |                     |

La seguente tabella illustra il significato del CONNETTORE 3:

| Parte | Significato                                                  | Funzione                                                       |
|-------|--------------------------------------------------------------|----------------------------------------------------------------|
| 1     | Uscita analogica AO1 (0-10 V/ PWM)                           |                                                                |
| 2     | Ingresso analogico IN1 (DI / NTC / 4-20 mA / 0-10 V / 0-5 V) | Temperatura / pressione di<br>Condensazione                    |
| 3     | Ingresso analogico IN2 (DI / NTC / 4-20 mA / 0-10 V / 0-5 V) | Sonda ripresa (temperatura<br>interna) SONDA DI<br>REGOLAZIONE |
| 4     | Ingresso analogico IN3 (DI/NTC)                              | Sonda temperatura esterna                                      |
| 5     | Ingresso analogico IN4 (DI/NTC)                              | Allarme generico (contatto micro-porta)                        |
| 6     | Ingresso analogico IN5 (DI/NTC)                              | Relè sequenza fasi                                             |

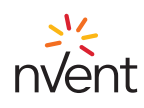

| Parte | Significato                                                                                                 | Funzione                                                           |
|-------|----------------------------------------------------------------------------------------------------|--------------------------------------------------------------------|
| 7     | Ingresso digitale a contatto pulito IN6                                                                     |                                                                    |
| 8     | Alimentazione ingressi analogici 4-20 mA (12 VDC, max. 120 mA)                                              |                                                                    |
| 9     | Riferimento (GND) per ingressi analogici, ingressi digitali e uscite analogiche                             |                                                                    |
| 10    | Uscita analogica AO2 (0-10 V/ PWM)                                                                          |                                                                    |
| 11    | Riferimento (GND) per ingressi analogici, ingressi digitali, uscite analogiche e porta in tensione INTRABUS |                                                                    |
| 12    | Ingresso analogico IN10 (DI/NTC)                                                                            | Termica compressore                                                |
| 13    | Ingresso analogico IN9 (DI/NTC)                                                                             | Pressostato di alta pressione                                      |
| 14    | Ingresso digitale a contatto pulito IN8 (FAST)                                                              | Pressostato parzializzatore ventola condensante (versioni outdoor) |
| 15    | Ingresso digitale a contatto pulito IN7 (FAST)                                                              | Ricezione protocollo di<br>comunicazione sequencing                |
| 16    | Riferimento (GND) per ingressi analogici, ingressi digitali e uscite analogiche                             | Riferimento protocollo di<br>comunicazione sequencing              |
| 17    | Alimentazione ingressi analogici raziometrici (5 VDC, max. 40 mA)                                           |                                                                    |
| 18    | Uscita digitale open collector OC1 (12 V, max. 40 mA)                                                       | Trasmissione protocollo di comunicazione sequencing                |

La seguente tabella illustra il significato del CONNETTORE 4:

| Parte | Significato                                | Funzione                 |  |
|-------|--------------------------------------------|--------------------------|--|
| 1     | Porta RS-485 MODBUS: riferimento (GND) [G] | Protocollo Modbus        |  |
| 2     | Porta RS-485 MODBUS: - [B-]                | ad uso supervisione e    |  |
| 3     | Porta RS-485 MODBUS: + [A+]                | programmazione strumento |  |

La seguente tabella illustra il significato del CONNETTORE 5:

| Parte | Significato                                                                  | Funzione                             |
|-------|------------------------------------------------------------------------------|--------------------------------------|
| 1     | Riferimento (GND) per alimentazione display e porta in tensione INTRABUS [G] | Protocollo di comunicazione          |
| 2     | Segnale porta in tensione INTRABUS [IB]                                      | IB master per comunicare con display |
| 3     | Alimentazione display [VS]                                                   | alopiay                              |

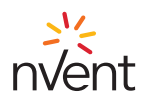

#### 7. Regolazione

# 7.1 Termoregolazione

Il relè compressore viene attivato per mantenere una determinata temperatura fissata dal Set Point. L'isteresi (**r01**) è automaticamente sommata al Set Point (**COO**). Se la temperatura aumenta e raggiunge il Set Point più l'isteresi, il compressore viene attivato, per essere poi spento quando la temperatura si riporta al valore del Set Point (vedi figura).

In caso di guasto alla sonda termostato, la durata dei cicli di lavoro del compressore è calcolata come media pesata delle durate dei cicli precedenti il guasto della sonda.

Il valore dei parametri Set Point (COO) e isteresi (r01) sono impostabili rispettivamente dai menu "SEt" e "PAr".

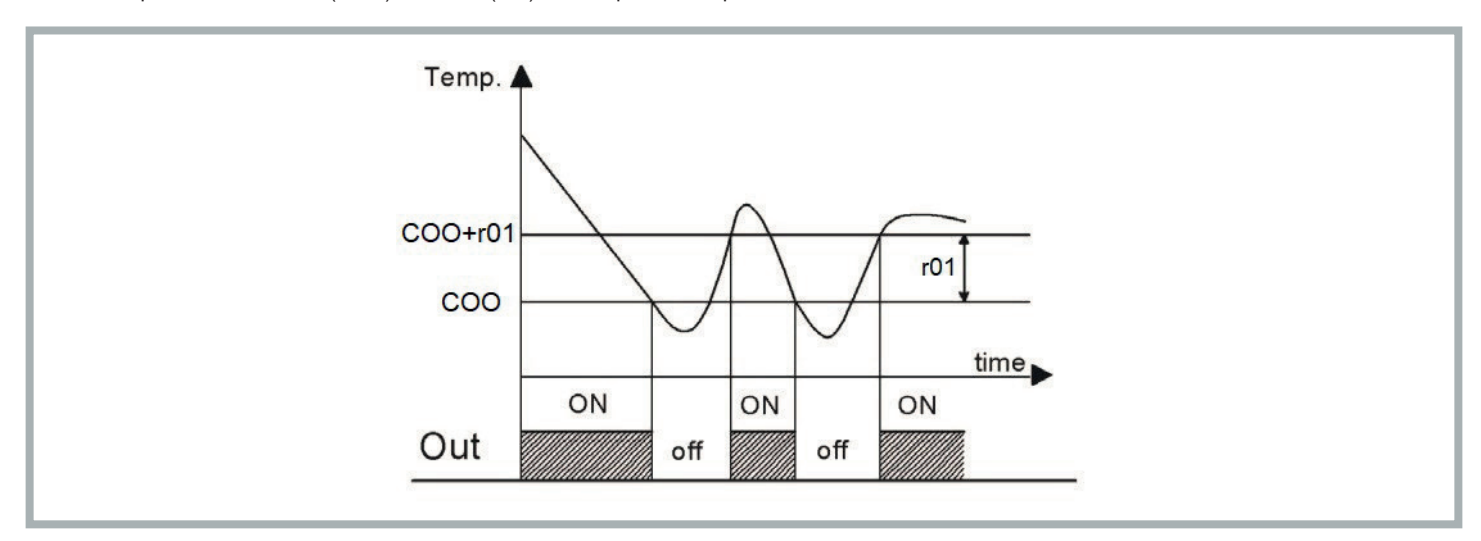

#### 7.2 Gestione ventola evaporante

Il parametro P01 definisce la modalità di funzionamento della ventola evaporante:

- -1: su richiesta regolazione
- 0: ventola evaporatore sempre attiva
- >0: tempo (in minuti) di OFF in modalità "Energy Saving"

Se la macchina è in standby o la ventola evaporante funziona su richiesta della termoregolazione, la ventola evaporante viene spenta con ritardo. La regolazione "Energy Saving" è attiva solo se:

- o selezionata la modalità di funzionamento energy saving (Parametro P01>0)
- o la sonda di regolazione non è in allarme
- o la macchina sta lavorando in freddo
- In tutti gli altri casi la ventola evaporante è accesa.

#### 7.2.1 Regolazione energy saving

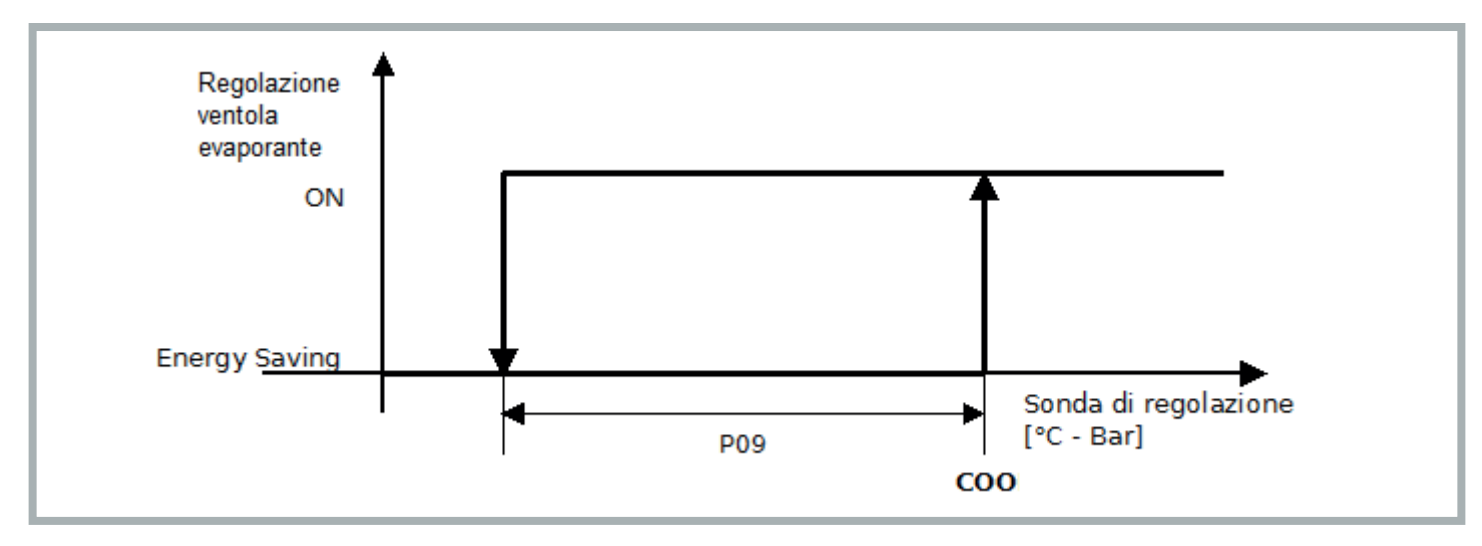

Impostata la modalità di funzionamento in energy saving (P01>0), quando la temperatura di regolazione scende al di sotto del valore COO-P09, la ventola alterna 15 secondi di funzionamento a P01 minuti di inattività. Ad ogni ciclo viene verificato che la temperatura di regolazione sia inferiore al Set Point (COO).

L'uscita dalla modalità energy saving avviene quando la temperatura di regolazione raggiunge il valore di Set Point (COO).

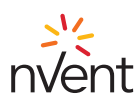

#### 7.3 Conversione automatica unità di misura

Modificando il parametro G07, al successivo riavvio dello strumento viene effettuata la conversione di tutti i parametri in temperatura e in pressione.

| Valore G07 | Unità di misura temperatura | Unità di misura pressione |
|------------|-----------------------------|---------------------------|
| 0          | °C                          | bar                       |
| 1          | °F                          | PSI                       |

Per rendere effettiva la modifica dei parametri, prima del riavvio dello strumento, occorre togliere per 10 secondi l'alimentazione allo strumento.

#### 7.4 Ripristino parametri di default

A livello "installatore" è possibile il ripristino dei parametri di default (contattare personale autorizzato TEXA).

#### 7.5 Collegamento sequencing di due unità

Due unità possono essere collegate sequenzialmente attraverso l'utilizzo di un cavo dedicato (optional acquistabile). La comunicazione tra le due unità viene stabilità impostando su entrambe le macchina il paramentro **G20**=1 (menu **PAr**, parametri generali **PG**). In caso di mancata comunicazione tra le unità viene visualizzato sulla pagina principale il messaggio di errore "CoM".

#### 7.6 Comportamento a seguito di allarme generico (ALL): contatto porta aperta o altro contatto remoto (PIN 4-5 connettore allarmi)

In seguito all'apertura del contatto esterno, il comportamento dell'unità dipenderà dal valore del parametro A85:

- A85=0: allarme generico spegne immediatamente tutte le utenze (compressore, ventola evaporante e ventola condensante)
- A85=1: allarme generico spegne immediatamente tutte le utenze ad eccezione della ventola evaporante

#### 7.7 Comportamento relè di allarme (PIN 1-2-3 connettore allarmi)

Il comportamento del relè di allarme in risposta al verificarsi delle varie condizioni di anomalia dipenderà dal valore dato al parametro A84:

- A84=0: allarme generico NON fa commutare il relè di allarme; allarmi manutenzione NON fa commutare il relè di allarme
- A84=1: allarme generico fa commutare il relè di allarme; allarmi manutenzione NON fa commutare il relè di allarme
- A84=2: allarme generico NON fa commutare il relè di allarme; allarmi manutenzione fa commutare il relè di allarme
- A84=3: allarme generico fa commutare il relè di allarme; allarmi manutenzione fa commutare il relè di allarme

#### 7.8 Allarmi

#### 7.8.1 Allarmi Alta/Bassa temperatura di regolazione

Le soglie di intervento degli allarmi di alta e bassa temperatura di regolazione potranno essere riferite al Set Point di regolazione oppure essere valori assoluti in base al valore del parametro **A86** (Scelta tipologia soglie allarme Alta/Bassa Temperatura di Regolazione):

- A86=0 = soglie relative al Set Point di regolazione
- A86=1 = soglie assolute A87, A88:
  - A87 Set Point Assoluto allarme Alta Temperatura di Regolazione
  - · A88 Set Point Assoluto allarme Bassa Temperatura di Regolazione

# 7.8.1.1 Alta temperatura di regolazione - Hrt

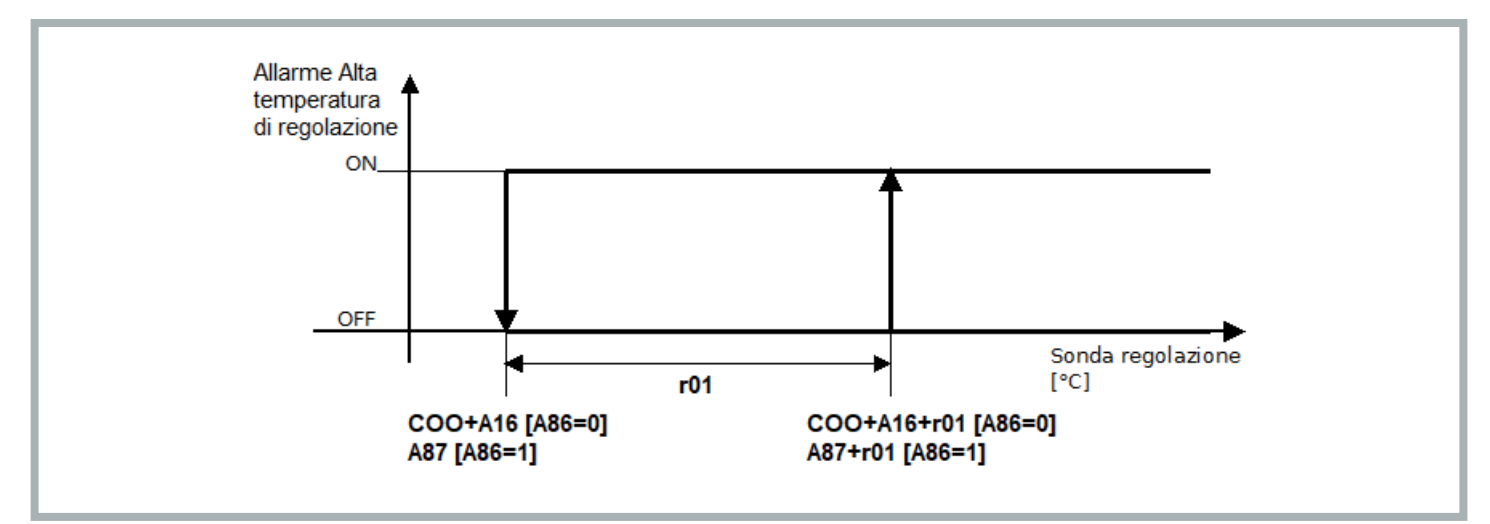

L'allarme si attiva se la sonda di regolazione supera il valore (COO+A16)+r01 se si usano i set relativi (A86 = 0), oppure A87+r01 se si usano i set assoluti (A86 = 1) per un tempo A17. Si disattiva quando la sonda di regolazione scende sotto il valore COO+A16 se si usano i set relativi (A86 = 0), oppure A87 se si usano i set assoluti (A86 = 1). Solo warning.

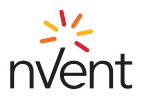

#### 7.8.1.2 Bassa temperatura di regolazione - Lrt

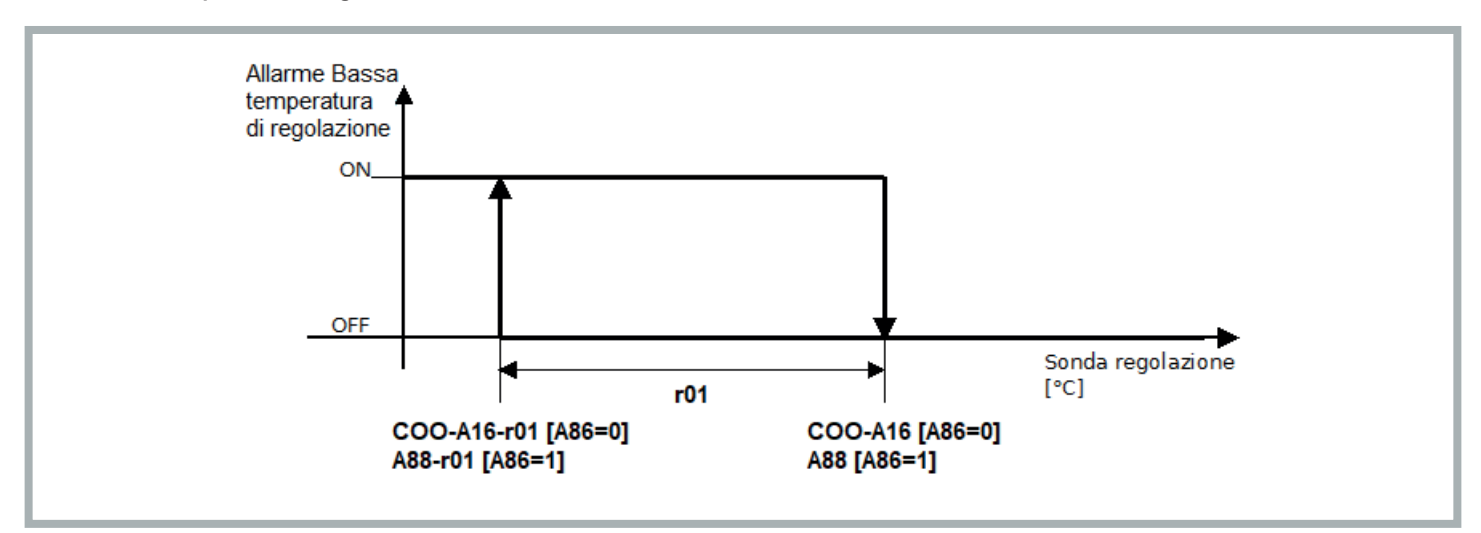

L'allarme si attiva se la sonda di regolazione scende sotto il valore (COO-A16)-r01 se si usano i set relativi (A86 = 0), oppure A88-r01 se si usano i set assoluti (A86 = 1) per un tempo A17. Si disattiva quando la sonda di regolazione arriva al valore COO-A16 se si usano i set relativi (A86 = 0), oppure A88 se si usano i set assoluti (A86 = 1). Solo warning.

#### 7.8.2 Avviso manutenzione filtri - HFI

L'avviso di manutenzione filtri (HFI) viene visualizzato ogni qual volta venga raggiunto il numero di ore di funzionamento impostato attraverso il parametro A91 (menu PAr, allarmi PA), che definisce l'intervallo di manutenzione dei filtri.

Il filtro è un optional, nel caso il filtro non sia presente, all'avviso di manutenzione filtri è necessaria la pulizia della batteria condensante, si rimanda al manuale di uso e manutenzione C17000903.

L'intervallo di manutenzione nella parametrizzazione di fabbrica è impostato pari a 3000 ore (A91=300). Il parametro A91 è impostabile dal menu Par: il valore inserito viene moltiplicato per 10 per definire il numero di ore di lavoro prima dell'intervento dell'avviso di manutenzione (es. impostando A91=1 corrisponde ad un intervallo di 10 ore di funzionamento del filtro prima che intervenga l'avviso di manutenzione).

L'avviso di manutenzione filtri può essere resettato azzerando il contatore delle ore di funzionamento filtro (OFi) con una pressione lunga dalla pagina principale del tasto UP (durante il reset apparirà per 2 secondi l'icona "ON/stand-by" sul display con lampeggio rapido).

#### 7.8.3 Massima pressione - HP1

Si attiva all'intervento del pressostato di massima e viene spento il compressore.

L'allarme cessa automaticamente al riarmarsi del pressostato e quindi viene riavviato il compressore.

Se l'allarme si ripete 3 volte nell'arco di un'ora è necessario il riarmo manuale per poter riavviare il compressore (vedi paragrafo 6.8.10).

#### 7.8.4 Minima pressione - LP1

Si attiva all'intervento del pressostato di bassa e viene spento il compressore. L'allarme cessa automaticamente al riarmarsi del pressostato e quindi viene riavviato il compressore. Se l'allarme si ripete 3 volte nell'arco di un'ora è necessario il riarmo manuale per poter riavviare il compressore (vedi paragrafo 6.8.10).

#### 7.8.5 Sequenza fasi - PH

Si attiva nei condizionatori con alimentazione trifase quando non viene rispettata la corretta sequenza delle fasi. Ripristinata la corretta sequenza delle fasi, procedere al riarmo manuale (vedi paragrafo 6.8.10) per disattivare l'allarme.

#### 7.8.6 Alta pressione di condensazione - HP

Si attiva se la sonda di pressione/temperatura di condensazione, se configurata e non in errore, supera il valore A98. Si disattiva quando la sonda di pressione/temperatura di condensazione scende sotto il valore A98-A07. Solo warning. Allarme presente solo nei modelli "Advanced".

#### 7.8.7 Bassa pressione di condensazione - LP

Si attiva se la sonda di pressione/temperatura di condensazione esterna, se configurata e non in errore, scende sotto il valore A99. Si disattiva quando la sonda di pressione/temperatura di condensazione supera il valore A99+A04. Solo warning. Allarme presente solo nei modelli "Advanced".

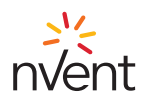

#### 7.8.8 Alta temperatura esterna - HtO

Si attiva se la sonda temperatura esterna, se configurata e non in errore, supera il valore A96+A83. Si disattiva quando la sonda temperatura esterna scende sotto il valore A96. Solo warning. Allarme presente solo nei modelli "Advanced".

#### 7.8.9 Bassa temperatura esterna - LtO

Si attiva se la sonda temperatura esterna, se configurata e non in errore, scende sotto il valore A97-A83. Si disattiva quando la sonda temperatura esterna supera il valore A97. Solo warning. Allarme presente solo nei modelli "Advanced".

# 7.8.10 Allarmi manuali: procedura di riarmo

Per disattivare gli allarmi a riarmo manuale, utilizzando il tasto "ON/Stand-by" con una pressione prolungata, procedere con lo spegnimento della macchina e quindi al successivo riavvio.

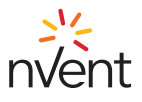

#### 1. General Warnings

This manual, together with the rest of the hardcopy/digital documentation, is considered an integral part of the product.

Ensure that all persons who use the product and authorised maintenance personnel can easily locate it for consultation when required.

# \rm MARNING

Do not use the regulator for functions other than those described; do not use it as a safety device.

## 

Check the limits of application.

#### 

Isolate the power to the device before commencing any maintenance work.

#### 1 NOTICE

Contact TEXA INDUSTRIES S.r.I. immediately in writing in the event of faults or malfunctions.

#### NOTICE

TEXA INDUSTRIES S.r.l. shall bear no liability in the event of faults or malfunctions due to failure to comply with the instructions given.

#### 2. General Information

The TX-i40 is a microcontroller suitable for applications on cooling units at normal temperature; it is composed of an electronic control board installed in the evaporation zone and a display for managing and configuring the device.

#### 2.1 TX-i40 Display Description

The following drawing shows the layout of the TX-i40 display:

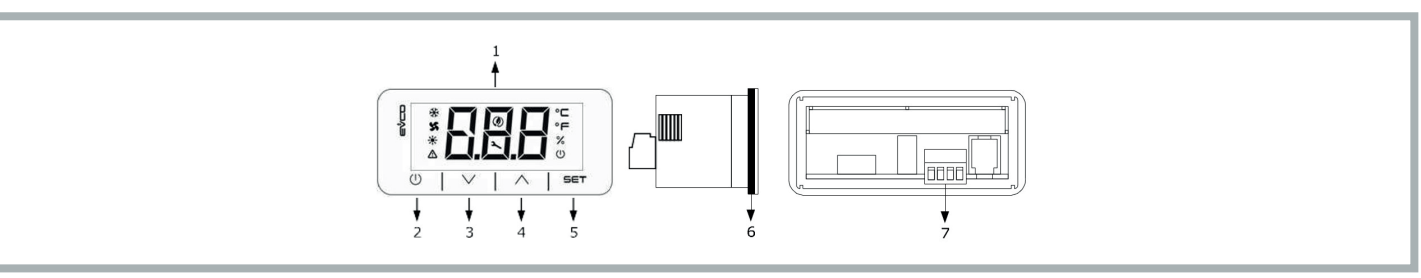

The following table illustrates the meaning of the parts of the TX-i40 display:

| Part | Description                                                                   |
|------|-------------------------------------------------------------------------------|
| 1    | Display                                                                       |
| 2    | ON/Stand-by key                                                               |
| 3    | DOWN key                                                                      |
| 4    | UP key                                                                        |
| 5    | SET key                                                                       |
| 6    | Seal                                                                          |
| 7    | Terminal board for quick connection of the power supply and the INTRABUS port |

# 2.2 Dimensions and Installation

The following drawing illustrates the dimensions of the TX-i40 display; the dimensions are given in mm (in).

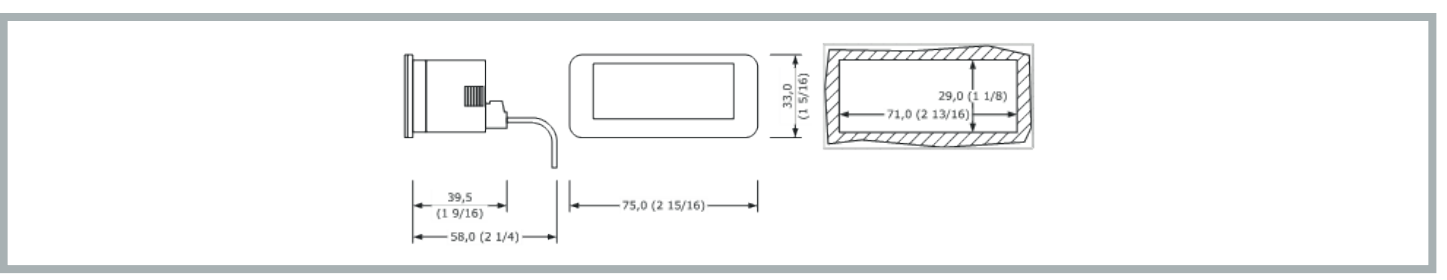

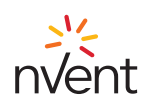

The device is designed for panel mounting using the supplied snap-on brackets. The thickness of the panel must be between 0.8 and 2.0 mm (1/32 and 1/16 in).

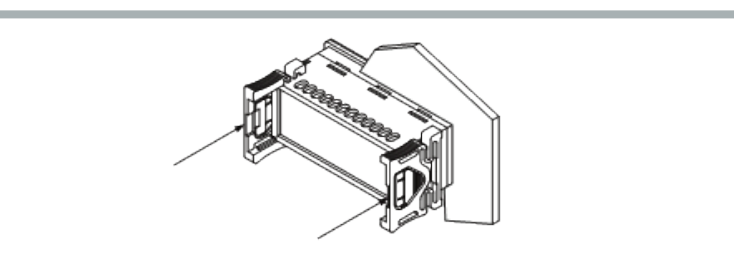

#### 3. User Interface

#### 3.1 Keypad

#### 3.1.1 Key Functions

The following table illustrates the functions of the device's keys:

| Key      |   | Name        | Function                                                                                                    |  |
|----------|---|-------------|----------------------------------------------------------------------------------------------------|--|
|          |   | ON/Stand-by | <ul> <li>A long press turns the device on or off and returns to the main screen if an internal menu is currently displayed</li> <li>A short press during parameter setting cancels the editing and acts as the "back" key</li> </ul> |  |
| SET      |   | SET         | <ul> <li>A long press enters the settings menu</li> <li>A short press enters the Set Point menu directly (Set Menu)</li> <li>A single press confirms the edit</li> <li>In menu navigation, it acts as the "Enter" key</li> </ul>     |  |
| $\wedge$ |   | UP          | <ul> <li>A short press moves around the menu</li> <li>A long press from the main screen resets the filter hours counter</li> </ul>                                                                                                   |  |
| $\vee$   | I | DOWN        | <ul> <li>A short press moves around the menu</li> <li>A long press from the main screen locks (Loc) / unlocks (UnL) the keypad</li> </ul>                                                                                            |  |

#### 3.1.2 Testing Sequence from Keypad

The testing sequence is activated by entering the testing menu CoL and setting the parameter to ON.

The phases of the testing sequence are given below:

- 1) Check that the digital input IN4, configured as "Generic alarm (NO)" is closed.
- 2) Activation of the evaporator fan (PUM).
- 3) Activation of the compressor (COM).
- 4) Activation of the condensing fan (**PUM**).
- 5) After activation of the condensing fan, the two fans and the compressor remain active for 3 minutes.
- 6) Once 3 min has passed, the testing sequence concludes.

The sequence can be concluded before this by the operator by opening the digital input **IN4** (by opening the external contact between Pins 4-5 of the alarms connector). By opening this digital input, all loads are shut off and the alarm relay **D01** switches (between Pins 1-2-3 of the alarms connector). The operator then recloses the digital input **IN4** and the regulator exits the testing sequence.

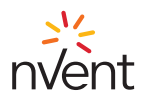

# 3.2 Display

The following drawing shows the layout of the icons on the TX-i40 display:

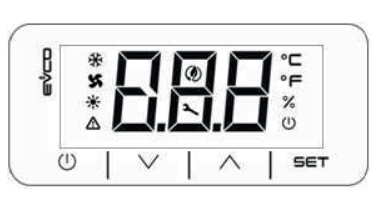

The following table illustrates the meaning of the icons on the display:

| lcon | Meaning                          | Description                                                                                                    |  |
|------|----------------------------------|----------------------------------------------------------------------------------------------------|--|
| *    | Compressor                       | ON if the compressor is running<br>OFF if the compressor is not running<br>BLINK if timers are in progress<br>FAST BLINK if the compressor is running in support of a high load (connection in sequence configuration) |  |
| X    | Condensing<br>fan                | ON if the fan is running<br>BLINK if the Pre- or Post-ventilation cycle is in progress<br>OFF if the fan is not running                                                                                                |  |
| *    | Heating<br>element<br>(Optional) | ON if the heating element is on<br>OFF if the heating element is off<br>BLINK if timers are in progress                                                                                                    |  |
| ♪    | Alarm                            | ON if at least one manual reset alarm is active<br>BLINK if only automatic reset alarms are active<br>OFF if no alarm is active                                                                                        |  |
| ٢    | Energy Saving                    | ON if the evaporator fan economy cycle is in progress<br>OFF if the evaporator fan economy cycle is not in progress                                                                                                    |  |
| 2    | Gear                             | ON if the device is not in primary display<br>BLINK maintenance indication<br>OFF during normal operation                                                                                                    |  |
| °C   | Degrees<br>Celsius               | Unit of measurement °C                                                                                                    |  |
| °F   | Degrees<br>Fahrenheit            | Unit of measurement °F                                                                                                    |  |
| %    | Unit of<br>measurement<br>%      | OFF                                                                                                    |  |
| U    | On/stand-by                      | ON if the regulation is not active<br>OFF if the regulation is active                                                                                                    |  |

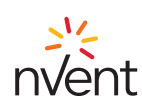

# 4. Menu

# 4.1 Accessibility

When browsing the menus there are 3 access levels, of which 2 require password entry:

- U User: always visible
- S Installer: visible if the maintenance password has been entered (for sole use of TEXA authorised personnel)
- M Manufacturer: visible if the manufacturer password has been entered (for sole use of TEXA designers)

## 4.2 Menu Access

With the machine on, the main screen displays the regulation temperature.

With the machine off, the main screen displays the "ON/Stand-by" icon and the regulation temperature.

A short press of the SET key provides access to the COO parameter for setting of the Set Point.

A long press of the SET key enters the "User" menu level.

Press the **UP** or **DOWN** keys to navigate between the menus.

Press the SET key to access the selected menu.

Pressing the ON/Stand-by key exits the active menu.

#### 4.3 List of Menus

The available menus are as follows:

- SEt Provides access to the regulation Set Points quick setting
- ALM Displays the list of current alarms
- PAr Displays/allows editing of the device parameters
- OHr Displays the hours of operation of the device and components

HiS Displays the alarms history

nFo Displays device information

PSS Used to enter the passwords for access to the "Maintenance" and "Manufacturer" levels

**CoL** For starting the testing sequence

#### 4.3.1 PAr Menu

In the PAr menu, the parameters are grouped on the basis of function (identified on the display with a label), while each parameter incorporates an alphabetical index followed by 2 digits, in accordance with the following table:

| Group                      | Identifying label | Parameter index |
|----------------------------|-------------------|-----------------|
| General                    | PG                | G               |
| Alarms                     | PA                | A               |
| I/O                        | PI                | 1               |
| Regulation                 | Pr                | r               |
| Compressors                | PC                | С               |
| Condensing fans            | PF                | F               |
| Evaporator fan             | PP                | Р               |
| Electrical heating element | PH                | Н               |

#### 4.3.2 OHr Menu

The OHr menu displays the hours of operation of:

| Index | Component        |
|-------|------------------|
| Ou    | Unit             |
| OC1   | Compressor 1     |
| OP    | Evaporator fan   |
| OF1   | Condensing fan 1 |
| OFi   | Filter           |

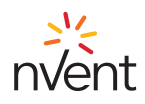

# 5. Default setting values

| Label | Description                                                         | Default                                                                                  | Measurement Unit | Range                                                                 |                                                                | Level        |  |
|-------|---------------------------------------------------------------------|------------------------------------------------------------------------------------------|------------------|-----------------------------------------------------------------------|----------------------------------------------------------------|--------------|--|
|       |                                                                     |                                                                                          | Set point        |                                                                       |                                                                |              |  |
| Соо   | Cooling mode setpoint                                               | 35 (95)                                                                                  | °C (°F)          | 20 (68)                                                               | 45 (113)                                                       | User         |  |
|       | Regulation                                                          |                                                                                          |                  |                                                                       |                                                                |              |  |
| r01   | Cooling mode control band (hysteresis)                              | 2.0 (3.6)                                                                                | °C (°F)          | 0.0                                                                   | 99.9                                                           | User         |  |
|       |                                                                     |                                                                                          | General          |                                                                       |                                                                |              |  |
| G07   | Measurement Unit                                                    | 0=Celsius/Bar                                                                            | -                | 0=Celsius/Bar                                                         | 1=Fahrenheit/Psi                                               | User         |  |
| G20   | Enable expansion Sequencing                                         | 0=Off                                                                                    | -                | 0=Off                                                                 | 1=On                                                           | User         |  |
|       |                                                                     |                                                                                          | Alarm            |                                                                       |                                                                |              |  |
| A04   | LP alarm hysteresis                                                 | 10.0 (18.0)                                                                              | °C (°F)          | 0.0                                                                   | 59.9                                                           | Installer    |  |
| A07   | HP alarm hysteresis                                                 | 9.0 (16.2)                                                                               | °C (°F)          | 0.0                                                                   | 59.9                                                           | Installer    |  |
| A16   | High/Low Control Temperature<br>Alarm Differential                  | 10.0 (18.0)                                                                              | °C (°F)          | 0.0                                                                   | 59.9                                                           | User         |  |
| A17   | High/Low Control Temperature<br>Alarm Delay                         | 6                                                                                        | s*10             | 0                                                                     | 255                                                            | Installer    |  |
| A83   | High/Low Outdoor Temperature<br>Alarm Differential                  | 2.0 (3.6)                                                                                | °C (°F)          | 0.0                                                                   | 59.9                                                           | Installer    |  |
| A84   | Alarm Relay Mode                                                    | 1=Generic Alarm<br>Trigger Alarm Rele<br>and Service Alarms<br>Not Trigger Alarm<br>Rele | -                | 0=Generic Alarm<br>and Service<br>Alarms Not<br>Trigger Alarm<br>Rele | 3=Generic Alarm<br>and Service<br>Alarms Trigger<br>Alarm Rele | User         |  |
| A85   | Evaporator Fan working during<br>Generic Alarm                      | 0=Disabled                                                                               | -                | 0=Disabled                                                            | 1=Enabled                                                      | User         |  |
| A86   | High/Low Control Temperature<br>Alarm Mode                          | 0=Relative                                                                               | -                | 0=Relative                                                            | 1=Absolute                                                     | User         |  |
| A87   | Absolute High Control<br>Temperature Alarm Setpoint<br>Cooling Mode | 45 (113)                                                                                 | °C (°F)          | Соо                                                                   | 199                                                            | User         |  |
| A88   | Absolute Low Control<br>Temperature Alarm Setpoint<br>Cooling Mode  | 5 (41)                                                                                   | °C (°F)          | -58                                                                   | Coo                                                            | User         |  |
| A91   | Maximum Filter Working Hours                                        | 300                                                                                      | h*10             | 0=Disabled                                                            | 999                                                            | User         |  |
| A96   | High Outdoor Temperature<br>Warning Setpoint                        | 56 (133)                                                                                 | °C (°F)          | 20                                                                    | 199                                                            | Installer    |  |
| A97   | Low Outdoor Temperature<br>Warning Setpoint                         | 7 (45) for NXT<br>-20 (-4) for NOX                                                       | °C (°F)          | -58                                                                   | 119                                                            | Installer    |  |
| A98   | HP Warning Setpoint                                                 | 75 (167)                                                                                 | °C (°F)          | 20                                                                    | 249                                                            | Manufacturer |  |
| A99   | LP Warning Setpoint                                                 | 5 (41)                                                                                   | °C (°F)          | 0                                                                     | 199                                                            | Manufacturer |  |
|       |                                                                     |                                                                                          | Evaporator Fan   |                                                                       |                                                                | ·            |  |
| P01   | Evaporator Fan working mode                                         | 15                                                                                       | m                | On regulation request                                                 | 99                                                             | User         |  |
| P09   | Energy Saving Differential                                          | 5.0 (9.0)                                                                                | °C (°F)          | 0.0                                                                   | 99.9                                                           | Installer    |  |

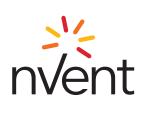

# 6. Electronic Board

# 6.1 LED Indicators Layout

The following drawing illustrates the layout of the LED indicators of the electronic board:

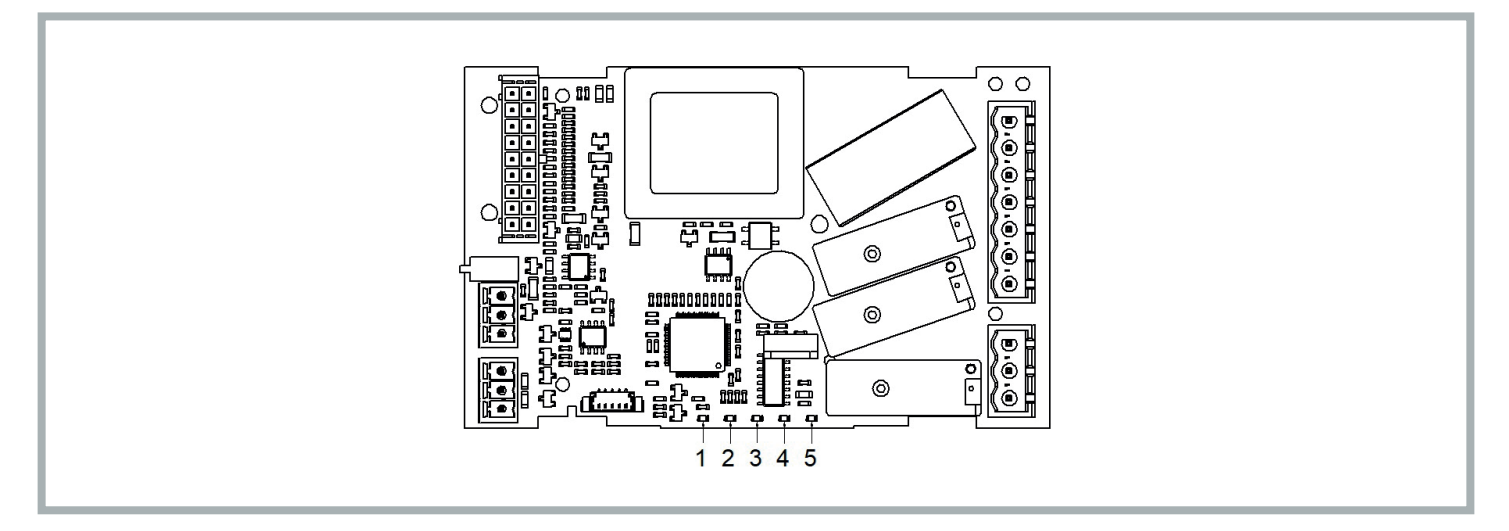

The following table illustrates the meaning of the LED indicators of the electronic board:

| LED no. | Colour | Meaning                                                                                                    |
|---------|--------|----------------------------------------------------------------------------------------------------|
| 1       | GREEN  | POWER LED<br>- ON if the controller is powered<br>- OFF if the controller is not powered                                                                                                    |
| 2       | GREEN  | LED RUN<br>- ON if the regulation is active<br>- OFF if the regulation is not active                                                                                                    |
| 3       | RED    | ALARM LED<br>- ON if one manual reset alarm is active<br>- BLINK if an automatic reset alarm is active<br>- OFF if no alarm is active                                                                                                    |
| 4       | AMBER  | <ul> <li>INTRABUS LED</li> <li>ON if a non-functioning Sequencing communication is in progress between two air conditioners</li> <li>BLINK if a Sequencing communication is in progress between two air conditioners</li> <li>OFF if no Sequencing communication is in progress</li> </ul> |
| 5       | AMBER  | RS-485 LED<br>- BLINK if an RS-485 communication is in progress<br>- OFF if no communication is in progress                                                                                                    |

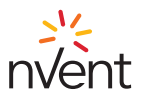

# 6.2 I/O Connections

The following drawing illustrates the layout of the I/O connections of the electronic board:

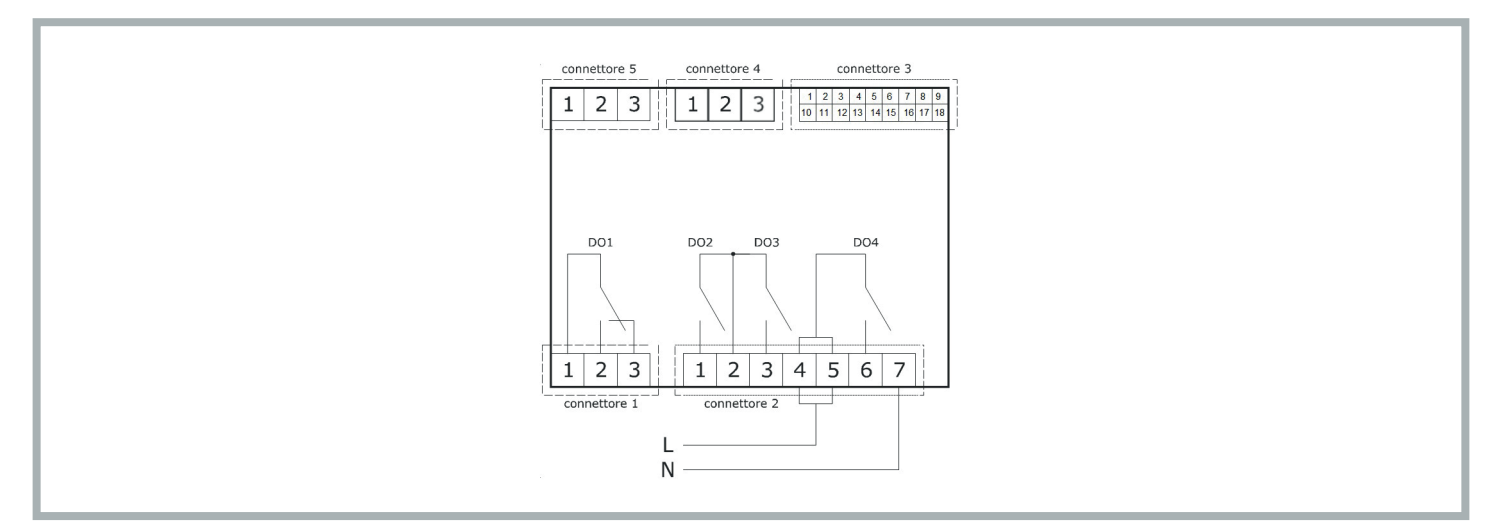

The following table illustrates the meaning of CONNECTOR 1:

| Part | Meaning                                              | Function |
|------|------------------------------------------------------|----------|
| 1    | Digital output DO1: common [C1]                      | Alarm    |
| 2    | Digital output DO1 (8 A SPDT): normally open [NO1]   | Alarm    |
| 3    | Digital output DO1 (8 A SPDT): normally closed [NC1] | Alarm    |

The following table illustrates the meaning of CONNECTOR 2:

| Part | Meaning                                                                           | Function       |
|------|-----------------------------------------------------------------------------------|----------------|
| 1    | Digital output DO2 (8 A SPST): normally open [NO2]                                | Evaporator fan |
| 2    | Relay digital output DO2 and D03: common [C23]                                    |                |
| 3    | Digital output DO3 (8 A SPST): normally open [NO3]                                | Condensing fan |
| 4-5  | Digital output DO4 (16 A SPDT): board supply common (115-230 VAC isolated) [L-C4] |                |
| 6    | Digital output DO4 (16 A SPDT): normally open [NO4]                               | Compressor     |
| 7    | Board supply (115-230 VAC isolated) [N]                                           |                |

The following table illustrates the meaning of CONNECTOR 3:

| Part | Meaning                                                  | Function                                                     |
|------|----------------------------------------------------------|--------------------------------------------------------------|
| 1    | Analogue output AO1 (0-10 V/ PWM)                        |                                                              |
| 2    | Analogue input IN1 (DI / NTC / 4-20 mA / 0-10 V / 0-5 V) | Condensation temperature / pressure                          |
| 3    | Analogue input IN2 (DI / NTC / 4-20 mA / 0-10 V / 0-5 V) | Intake sensor (internal<br>temperature) REGULATION<br>SENSOR |
| 4    | Analogue input IN3 (DI/NTC)                              | External temperature sensor                                  |
| 5    | Analogue input IN4 (DI/NTC)                              | Generic alarm (door<br>microswitch contact)                  |
| 6    | Analogue input IN5 (DI/NTC)                              | Phase sequence relay                                         |

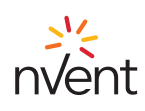

| Part | Meaning                                                                                         | Function                                                         |
|------|-------------------------------------------------------------------------------------------------|------------------------------------------------------------------|
| 7    | Dry contact digital input IN6                                                                   |                                                                  |
| 8    | Analogue inputs power supply 4-20 mA (12 VDC, max. 120 mA)                                      |                                                                  |
| 9    | Reference (GND) for analogue inputs, digital inputs and analogue outputs                        |                                                                  |
| 10   | Analogue output AO2 (0-10 V/ PWM)                                                               |                                                                  |
| 11   | Reference (GND) for analogue inputs, digital inputs, analogue outputs and INTRABUS powered port |                                                                  |
| 12   | Analogue input IN10 (DI/NTC)                                                                    | Compressor overload protection                                   |
| 13   | Analogue input IN9 (DI/NTC)                                                                     | High pressure switch                                             |
| 14   | Dry contact digital input IN8 (FAST)                                                            | Condensing fan<br>stepping pressure switch<br>(outdoor versions) |
| 15   | Dry contact digital input IN7 (FAST)                                                            | Sequencing communication protocol reception                      |
| 16   | Reference (GND) for analogue inputs, digital inputs and analogue outputs                        | Sequencing communication<br>protocol reference                   |
| 17   | Ratiometric analogue inputs power supply (5 VDC, max. 40 mA)                                    |                                                                  |
| 18   | Open collector digital output OC1 (12 V, max. 40 mA)                                            | Sequencing communication protocol transmission                   |

The following table illustrates the meaning of CONNECTOR 4:

| Part | Meaning                                 | Function                   |
|------|-----------------------------------------|----------------------------|
| 1    | RS-485 MODBUS port: reference (GND) [G] | Modbus protocol slave,     |
| 2    | RS-485 MODBUS port: - [B-]              | and device programming use |
| 3    | RS-485 MODBUS port: + [A+]              |                            |

The following table illustrates the meaning of CONNECTOR 5:

| Part | Meaning                                                         | Function                   |
|------|-----------------------------------------------------------------|----------------------------|
| 1    | Reference (GND) for display power and INTRABUS powered port [G] | IB master communication    |
| 2    | INTRABUS powered port signal [IB]                               | protocol for communicating |
| 3    | Display power supply [VS]                                       |                            |

#### 7. Regulation

#### 7.1 Temperature Regulation

The compressor relay is activated to maintain a given temperature set by the Set Point. The hysteresis (**r01**) is automatically added to the Set Point (**COO**). If the temperature increases and reaches the Set Point plus the hysteresis, the compressor is activated, before being shut off when the temperature returns to the Set Point value (see figure).

In the event of a fault with the thermostat sensor, the duration of the compressor duty cycles is calculated as the weighted average of the duration of the cycles preceding the sensor fault.

The value of the Set Point (COO) and hysteresis (r01) parameters can be set from the "SEt" and "PAr" menus, respectively.

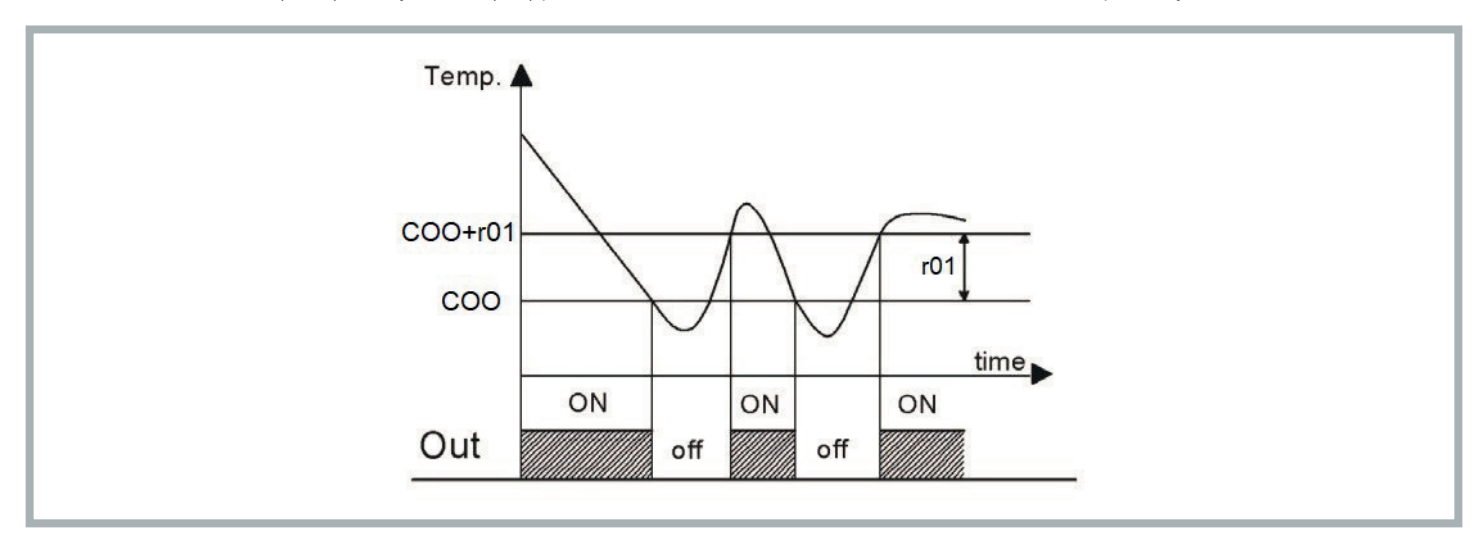

## 7.2 Evaporator Fan Management

Parameter P01 defines the operating mode of the evaporator fan:

- -1: on regulation request
- 0: evaporator fan always active
- >0: OFF time (in minutes) in "Energy Saving" mode

If the machine is in standby or the evaporator fan operates on temperature regulation request, the evaporator fan is shut off with a delay. "Energy Saving" regulation is active only if:

- o The energy saving operating mode is selected (Parameter P01>0)
- o The regulation sensor is not in alarm status
- o The machine is working in cooling mode

In all other cases, the evaporator fan is on.

#### 7.2.1 Energy Saving Regulation

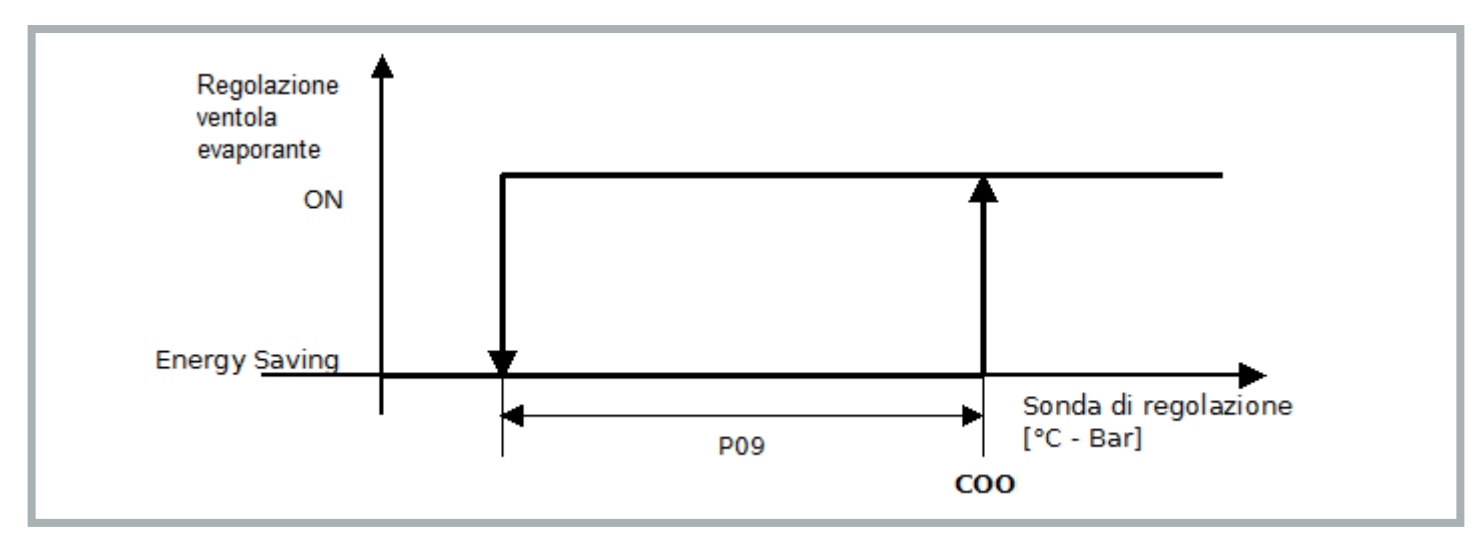

When energy saving mode is set (**P01**>0), when the regulation temperature falls below the value **COO-P09**, the fan alternates 15 seconds of operation with **P01** minutes of inactivity. With each cycle, a check is made that the regulation temperature is below the Set Point (**COO**). Energy saving mode is exited when the regulation temperature reaches the Set Point value (**COO**).

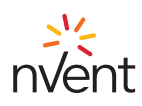

#### 7.3 Automatic Conversion of Units of Measurement

By modifying parameter G07, on the next device restart all temperature and pressure parameters will be converted.

| Value G07 | Temperature unit of measurement | Pressure unit of measurement |
|-----------|---------------------------------|------------------------------|
| 0         | °C                              | bar                          |
| 1         | °F                              | PSI                          |

To render the parameter modification effective, the device must be left unpowered for 10 seconds before switching back on.

#### 7.4 Restoring Default Parameters

At the "installer" level, it is possible to restore the default parameters (contact TEXA authorised personnel).

#### 7.5 Connection in Sequence of Two Units

Two units can be connected in sequence using a dedicated cable (optional accessory). The communication between the two units is established by setting the parameter **G20**=1 on both machines (menu **PAr**, general parameters **PG**). In the event that there is no communication between the units, the error message "CoM" will be displayed on the main screen.

#### 7.6 Behaviour Following a Generic Alarm (ALL): door contact open or other remote contact (PIN 4-5 alarms connector)

Following opening of the external contact, the behaviour of the unit will depend on the value of parameter A85:

- A85=0: generic alarm immediately shuts off all components (compressor, evaporator fan and condensing fan)
- A85=1: generic alarm immediately shuts off all components with the exception of the evaporator fan

#### 7.7 Alarm Relay Behaviour (PIN 1-2-3 alarms connector)

The behaviour of the alarm relay in response to the various fault conditions will depend on the value set for parameter A84:

- A84=0: generic alarm DOES NOT switch the alarm relay; maintenance alarms DO NOT switch the alarm relay
- A84=1: generic alarm switches the alarm relay; maintenance alarms DO NOT switch the alarm relay
- A84=2: generic alarm DOES NOT switch the alarm relay; maintenance alarms switch the alarm relay
- A84=3: generic alarm switches the alarm relay; maintenance alarms switch the alarm relay

#### 7.8 Alarms

#### 7.8.1 Low/High Regulation Temperature Alarms

The intervention thresholds of the low and high regulation temperature alarms may relate to the regulation Set Point or be absolute values on the basis of the value of parameter **A86** (choice of High/Low Regulation Temperature alarm threshold type):

- A86=0 = thresholds relating to the regulation Set Point
- A86=1 = absolute thresholds A87, A88:
  - · A87 High Regulation Temperature alarm absolute set point
  - · A88 Low Regulation Temperature alarm absolute set point

#### 7.8.1.1 High Regulation Temperature - Hrt

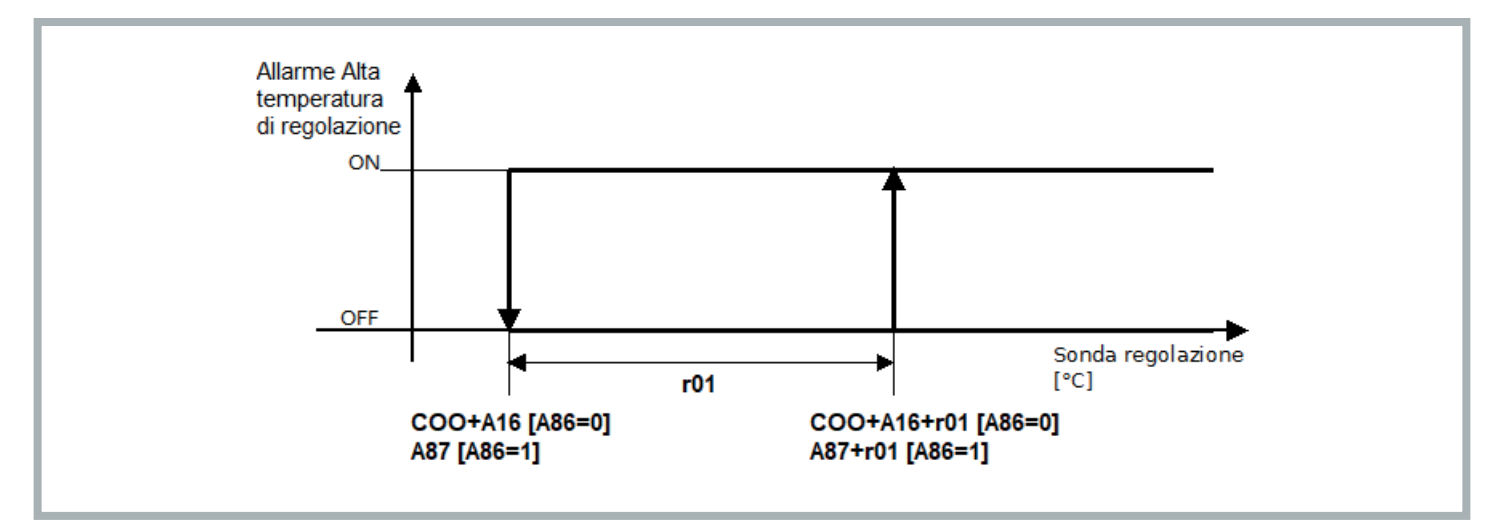

This alarm is generated if the regulation sensor exceeds the value (COO+A16)+r01 if the relative set points are used (A86 = 0), or A87+r01 if the absolute set points are used (A86 = 1) for a time A17. It is cancelled when the regulation sensor falls below the value COO+A16 if the relative set points are used (A86 = 0), or A87 if the absolute set points are used (A86 = 1). Warning only.

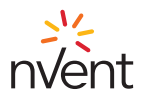

#### 7.8.1.2 Low Regulation Temperature - Lrt

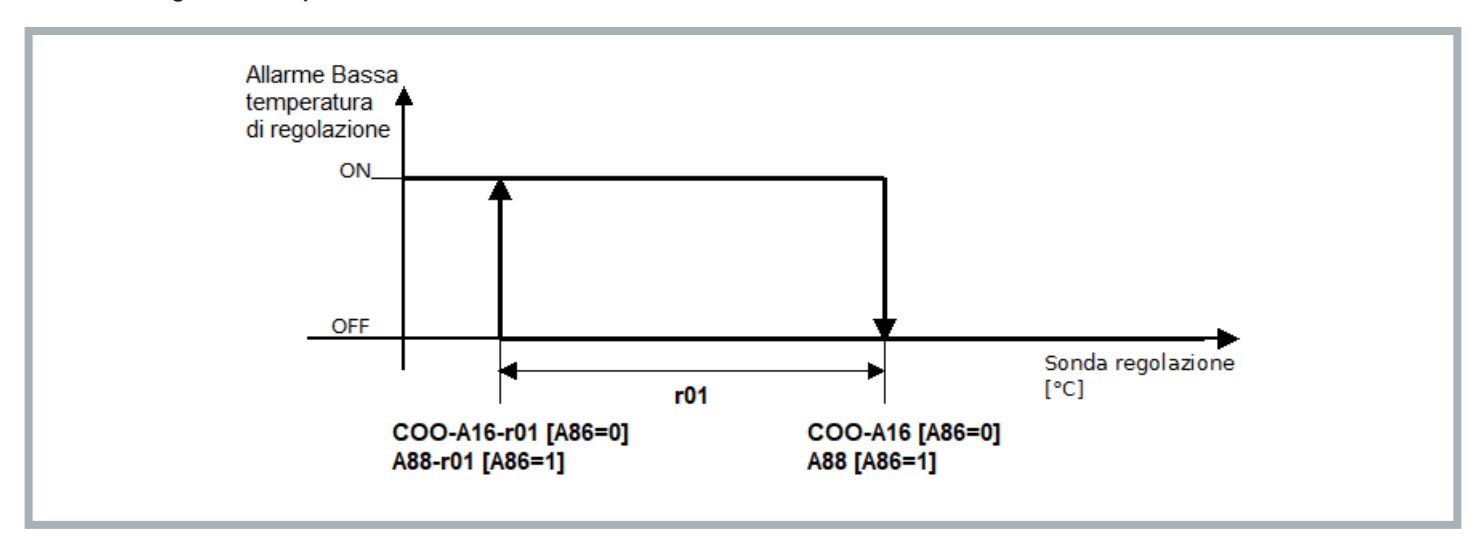

This alarm is generated if the regulation sensor falls below the value (COO-A16)-r01 if the relative set points are used (A86 = 0), or A88-r01 if the absolute set points are used (A86 = 1) for a time A17. It is cancelled when the regulation sensor reaches the value COO-A16 if the relative set points are used (A86 = 0), or A88 if the absolute set points are used (A86 = 1). Warning only.

#### 7.8.2 Filter Maintenance Warning - HFI

The filter maintenance warning (HFI) is displayed whenever the number of hours of operation set in parameter A91 (PAr menu, PA alarms) is reached, which defines the filter maintenance interval.

The filter is an optional component; if the filter is not installed, when the filter maintenance warning is displayed it will be necessary to clean the condenser coil; see the use and maintenance manual C17000903.

The maintenance interval is factory set to 3000 hours (A91=300). Parameter A91 can be set from the PAr menu: the value entered is multiplied by 10 to define the number of hours of operation before the maintenance warning is displayed (e.g. setting A91=1 corresponds to an interval of 10 hours of operation of the filter before the maintenance warning is displayed).

The filter maintenance warning can be reset by resetting the filter operating hours counter (OFi) by pressing and holding the UP button from the main screen (during the reset, the "ON/stand-by" icon will blink rapidly on the display for 2 seconds).

#### 7.8.3 Maximum Pressure - HP1

Activated when the maximum pressure switch intervenes, and the compressor is shut off. This alarm is resolved automatically when the pressure switch is reset, and the compressor is therefore restarted. If the alarm reoccurs 3 times within the space of an hour, a manual reset will be necessary to restart the compressor (see sec. 6.8.10).

#### 7.8.4 Minimum Pressure - HP1

Activated when the minimum pressure switch intervenes, and the compressor is shut off. This alarm is resolved automatically when the pressure switch is reset, and the compressor is therefore restarted. If the alarm reoccurs 3 times within the space of an hour, a manual reset will be necessary to restart the compressor (see sec. 6.8.10).

#### 7.8.5 Phase Sequence - PH

Triggered in air conditioners with three-phase power supply when the correct phase sequence is not used. Restore the correct phase sequence, then perform a manual reset (see section 6.8.10) to resolve the alarm.

#### 7.8.6 High Condensation Pressure - HP

Generated if the condensation pressure/temperature sensor, where configured and not in error state, exceeds the value A98. Resets when the condensation pressure/temperature sensor falls below the value A98-A07. Warning only. Alarm present only in "Advanced" models.

#### 7.8.7 Low Condensation Pressure - LP

Generated if the external condensation pressure/temperature sensor, where configured and not in error state, falls below the value A99. Resets when the condensation pressure/temperature sensor exceeds the value A99+A04. Warning only. Alarm present only in "Advanced" models.

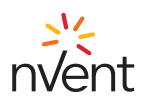

# 7.8.8 High External Temperature - HtO

Generated if the external temperature sensor, where configured and not in error state, exceeds the value A96+A83. Resets when the external temperature sensor falls below the value A96. Warning only. Alarm present only in "Advanced" models.

#### 7.8.9 Low External Temperature - LtO

Generated if the external temperature sensor, where configured and not in error state, falls below the value A97-A83. Resets when the external temperature sensor exceeds the value A97. Warning only. Alarm present only in "Advanced" models.

#### 7.8.10 Manual Alarms: Reset Procedure

In order to disable manual reset alarms, press and hold the "ON/Stand-by" button to place the machine in standby, then restart.

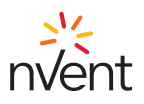

#### 1. Allgemeine Bestimmungen

Dieses Handbuch ist zusammen mit der übrigen Dokumentation in Papierform bzw. in digitaler Form ein wesentlicher Bestandteil des Produkts. Sorgen Sie dafür, dass diese Dokumente von allen Personen, die das Produkt nutzen und jenen, die für seine Wartung zuständig sind, leicht zugänglich ist.

#### ▲ WARNHINWEISE

Die Steuerung nicht für andere als die unten beschriebenen Funktionen und nicht als Sicherheitseinrichtung verwenden.

# 

Überprüfen Sie die Anwendungsgrenzen.

#### ACHTUNG

Vor jeder Wartungsmaßnahme das Gerät von der Stromversorgung trennen.

#### INFORMATION

Kontaktieren Sie TEXA INDUSTRIES S.r.I. sofort schriftlich, wenn Störungen oder Schäden auftreten.

#### **1** INFORMATION

TEXA INDUSTRIES S.r.l. übernimmt keine Haftung im Falle eines Schadens oder einer Störung aufgrund der Nichtbeachtung der mitgelieferten Vorschriften.

#### 2. Allgemeine Hinweise

Der TX-i40 ist ein Mikroprozessor gesteuerter Kühlstellenregler für Normaltemperaturen. Er besteht aus einer elektronischen Kontrollkarte, die im Verdampferbereich installiert ist und einer Anzeige zur Verwaltung und Konfiguration des Geräts.

#### 2.1 Beschreibung der Anzeige des TX-i40

Die folgende Zeichnung veranschaulicht das Layout der Anzeige:

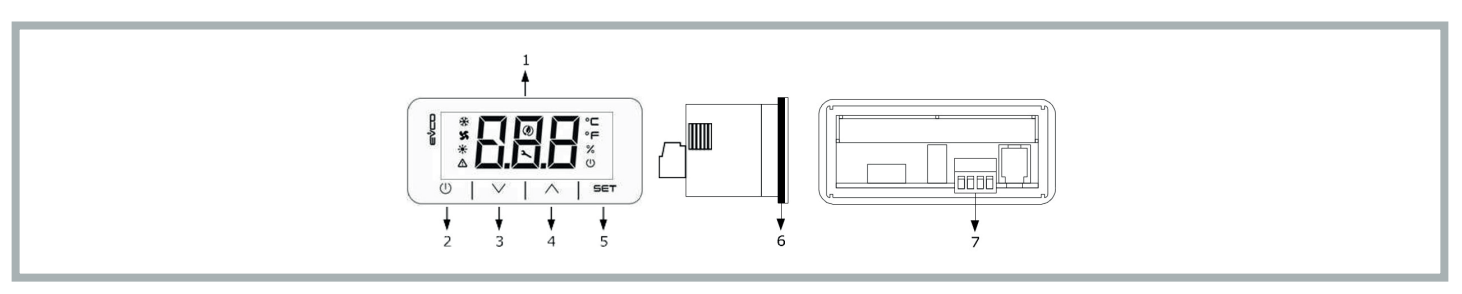

In der folgenden Tabelle werden die Elemente der Anzeige des TX-i40 erläutert:

| Teil | Beschreibung                                                       |
|------|--------------------------------------------------------------------|
| 1    | Display                                                            |
| 2    | An-/Aus-Taste bzw. ON/Stand-by-Taste                               |
| 3    | Verminderungstaste bzw. DOWN-Taste                                 |
| 4    | Erhöhungstaste bzw. UP-Taste                                       |
| 5    | Eingabetaste bzw. SET-Taste                                        |
| 6    | Dichtung                                                           |
| 7    | Klemmen für Schnellanschluss von Stromversorgung und INTRABUS-Port |

#### 2.2 Abmessungen und Montage

Folgende Zeichnung veranschaulicht die Abmessungen der Anzeige des TX-i40. Sie werden in mm (in) angegeben.

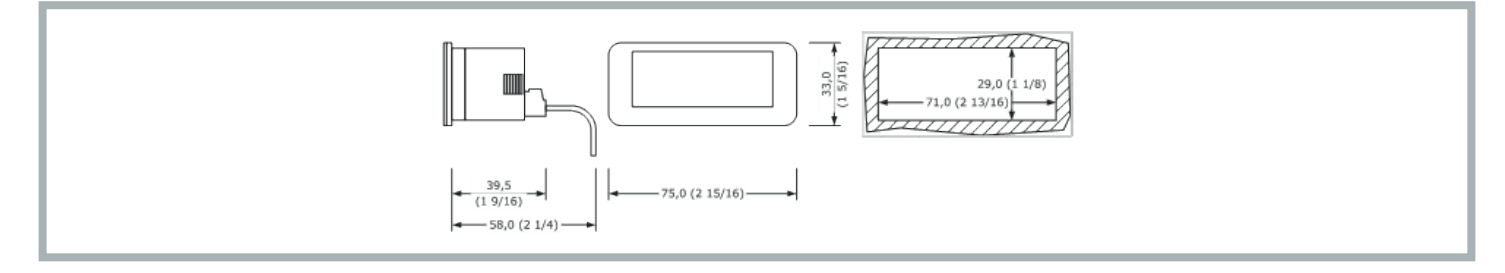

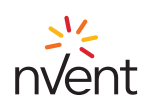

Es handelt sich um ein Tafeleinbau-Gerät. Die Befestigungsbügel sind im Lieferumfang enthalten. Die Dicke der Tafel muss zwischen 0,8 mm und 2,0 mm (1/32 und 1/16 in) liegen.

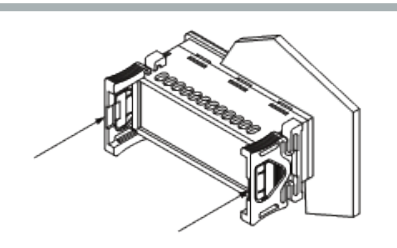

#### 3. Benutzerschnittstelle

#### 3.1 Tastatur

#### 3.1.1 Tastenfunktionen

Folgende Tabelle veranschaulicht die Funktionen der Tasten des Geräts:

|   | Taste  |   | Bezeichnung | Funktion                                                                                                    |
|---|--------|---|-------------|----------------------------------------------------------------------------------------------------|
| I |        | I | ON/Stand-by | <ul> <li>Ein langes Drücken schaltet das Gerät an oder aus und führt zurück zur Hauptseite, wenn ein internes<br/>Menü angezeigt wird.</li> <li>Ein kurzes Drücken während der Einstellung der Parameter bricht die Bearbeitung ab und hat die<br/>Funktion einer "Zurück"-Taste.</li> </ul> |
|   |        |   |             | • Ein langes Drücken ermöglicht den Zugriff auf das Einstellungsmenü.                                                                                                    |
|   |        |   |             | • Ein kurzes Drücken ermöglicht den direkten Zugriff auf das Menü zur Einstellung des Sollwerts (Einstellungsmenü).                                                                                                    |
|   | SET    |   | SET         | Ein einmaliges Drücken bestätigt die Bearbeitung.                                                                                                    |
|   |        |   |             | • Bei der Navigation innerhalb des Menüs hat sie die Funktion einer "Enter"-Taste.                                                                                                    |
| 1 | ^      | I | Цр          | Ein langes Drücken ermöglicht das Springen innerhalb der Menüs.                                                                                                    |
|   | / \    | I | UF          | • Ein langes Drücken auf der Hauptseite sorgt für die Rückstellung des Filterstundenzählers.                                                                                                    |
|   |        |   |             | Ein langes Drücken ermöglicht das Springen innerhalb der Menüs.                                                                                                    |
|   | $\vee$ | 1 | DOWN        | • Ein langes Drücken auf der Hauptseite ermöglicht das Sperren (Loc)/Entsperren (UnL) der Tastatur.                                                                                                    |
|   |        |   |             |                                                                                                    |

#### 3.1.2 Prüfsequenz über die Tastatur

Die Prüfsequenz erfolgt über das Menü Prüfung CoL, indem der Parameter auf ON gestellt wird.

Nachfolgend die Prüfsequenzphasen:

1) Prüft, ob der digitale Eingang IN4, der als "Allgemeiner Alarm (NO)" konfiguriert wurde, geschlossen ist.

- 2) Aktivierung des Verdampferlüfters (PUM).
- 3) Aktivierung des Verdichters (COM).
- 4) Aktivierung des Kondensatorlüfters (PUM).

5) Nach der Aktivierung des Kondensatorlüfters bleiben die beiden Lüfter des Verdichters 3 Minuten lang in Betrieb.

6) Nach 3 Minuten ist die Prüfsequenz abgeschlossen.

Die Prüfsequenz kann vorab seitens des Bedieners mit der Öffnung des digitalen Eingangs **IN4** (durch die Öffnen des externen Kontakts zwischen Pin 4-5 des Alarmanschlusses) beendet werden. Durch das Öffnen dieses digitalen Eingangs werden alle Verbraucher ab- und das Alarmrelais **DO1** (zwischen den Pins 1-2-3 des Alarmanschlusses) umgeschaltet. Der Bediener schließt dann wieder den digitalen Eingang **IN4** und der Regler verlässt die Prüfsequenz.

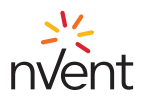

# 3.2 Display

Die folgende Zeichnung veranschaulicht das Layout der Symbole der Anzeige des TX-i40:

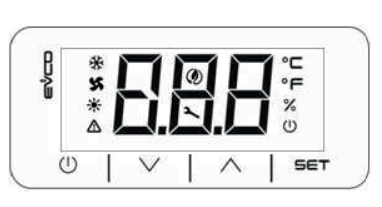

# In der folgenden Tabelle werden die Symbole der Anzeige des TX-i40 erläutert:

| Symbol | Bedeutung                    | Beschreibung                                                                                                    |
|--------|------------------------------|----------------------------------------------------------------------------------------------------|
| ∻      | Verdichter                   | ON wenn der Verdichter angeschaltet ist.<br>OFF wenn der Verdichter ausgeschaltet ist.<br>BLINKEN bei zeitgesteuertem Betrieb.<br>SCHNELLES BLINKEN wenn der Verdichter angeschaltet ist und hohen Belastungen unterliegt (Sequencing<br>Konfiguration). |
| x      | Kondensatorlüfter            | ON wenn der Ventilator angeschaltet ist.<br>BLINKEN wenn die Vor- und Nachlüftung läuft.<br>OFF wenn der Ventilator ausgeschaltet ist.                                                                                                    |
| *      | Heizwiderstand<br>(optional) | ON wenn der Heizwiderstand angeschaltet ist.<br>OFF wenn der Heizwiderstand ausgeschaltet ist.<br>BLINKEN bei zeitgesteuertem Betrieb.                                                                                                    |
| ♪      | Alarm                        | ON wenn mindestens ein Alarm mit manueller Rücksetzung aufgetreten ist.<br>BLINKEN wenn nur Alarme mit automatischer Rücksetzung aufgetreten sind.<br>OFF wenn kein Alarm aufgetreten ist.                                                               |
| ٢      | Energy Saving                | ON wenn der Economy-Zyklus des Verdampferlüfters läuft.<br>OFF wenn der Economy-Zyklus des Verdampferlüfters nicht läuft.                                                                                                    |
| 2      | Gear                         | ON wenn sich das Gerät nicht auf der Hauptanzeige befindet.<br>BLINKEN bei Wartungshinweis.<br>OFF während des Normalbetriebs.                                                                                                    |
| °C     | Grad Celsius                 | Maßeinheit °C                                                                                                    |
| °F     | Grad<br>Fahrenheit           | Maßeinheit °F                                                                                                    |
| %      | Maßeinheit %                 | OFF                                                                                                    |
| U      | On/Stand-by                  | ON wenn die Einstellung nicht aktiviert ist.<br>OFF wenn die Einstellung aktiviert ist.                                                                                                    |

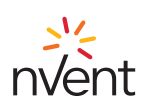

# 4. Menü

# 4.1 Zugriff

Für die Navigation innerhalb der Menüs sind 3 Zugriffsstufen verfügbar, 2 davon erfordern die Eingabe eines Passworts:

- U Nutzer: immer sichtbar
- S Monteur: sichtbar wenn das Passwort des Wartungspersonals eingegeben wurde (nur f
  ür autorisiertes TEXA-Personal).
- M Hersteller: sichtbar wenn das Passwort des Herstellers eingegeben wurde (nur für TEXA-Entwickler).

#### 4.2 Zugriff auf die Menüs

Bei laufendem Betrieb zeigt die Hauptseite die Regelungstemperatur an.

- Bei ausgeschaltetem Gerät zeigt die Hauptseite "ON/Stand-by" und die Regelungstemperatur an.
- Ein kurzes Drücken der SET Taste erlaubt den Zugriff auf den Parameter COO zur Einstellung des Sollwerts.
- Ein langes Drücken der SET Taste erlaubt den Zugriff auf die "Nutzer" Ebene.
- Durch Drücken der Tasten UP oder DOWN ist es möglich, durch die Menüs zu navigieren.
- Durch Drücken der SET Taste erfolgt der Zugriff auf das gewählte Menü.

Durch Drücken der ON/Stand-by Taste ist das Verlassen des aktiven Menüs möglich.

#### 4.3 Liste der Menüs

Nachfolgend die verfügbaren Menüs:

SEt Erlaubt den Zugriff auf die schnelle Eingabe der Einstellungs-Sollwerte

- ALM Erlaubt die Anzeige der Liste der aufgetretenen Alarme
- PAr Erlaubt die Anzeige und Änderung von Geräteparametern
- OHr Erlaubt die Anzeige der Betriebsstunden des Geräts und der Komponenten
- HiS Erlaubt die Anzeige der Alarm-Historie
- nFo Erlaubt die Anzeige von Informationen über das Gerät
- PSS Erlaubt die Eingabe des Passworts, um auf die Stufen "Wartungspersonal" und "Hersteller" zu kommen
- CoL Erlaubt den Start der Prüfsequenz

#### 4.3.1 PAr-Menü

Im PAr-Menü sind die Parameter entsprechend ihren Funktionen (die auf dem Display mit einem Label angezeigt werden) zusammengefasst, wobei jeder Parameter durch einen alphabetischen Index, gefolgt von 2 Ziffern, gemäß der nachstehenden Tabelle gekennzeichnet ist:

| Einheit                 | Erkennungslabel | Parameter-Index |
|-------------------------|-----------------|-----------------|
| Allgemein               | PG              | G               |
| Alarme                  | PA              | A               |
| I/O                     | PI              | 1               |
| Einstellung             | Pr              | r               |
| Kompressoren            | PC              | С               |
| Kondensatorlüfter       | PF              | F               |
| Verdampferlüfter        | PP              | Р               |
| Elektrischer Widerstand | PH              | Н               |

#### 4.3.2 OHr-Menü

Das OHr-Menü erlaubt die Anzeige der Betriebsstunden folgender Komponenten:

| Inhaltsverzeichnis | Komponente          |
|--------------------|---------------------|
| Ou                 | Einheit             |
| OC1                | Verdichter 1        |
| OP                 | Verdampferlüfter    |
| OF1                | Kondensatorlüfter 1 |
| OFi                | Filter              |

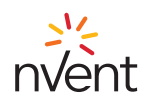

# 5. Standardparameter

| Etikett | Beschreibung                                                             | Standard                                                                                                    | Maßeinheit        | Bereich Eber                                                                        |                                                                               | Ebene      |
|---------|--------------------------------------------------------------------------|----------------------------------------------------------------------------------------------------|-------------------|-------------------------------------------------------------------------------------|-------------------------------------------------------------------------------|------------|
|         | Sollwert                                                                 |                                                                                                    |                   |                                                                                     |                                                                               |            |
| Соо     | Sollwert im Kühlmodus                                                    | 35 (95)                                                                                                    | °C (°F)           | 20 (68)                                                                             | 45 (113)                                                                      | Benutzer   |
|         |                                                                          |                                                                                                    | Einstellung       | ·                                                                                   |                                                                               |            |
| r01     | Regelbereich im Kühlmodus<br>(Hysterese)                                 | 2,0 (3,6)                                                                                                    | °C (°F)           | 0,0                                                                                 | 99,9                                                                          | Benutzer   |
|         |                                                                          |                                                                                                    | Allgemein         |                                                                                     |                                                                               |            |
| G07     | Maßeinheit                                                               | 0=Celsius/Bar                                                                                                    | -                 | 0=Celsius/Bar                                                                       | 1=Fahrenheit/Psi                                                              | Benutzer   |
| G20     | Freigabe Sequencing-Funktion                                             | 0=Aus                                                                                                    | -                 | 0=Aus                                                                               | 1=Ein                                                                         | Benutzer   |
|         |                                                                          |                                                                                                    | Alarme            |                                                                                     |                                                                               |            |
| A04     | Hysterese LP-Alarm                                                       | 10,0 (18,0)                                                                                                    | °C (°F)           | 0,0                                                                                 | 59,9                                                                          | Monteur    |
| A07     | Hysterese HP-Alarm                                                       | 9,0 (16,2)                                                                                                    | °C (°F)           | 0,0                                                                                 | 59,9                                                                          | Monteur    |
| A16     | Differential Alarm Hohe/Niedrige<br>Regelungstemperatur                  | 10,0 (18,0)                                                                                                    | °C (°F)           | 0,0                                                                                 | 59,9                                                                          | Benutzer   |
| A17     | Verzögerung Alarm Hohe/<br>Niedrige Regelungstemperatur                  | 6                                                                                                    | s*10              | 0                                                                                   | 255                                                                           | Monteur    |
| A83     | Differential Alarm Hohe/Niedrige<br>Außentemperatur                      | 2,0 (3,6)                                                                                                    | °C (°F)           | 0,0                                                                                 | 59,9                                                                          | Monteur    |
| A84     | Alarmrelais-Modus                                                        | 1=Allgemeiner<br>Alarm aktiviert das<br>Alarmrelais und<br>Wartungsalarme<br>aktivieren das<br>Alarmrelais nicht | -                 | 0=Allgemeiner<br>Alarm und<br>Wartungsalarme<br>aktivieren nicht<br>das Alarmrelais | 3=Allgemeiner<br>Alarm und<br>Wartungsalarme<br>aktivieren das<br>Alarmrelais | Benutzer   |
| A85     | Verdampferventilator bei<br>Allgemeinem Alarm in Betrieb                 | 0=Deaktiviert                                                                                                    | -                 | 0=Deaktiviert                                                                       | 1=Aktiviert                                                                   | Benutzer   |
| A86     | Modus Alarm Hohe/Niedrige<br>Regelungstemperatur                         | 0=Relativ                                                                                                    | -                 | 0=Relativ                                                                           | 1=Absolut                                                                     | Benutzer   |
| A87     | Absoluter Sollwert Alarm Hohe<br>Regelungstemperatur im<br>Kühlmodus     | 45 (113)                                                                                                    | °C (°F)           | Соо                                                                                 | 199                                                                           | Benutzer   |
| A88     | Absoluter Sollwert Alarm Niedrige<br>Regelungstemperatur im<br>Kühlmodus | 5 (41)                                                                                                    | °C (°F)           | -58                                                                                 | Соо                                                                           | Benutzer   |
| A91     | Max. Grenze Filterstunden                                                | 300                                                                                                    | h*10              | 0=Deaktiviert                                                                       | 999                                                                           | Benutzer   |
| A96     | Sollwert Meldung Hohe<br>Außentemperatur                                 | 56 (133)                                                                                                    | °C (°F)           | 20                                                                                  | 199                                                                           | Monteur    |
| A97     | Sollwert Meldung Niedrige<br>Außentemperatur                             | 7 (45) for NXT<br>-20 (-4) for NOX                                                                               | °C (°F)           | -58                                                                                 | 119                                                                           | Monteur    |
| A98     | Sollwert HP-Meldung                                                      | 75 (167)                                                                                                    | °C (°F)           | 20                                                                                  | 249                                                                           | Hersteller |
| A99     | Sollwert LP-Meldung                                                      | 5 (41)                                                                                                    | °C (°F)           | 0                                                                                   | 199                                                                           | Hersteller |
|         | ·                                                                        | Ver                                                                                                    | dampferventilator | ·                                                                                   |                                                                               |            |
| P01     | Betriebsart Verdampferventilator                                         | 15                                                                                                    | m                 | Bei<br>Regelungsanfrage                                                             | 99                                                                            | Benutzer   |
| P09     | Differential Energy Saving                                               | 5,0 (9,0)                                                                                                    | °C (°F)           | 0,0                                                                                 | 99,9                                                                          | Monteur    |

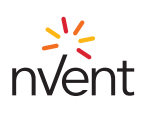

## 6. Elektronikkarte

# 6.1 Layout LED-Anzeigen

Folgende Zeichnung veranschaulicht das Layout der LED-Anzeigen der Elektronikkarte:

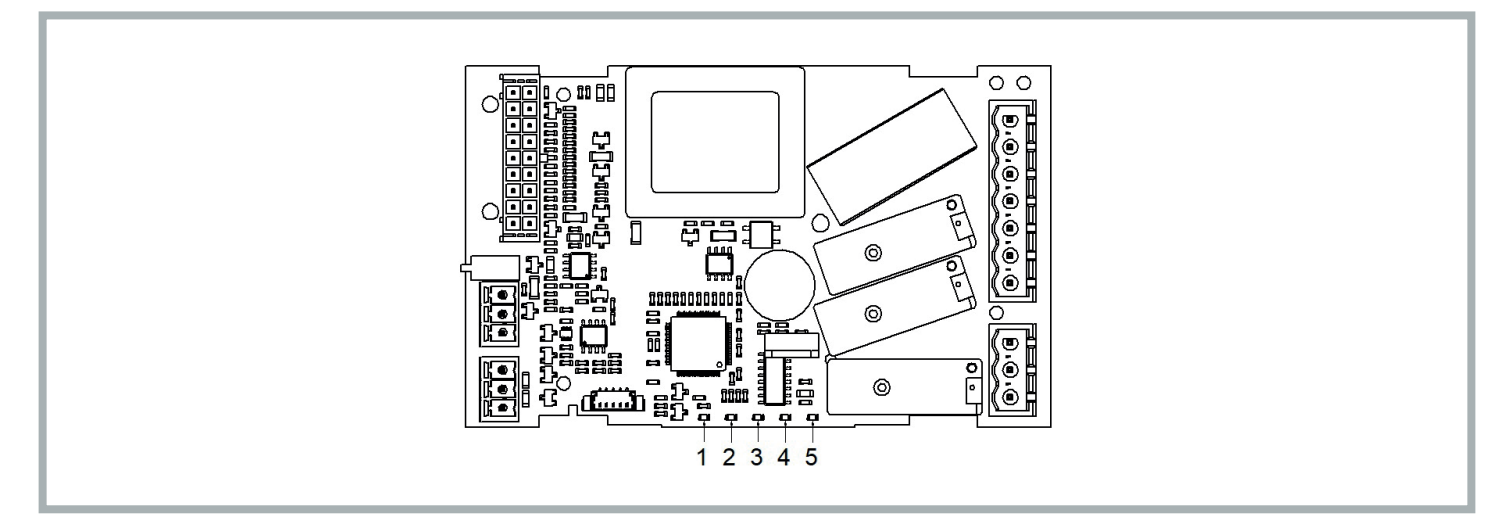

Folgende Tabelle veranschaulicht die Bedeutung der LED-Anzeigen der Elektronikkarte:

| LED Nr. | Farbe           | Bedeutung                                                                                                    |
|---------|-----------------|----------------------------------------------------------------------------------------------------|
| 1       | GRÜN            | LED STROMVERSORGUNG<br>- ON wenn der Regler angeschaltet ist.<br>- OFF wenn der Verdichter nicht angeschaltet ist.                                                                                                    |
| 2       | GRÜN            | LED RUN<br>- ON wenn die Einstellung aktiviert ist.<br>- OFF wenn die Einstellung nicht aktiviert ist.                                                                                                    |
| 3       | ROT             | LED Alarme<br>- ON wenn ein Alarm mit manueller Rücksetzung aufgetreten ist.<br>- BLINKEN wenn ein Alarm mit automatischer Rücksetzung aufgetreten ist.<br>- OFF wenn kein Alarm aufgetreten ist.                                                      |
| 4       | BERNSTEINFARBEN | LED INTRABUS<br>- ON bei einer nicht funktionierenden sequenziellen Kommunikation zwischen zwei Kühlgeräten.<br>- BLINKEN bei einer sequenziellen Kommunikation zwischen zwei Kühlgeräten.<br>- OFF wenn keine sequenzielle Kommunikation stattfindet. |
| 5       | BERNSTEINFARBEN | LED RS-485<br>- BLINKEN bei einer RS-485-Kommunikation.<br>- OFF wenn keine Kommunikation stattfindet.                                                                                                    |

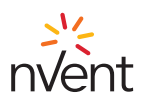

# 6.2 I/O Anschlüsse

Folgende Zeichnung veranschaulicht das Layout der I/O Anschlüsse der Elektronikkarte:

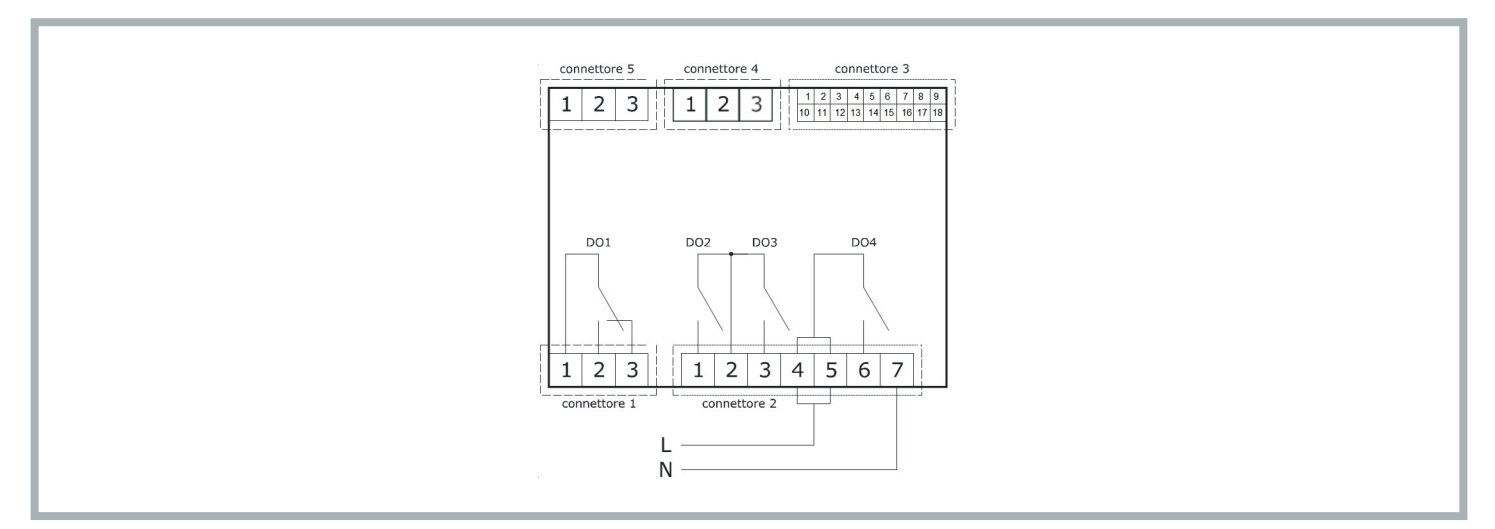

In der folgenden Tabelle wird die Bedeutung des ANSCHLUSSES 1 erläutert:

| Teil | Bedeutung                                         | Funktion |
|------|---------------------------------------------------|----------|
| 1    | Digitaler Ausgang DO1: gemeinsam [C1]             | Alarm    |
| 2    | Digitaler Ausgang DO1 (8 A SPDT): Schließer [NO1] | Alarm    |
| 3    | Digitaler Ausgang DO1 (8 A SPDT): Öffner [NO1]    | Alarm    |

In der folgenden Tabelle wird die Bedeutung des ANSCHLUSSES 2 erläutert:

| Teil | Bedeutung                                                                                         | Funktion          |
|------|---------------------------------------------------------------------------------------------------|-------------------|
| 1    | Digitaler Ausgang DO2 (8 A SPST): Schließer [NO2]                                                 | Verdampferlüfter  |
| 2    | Digitaler Relaisausgang DO2 und DO3: gemeinsam [C23]                                              |                   |
| 3    | Digitaler Ausgang DO3 (8 A SPST): Schließer [NO3]                                                 | Kondensatorlüfter |
| 4-5  | Digitaler Ausgang DO4 (16 A SPDT): gemeinsame Stromversorgung Karte (115-230 VAC isoliert) [L-C4] |                   |
| 6    | Digitaler Ausgang DO4 (16 A SPDT): Schließer [NO4]                                                | Verdichter        |
| 7    | Speisung Karte (115-230 VAC isoliert) [N]                                                         |                   |

In der folgenden Tabelle wird die Bedeutung des ANSCHLUSSES 3 erläutert:

| Teil | Bedeutung                                          | Funktion                                  |
|------|----------------------------------------------------|-------------------------------------------|
| 1    | Analoger Ausgang AO1 (0-10 V/PWM)                  |                                           |
| 2    | Analoger Eingang IN1 (DI/NTC/4-20 mA/0-10 V/0-5 V) | Temperatur/<br>Kondensationsdruck         |
| 3    | Analoger Eingang IN2 (DI/NTC/4-20 mA/0-10 V/0-5 V) | Fühler (Innentemperatur)<br>REGELFÜHLER   |
| 4    | Analoger Eingang IN3 (DI/NTC)                      | Außentemperaturfühler                     |
| 5    | Analoger Eingang IN4 (DI/NTC)                      | Allgemeiner Alarm (Kontakt<br>Mikro-Port) |
| 6    | Analoger Eingang IN5 (DI/NTC)                      | Relais Phasensequenz                      |

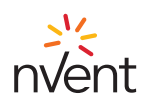

| Teil | Bedeutung                                                                                                  | Funktion                                                              |
|------|----------------------------------------------------------------------------------------------------|-----------------------------------------------------------------------|
| 7    | Digitaler Eingang mit potentialfreiem Kontakt IN6                                                          |                                                                       |
| 8    | Speisung analoge Eingänge 4-20 mA (12 VDC, max. 120 mA)                                                    |                                                                       |
| 9    | Bezug (GND) für analoge Eingänge, digitale Eingänge und analoge Ausgänge                                   |                                                                       |
| 10   | Analoger Ausgang AO2 (0-10 V/PWM)                                                                          |                                                                       |
| 11   | Bezug (GND) für analoge Eingänge, digitale Eingänge, analoge Ausgänge und INTRABUS-<br>Port unter Spannung |                                                                       |
| 12   | Analoger Eingang IN10 (DI/NTC)                                                                             | Überlastsicherung Kompressor                                          |
| 13   | Analoger Eingang IN9 (DI/NTC)                                                                              | Druckwächter für Hochdruck                                            |
| 14   | Digitaler Eingang mit potentialfreiem Kontakt IN8 (FAST)                                                   | Drosselungsdruckwächter<br>Kondensatorlüfter (Außen-<br>ausführungen) |
| 15   | Digitaler Eingang mit potentialfreiem Kontakt IN7 (FAST)                                                   | Empfang Protokoll über sequenzielle Kommunikation                     |
| 16   | Bezug (GND) für analoge Eingänge, digitale Eingänge und analoge Ausgänge                                   | Bezug Protokoll über sequenzielle Kommunikation                       |
| 17   | Speisung analoge ratiometrische Eingänge (5 VDC, max. 40 mA)                                               |                                                                       |
| 18   | Digitaler Ausgang Open Collector OC1 (12 V, max. 40 mA)                                                    | Übertragung Protokoll über sequenzielle Kommunikation                 |

In der folgenden Tabelle wird die Bedeutung des ANSCHLUSSES 4 erläutert:

| Teil | Bedeutung                           | Funktion               |
|------|-------------------------------------|------------------------|
| 1    | RS-485 MODBUS Port: Bezug (GND) [G] | Modbus-Slave-Protokoll |
| 2    | RS-485 Port MODBUS: - [B-]          | Überwachung und        |
| 3    | RS-485 Port MODBUS: + [A+]          | Gerateprogrammierung   |

In der folgenden Tabelle wird die Bedeutung des ANSCHLUSSES 5 erläutert:

| Teil | Bedeutung                                                      | Funktion                                                      |
|------|----------------------------------------------------------------|---------------------------------------------------------------|
| 1    | Bezug (GND) für die Speisung des Display und INTRABUS-Port [G] | IB-Master-                                                    |
| 2    | Signal INTRABUS-Port [IB] unter Spannung                       | Kommunikationsprotokoll für die<br>Kommunikation mit Displays |
| 3    | Speisung Display [VS]                                          |                                                               |

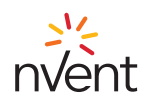

#### 7. Einstellung

# 7.1 Wärmeregulierung

Das Relais des Verdichters wird aktiviert, um eine bestimmte Temperatur aufrecht zu erhalten, die als Sollwert eingestellt wurde. Die Hysterese (**r01**) wird automatisch dem Sollwert (**COO**) zugerechnet. Wenn sich die Temperatur erhöht und den Sollwert plus Hysterese erreicht, wird der Verdichter eingeschaltet, um dann ausgeschaltet zu werden, wenn die Temperatur dem Sollwert entspricht (siehe Abbildung).

Bei einem Defekt des Thermostatfühlers wird die Dauer des Arbeitszyklus des Verdichters aus dem Mittel der Zyklusdauern vor dem Fühlerausfall berechnet.

Der Wert der Sollwertparameter (COO) und die Hysterese (r01) können entsprechend über die Menüs "SEt" und "PAr" eingegeben werden.

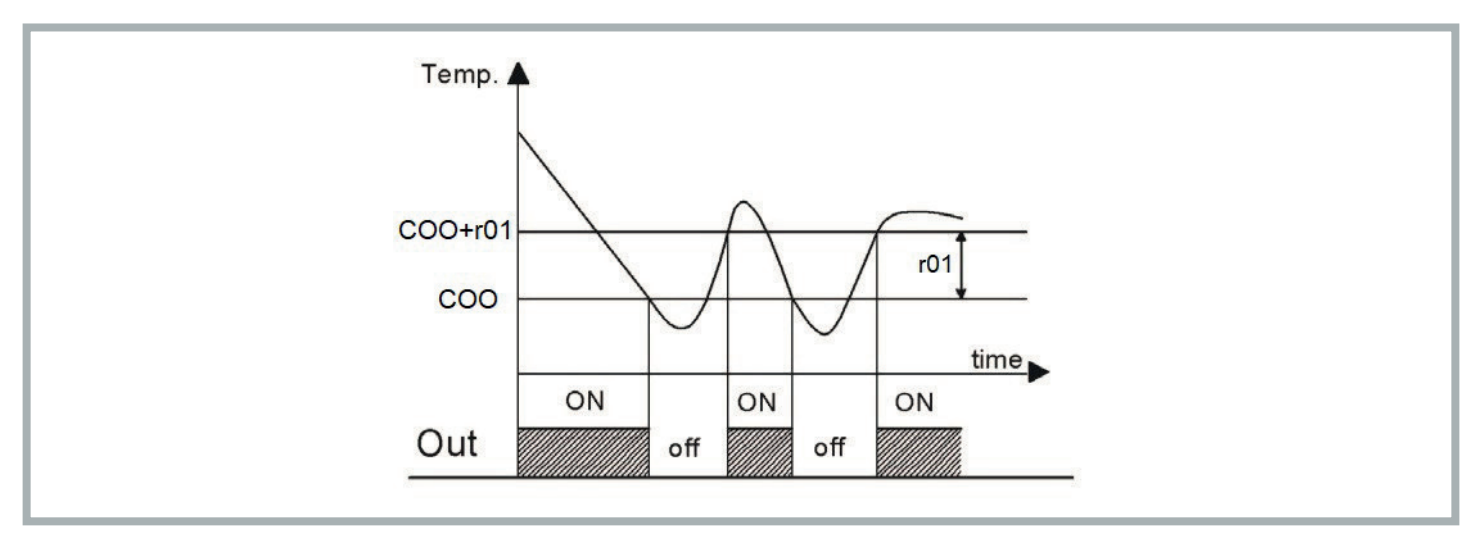

#### 7.2 Steuerung Verdampferlüfter

Der Parameter P01 bestimmt die Betriebsweise des Verdampferlüfters.

- -1: auf Anforderung der Wärmeregulierung
- 0: Verdampferlüfter stets aktiv
- >0: Dauer (in Minuten) OFF im "Energy Saving" Modus

Befindet sich das Gerät im Standby oder funktioniert der Verdampferlüfter auf Anforderung der Wärmeregulierung, schaltet sich der Verdampferlüfter mit Verzögerung aus.

Der "Energy Saving" Modus ist nur aktiv, wenn:

- o Energy Saving Modus ausgewählt (Parameter **P01**>0)
  - o der Regelfühler signalisiert keinen Alarm
  - o das Gerät kühlt

In allen anderen Fällen ist der Verdampferlüfter eingeschaltet.

#### 7.2.1 Einstellung Energy Saving Modus

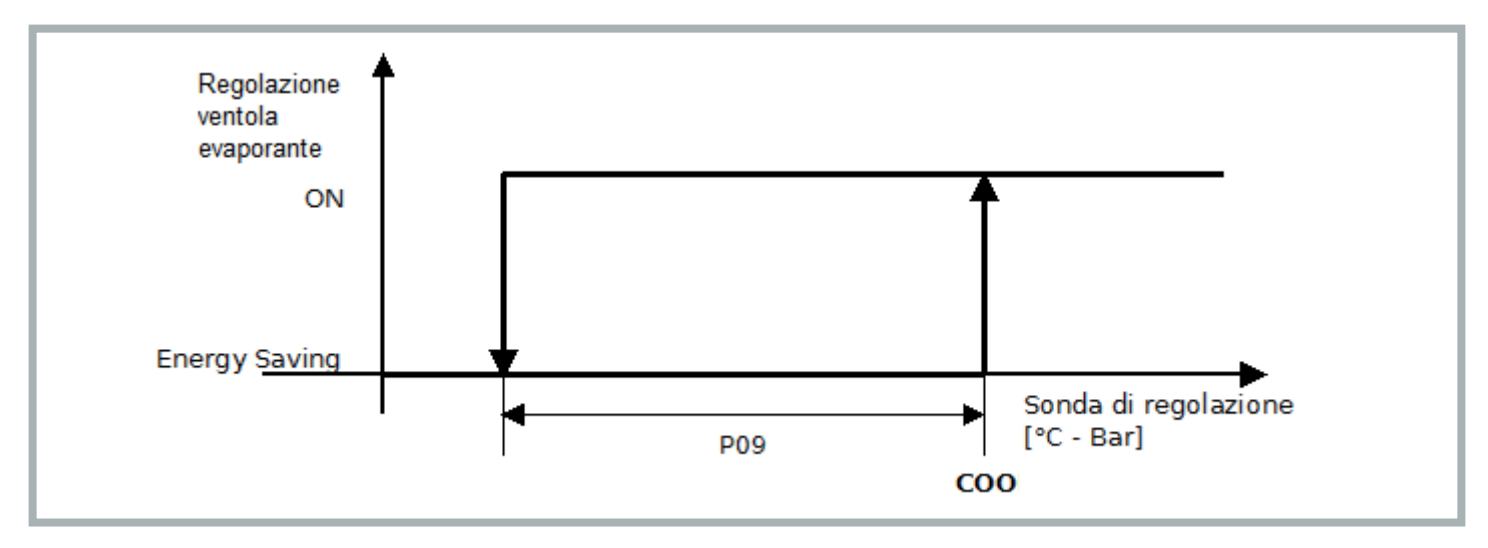

Während der Einstellung des Energy Saving Modus (**P01**>0), wechselt der Ventilator wenn die Regelungstemperatur unter den Wert **COO-P09** sinkt, zwischen 15 sekundigem Betrieb auf **P01** Minuten Inaktivität. Bei jedem Zyklus wird überprüft, ob die Regelungstemperatur unterhalb dem Sollwert (**COO**) liegt.

Das Verlassen des Energy Saving Modus erfolgt, sobald die Regelungstemperatur den Sollwert erreicht (COO).

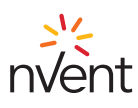

#### 7.3 Automatische Umrechnung der Einheiten

Durch die Änderung des Parameters G07 werden beim nächsten Neustart des Geräts alle Temperatur- und Druckparameter abgeändert.

| G07 Wert | Maßeinheit Temperatur Maßeinheit Druck |     |
|----------|----------------------------------------|-----|
| 0        | °C                                     | bar |
| 1        | °F                                     | PSI |

Um die Parameteränderungen vor dem Neustart wirksam zu machen, muss das Gerät 10 Sekunden lang von der Stromversorgung getrennt werden.

#### 7.4 Zurücksetzen der Standardparameter

Auf der "Monteur" Ebene ist die Wiederherstellung der standardmäßigen Parameter (autorisiertes TEXA Personal kontaktieren) möglich.

#### 7.5 Sequenzieller Anschluss von zwei Einheiten

Zwei Einheiten können sequenziell über ein entsprechendes Kabel (optional erhältlich) verbunden werden. Die Kommunikation zwischen den beiden Geräten wird durch die gleichzeitige Einstellung des Parameters **G20**=1 (**PAr** Menü, allgemeine Parameter **PG**) auf beiden Maschinen hergestellt.

Erfolgt keine Kommunikation zwischen den Geräten, wird auf der Hauptseite die Fehlermeldung "CoM" angezeigt.

#### 7.6 Verhalten nach allgemeinem Alarm (ALL): Kontakt Port offen oder anderer Fernkontakt (PIN 4-5 Alarmanschluss)

Nach dem Öffnen des externen Kontakts hängt das Verhalten des Geräts vom Wert des Parameters A85 ab:

- A85=0: Allgemeiner Alarm schaltet sofort jeden Verbraucher ab (Verdichter, Verdampferlüfter und Kondensatorlüfter)
- A85=1: Allgemeiner Alarm schaltet sofort, außer dem Verdampferlüfter, jeden Verbraucher ab

#### 7.7 Verhalten des Alarmrelais (PIN 1-2-3 Alarmanschlüsse)

Das Verhalten des Alarmrelais beim Auftreten verschiedener Fehlerzustände hängt von dem Wert des Parameters A84 ab:

- A84=0: allgemeiner Alarm schaltet das Alarmrelais NICHT um; Wartungsalarm schaltet das Alarmrelais NICHT um
- A84=1: allgemeiner Alarm schaltet das Alarmrelais um; Wartungsalarm schaltet das Alarmrelais NICHT um
- A84=2: allgemeiner Alarm schaltet das Alarmrelais NICHT um; Wartungsalarm schaltet das Alarmrelais um
- A84=3: allgemeiner Alarm schaltet das Alarmrelais um; Wartungsalarm schaltet das Alarmrelais um

#### 7.8 Alarme

#### 7.8.1 Hohe/Niedrige Regelungstemperatur

Die Schwellen für das Auslösen der Alarme für hohe und niedrige Regelungstemperaturen können sich entweder auf den Regelungssollwert beziehen oder absolute Werte sein, die sich auf den Wert des Parameters **A86** beziehen (Wahl des Schwellenwerts niedrige/hohe Regelungstemperatur):

- A86=0 = relative Schwellwerte bei Regelungssollwert
- A86=1 = absolute Schwellwerte A87, A88:
  - A87 absoluter Sollwert Alarm hohe Regelungstemperatur
  - A88 absoluter Sollwert Alarm niedrige Regelungstemperatur

#### 7.8.1.1 Hohe Regelungstemperatur - Hrt

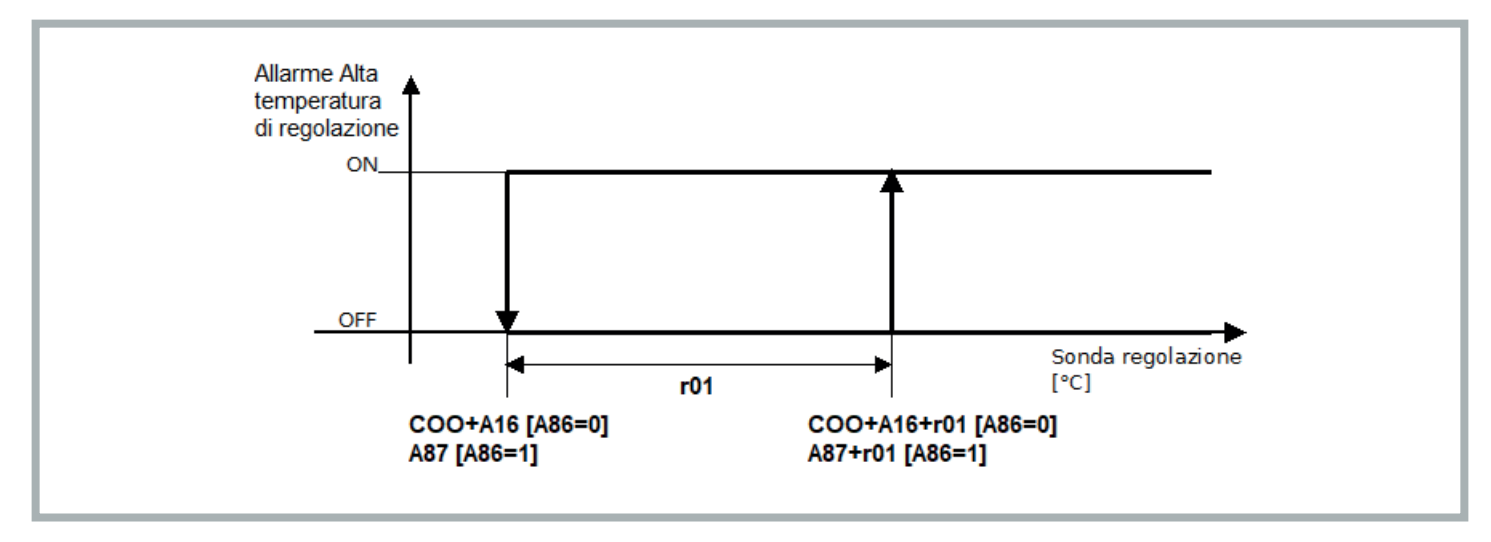

Der Alarm wird aktiviert, wenn der Regelfühler Werte über (COO+A16)+r01 misst bei relativen Schwellwerten (A86 = 0) oder A87+r01 bei absoluten Schwellwerten (A86 = 1) für eine Dauer von A17. Der Alarm wird deaktiviert, wenn der Regelfühler Werte unter COO+A16 misst bei relativen Schwellwerten (A86 = 0) oder A87 bei absoluten Schwellwerten (A86 = 1). Nur Warnung.

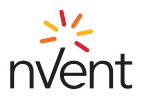

#### 7.8.1.2 Niedrige Regelungstemperatur - Lrt

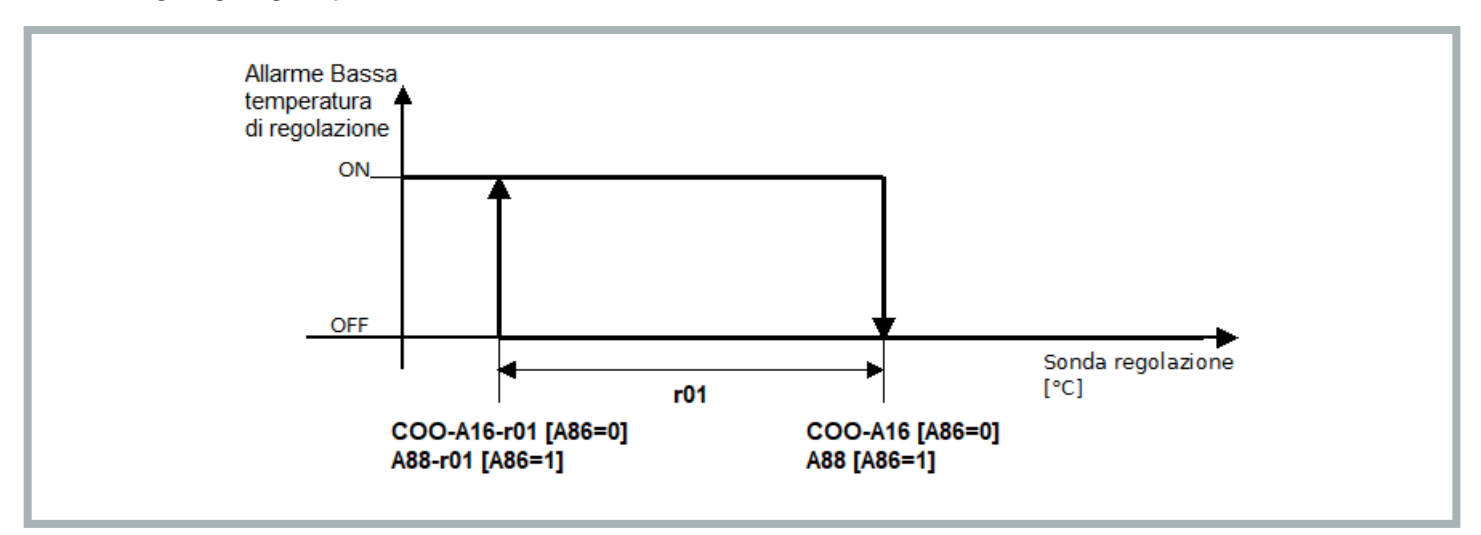

Der Alarm wird aktiviert, wenn der Regelfühler Werte unter (COO+A16)-r01 misst bei relativen Schwellwerten (A86 = 0) oder A88-r01 bei absoluten Schwellwerten (A86 = 1) für eine Dauer von A17. Der Alarm wird deaktiviert, wenn der Regelfühler den Wert COO-A16 erreicht bei relativen Schwellwerten (A86 = 0) oder A88 bei absoluten Schwellwerten (A86 = 1). Nur Warnung.

#### 7.8.2 Hinweis Filterwartung - HFI

Die Filterwartungshinweis (HFI) wird immer dann angezeigt, wenn die über Parameter A91 (Menü PAr, PA-Alarme) eingestellte Betriebsstundenzahl erreicht ist, die das Filterwartungsintervall bestimmt.

Der Filter ist optional erhältlich. War kein Filter im Lieferumfang vorgesehen, ist eine Reinigung des Verflüssigerregisters erforderlich - siehe Bedienungsund Wartungsanleitung C17000903.

Werkseitig wurde ein Wartungsintervall von 3000 Stunden (A91=300) eingestellt. Der Parameter A91 wird über das Menü Par eingestellt: Der eingegebene Wert wird mit dem Faktor 10 multipliziert, um die Anzahl der Arbeitsstunden zu bestimmen, bevor die Wartungsmeldung erscheint (z. B. entspricht A91=1 einem Intervall von 10 Betriebsstunden des Filters vor dem Erscheinen des Wartungshinweises).

Der Hinweis auf die Filterwartung lässt sich zurücksetzen, indem der Zähler der Betriebsstunden des Filters (Ofi) durch langes Drücken der Taste UP auf der Hauptseite auf null gebracht wird (während des Rücksetzungsvorgangs erscheint auf dem Display 2 Sekunden lang schnell blinkend das Symbol "ON/ Stand-by").

#### 7.8.3 Höchstdruck - HP1

Wird aktiviert, wenn der Druckwächter bei Höchstdruck auslöst wird und sich der Verdichter abschaltet.

Der Alarm wird automatisch aufgehoben, wenn der Druckwächter zurückgesetzt und der Verdichter neu gestartet wird.

Wenn der Alarm innerhalb einer Stunde 3 Mal auftritt, ist eine manuelle Rücksetzung erforderlich, um den Verdichter neu starten zu können (siehe Abschnitt 6.8.10).

#### 7.8.4 Mindestdruck - LP1

Wird aktiviert, wenn der Druckwächter bei Mindestdruck auslöst wird und sich der Verdichter abschaltet.

Der Alarm wird automatisch aufgehoben, wenn der Druckwächter zurückgesetzt und der Verdichter neu gestartet wird.

Wenn der Alarm innerhalb einer Stunde 3 Mal auftritt, ist eine manuelle Rücksetzung erforderlich, um den Verdichter zurücksetzen zu können (siehe Abschnitt 6.8.10).

#### 7.8.5 Phasensequenz - PH

Wird bei Kühlgeräten mit dreiphasiger Stromversorgung aktiviert, wenn die ordnungsgemäße Phasensequenz nicht eingehalten wird. Sobald die richtige Phasensequenz wieder hergestellt wurde, ist die manuelle Rücksetzung (siehe Abschnitt 6.8.10) vorzunehmen, um den Alarm zu deaktivieren.

#### 7.8.6 Hoher Kondensationsdruck - HP

Wird aktiviert, wenn der Kondensationsdruck-/Temperaturfühler, sofern konfiguriert und nicht fehlerhaft, einen höheren Wert als A98 misst. Wird deaktiviert, sobald der Kondensationsdruck-/Temperaturfühler einen geringeren Wert als A98-A07 misst. Nur Warnung. Alarm nur bei den Modell "Advanced" vorhanden.

#### 7.8.7 Niedriger Kondensationsdruck - LP

Wird aktiviert, wenn der Kondensationsdruck-/Temperaturfühler, sofern konfiguriert und nicht fehlerhaft, einen Wert unterhalb von A99 misst. Wird deaktiviert, sobald der Kondensationsdruck-/Temperaturfühler einen höheren Wert als A99+A04 misst. Nur Warnung. Alarm nur bei den Modell "Advanced" vorhanden.

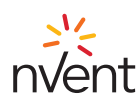

# 7.8.8 Hohe Außentemperatur - HtO

Wird aktiviert, wenn der Fühler für die Außentemperatur, sofern konfiguriert und nicht fehlerhaft, einen höheren Wert als A96+A83 misst. Wird deaktiviert, sobald der Fühler für die Außentemperatur einen geringeren Wert als A96 misst. Nur Warnung. Alarm nur bei den Modell "Advanced" vorhanden.

#### 7.8.9 Niedrige Außentemperatur - LtO

Wird aktiviert, wenn der Fühler für die Außentemperatur, sofern konfiguriert und nicht fehlerhaft, einen Wert unterhalb von A97-A83 misst. Wird deaktiviert, sobald der Fühler für die Außentemperatur einen höheren Wert als A97 misst. Nur Warnung. Alarm nur bei den Modell "Advanced" vorhanden.

#### 7.8.10 Manuell ausgelöster Alarm: Rückstellverfahren

Um die Alarme über die manuelle Rücksetzung zu deaktivieren das Gerät über längeres Drückern der "On/Stand-by" Taste ausschalten und anschließend wieder starten.

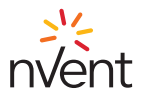

#### 1. Avertissements génériques

Ce manuel, ainsi que le reste de la documentation papier/numérique, font partie intégrante du produit.

Mettre cette documentation à la disposition de toutes les personnes utilisant le produit et du personnel d'entretien autorisé.

# 

Ne pas utiliser le contrôleur pour des fonctions autres que celles décrites ci-dessous, ni comme dispositif de sécurité.

## ▲ ATTENTION

Vérifier les limites d'application.

#### 

Couper l'alimentation de l'appareil avant toute opération d'entretien.

#### INFORMATION

En cas de dysfonctionnement ou de panne, contacter immédiatement TEXA INDUSTRIES S.r.l. par communication écrite.

#### INFORMATION

TEXA INDUSTRIES S.r.I. décline toute responsabilité en cas de panne ou de dysfonctionnement dus au non-respect des instructions fournies.

#### 2. Informations générales

Le TX-i40 est un microcontrôleur adapté aux applications sur les unités de réfrigération à température normale ; il se compose d'une carte de contrôle électronique installée dans la zone d'évaporation et d'un afficheur pour la gestion et la configuration du dispositif.

#### 2.1 Description de l'afficheur du TX-i40

Le schéma suivant illustre la disposition de l'afficheur du TX-i40 :

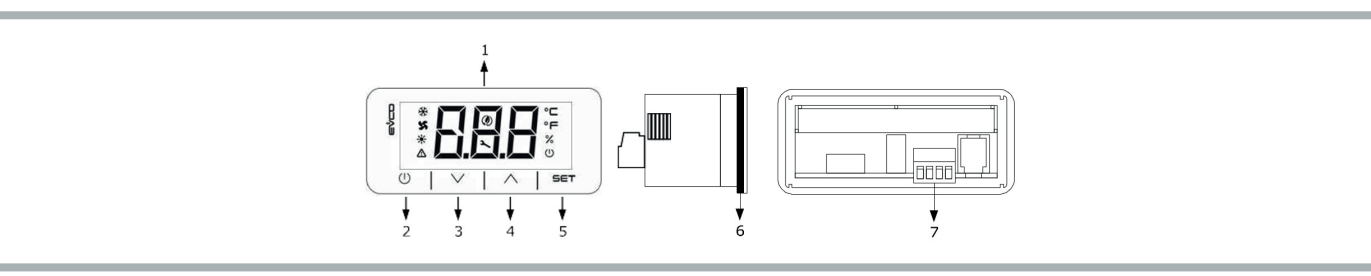

Le tableau suivant illustre la légende des parties de l'afficheur du TX-i40 :

| Partie | Description                                                               |
|--------|---------------------------------------------------------------------------|
| 1      | Afficheur                                                                 |
| 2      | Touche marche/arrêt ou touche ON/Veille                                   |
| 3      | Touche de décrément ou touche BAS.                                        |
| 4      | Touche d'incrément ou touche HAUT.                                        |
| 5      | Touche de configuration ou touche SET                                     |
| 6      | Joint                                                                     |
| 7      | Bornier pour le raccordement rapide de l'alimentation et du port INTRABUS |

#### 2.2 Dimensions et installation

Le schéma suivant illustre les dimensions de l'afficheur du TX-i40 ; les dimensions sont en mm (po).

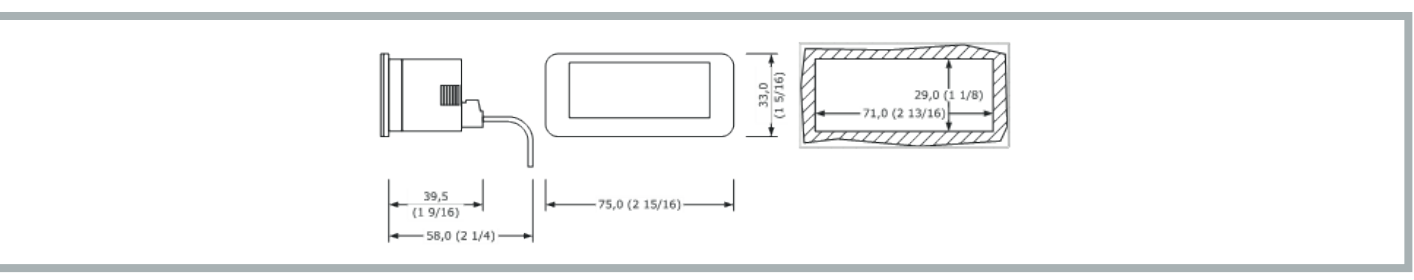

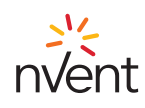

L'installation est conçue sur panneau, avec les supports à clic fournis. L'épaisseur du panneau doit être comprise entre 0,8 et 2,0 mm (1/32 et 1/16 po).

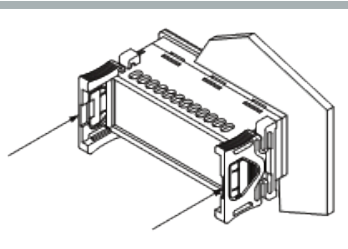

#### 3. Interface utilisateur

#### 3.1 Clavier

#### 3.1.1 Fonctionnalité des boutons

Le tableau suivant illustre la fonctionnalité des boutons de l'appareil :

| Touche |          |   | Nom       | Fonctionnalité                                                                                                    |
|--------|----------|---|-----------|----------------------------------------------------------------------------------------------------|
|        |          |   | ON/Veille | <ul> <li>Une pression prolongée permet d'allumer ou d'éteindre l'appareil et de revenir à la page principale si<br/>un menu interne est affiché</li> <li>Une pression courte pendant le réglage des paramètres annule l'édition et a la fonction d'un bouton<br/>« Retour »</li> </ul>                      |
|        | SET      |   | SET       | <ul> <li>Une pression prolongée ouvre le menu des paramètres</li> <li>Une pression courte ouvre directement le menu de réglage de la Valeur de consigne (Menu Set)</li> <li>Une simple pression valide l'édition</li> <li>Dans la navigation du menu, elle a la fonction de la touche « Entrée »</li> </ul> |
|        | $\wedge$ | I | HAUT      | <ul> <li>Une pression courte permet de se déplacer dans les menus</li> <li>Une pression prolongée depuis la page principale réinitialise le compteur d'heures du filtre</li> </ul>                                                                                                    |
|        | $\vee$   |   | BAS       | <ul> <li>Une pression courte permet de se déplacer dans les menus</li> <li>Une pression prolongée depuis la page principale permet de verrouiller (Loc) / déverrouiller (UnL) le clavier</li> </ul>                                                                                                    |

#### 3.1.2 Séquence de test sur clavier

La séquence de test est activée en entrant dans le menu de test CoL et en réglant le paramètre sur ON.

Vous trouverez ci-dessous les étapes de la séquence de test :

- 1) Vérifier que l'entrée numérique IN4, configurée comme « Alarme générique (NO) » est fermée.
- 2) Activation du ventilateur d'évaporation (PUM).
- 3) Activation du compresseur (COM).
- 4) Activation du ventilateur de condensation (FAn).

5) Après l'activation du ventilateur de condensation, les deux ventilateurs et le compresseur restent actifs pendant 3 minutes.

6) Après 3 min, la séquence de test se termine.

La séquence peut être interrompue à tout moment par l'opérateur en ouvrant l'entrée numérique **IN4** (en ouvrant le contact externe entre les broches 4-5 du connecteur des alarmes). L'ouverture de cette entrée numérique coupe toutes les charges et commute le relais d'alarme **D01** (entre les broches 1-2-3 du connecteur des alarmes). L'opérateur ferme alors l'entrée numérique **IN4** et le contrôleur sort de la séquence de test.

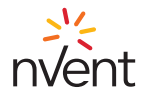

# 3.2 Afficheur

Le schéma suivant illustre la disposition des icônes de l'afficheur du TX-i40 :

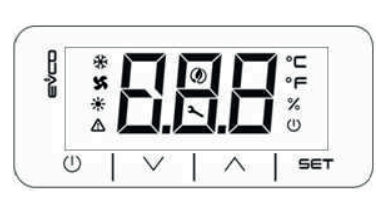

Le tableau suivant illustre la légende des icônes de l'afficheur :

| Icône | Légende                                   | Description                                                                                                    |
|-------|-------------------------------------------|----------------------------------------------------------------------------------------------------|
| ∻     | Compresseur                               | ON si le compresseur est en marche<br>OFF si le compresseur est éteint<br>CLIGNOTE si une temporisation est en cours<br>CLIGNOTE RAPIDEMENT si le compresseur est en marche en cas de soutien suite à charge élevée (configuration<br>séquentielle) |
| X     | Ventilateur de condensation               | ON si le ventilateur est en marche<br>CLIGNOTE si le cycle de pré- ou post-ventilation est en cours<br>OFF si le ventilateur est éteint                                                                                                    |
| ☀     | Résistance de<br>chauffage<br>(en option) | ON si la résistance de chauffage est allumée<br>OFF si la résistance de chauffage est éteinte<br>CLIGNOTE si une temporisation est en cours                                                                                                    |
| ♪     | Alarme                                    | ON si une alarme à réinitialisation manuelle est en cours<br>CLIGNOTE si seules des alarmes à réinitialisation automatique sont en cours<br>OFF si aucune alarme n'est en cours                                                                     |
| ٢     | Économie<br>d'énergie                     | ON si le cycle économie du ventilateur d'évaporation est en cours<br>OFF si le cycle économie du ventilateur d'évaporation n'est pas en cours                                                                                                    |
| 2     | Clé plate                                 | ON si l'appareil n'est pas en affichage principal<br>CLIGNOTE entretien requis<br>OFF pendant le fonctionnement normal                                                                                                    |
| °C    | Degrés<br>Celsius                         | Unités de mesure °C                                                                                                    |
| °F    | Degrés<br>Fahrenheit                      | Unités °F                                                                                                    |
| %     | Unités %                                  | OFF                                                                                                    |
| U     | On/Veille                                 | ON si le réglage n'est pas activé<br>OFF si le réglage est activé                                                                                                    |

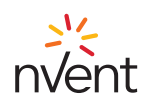

#### 4. Menus

# 4.1 Accessibilité

- Trois niveaux d'accessibilité sont disponibles pour la navigation dans les menus, dont deux sont soumis à la saisie d'un mot de passe :
- U Utilisateur : toujours visible
- S Installateur : visible si le mot de passe d'entretien est entré (à utiliser uniquement par le personnel autorisé TEXA)
- M Fabricant : visible si le mot de passe du fabricant est entré (réservé aux concepteurs TEXA)

#### 4.2 Accès aux menus

Lorsque la machine est allumée, la page principale affiche la température de contrôle. Lorsque la machine est éteinte, la page principale affiche l'icône « ON/Veille » et la température de contrôle. Une courte pression sur la touche **SET** permet d'accéder au paramètre **COO** pour régler la Valeur de consigne. Une pression prolongée sur la touche **SET** permet d'accéder au niveau « Utilisateur ». Pour naviguer dans les menus, appuyer sur les touches **HAUT** ou **BAS**. En appuyant sur la touche **SET**, vous accédez au menu sélectionné. En appuyant sur la touche **ON/Veille**, vous quittez le menu actif.

#### 4.3 Liste des menus

Ci-après les menus disponibles :

- SEt Permet d'accéder au réglage rapide des Valeurs de consigne de contrôle
- ALM Affiche la liste des alarmes en cours
- PAr Permet l'affichage et la modification des paramètres de l'appareil
- OHr Affiche les heures de fonctionnement de l'appareil et des composants
- **HiS** Affiche l'historique des alarmes
- **nFo** Affiche les informations sur l'appareil
- PSS Permet la saisie de mots de passe pour accéder aux niveaux « Installateur » et « Concepteur ».
- CoL Démarre la séquence de test

#### 4.3.1 Menu PAr

Dans le menu PAr, les paramètres sont regroupés selon leur fonctionnalité (identifiée à l'écran par une étiquette), tandis que chaque paramètre est caractérisé par un indice alphabétique suivi de 2 chiffres, selon le tableau ci-dessous :

| Groupe                       | Étiquette d'identification | Indice du paramètre |
|------------------------------|----------------------------|---------------------|
| Général                      | PG                         | G                   |
| Alarmes                      | PA                         | A                   |
| E/S                          | PI                         | 1                   |
| Réglage                      | Pr                         | r                   |
| Compresseurs                 | PC                         | С                   |
| Ventilateurs de condensation | PF                         | F                   |
| Ventilateur d'évaporation    | PP                         | Р                   |
| Résistance électrique        | РН                         | Н                   |

#### 4.3.2 Menu OHr

Le menu OHr permet de visualiser les heures de fonctionnement de :

| Indice | Composant                     |
|--------|-------------------------------|
| Ou     | Unité                         |
| OC1    | Compresseur 1                 |
| OP     | Ventilateur d'évaporation     |
| OF1    | Ventilateur de condensation 1 |
| OFi    | Filtre                        |

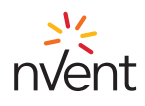

# 5. Paramètres par défaut

| Étiquette | Description                                                                                      | Val. par défaut                                                                                                    | Unité de mesure | Pla                                                                                                 | ige                                                                                           | Niveau       |  |
|-----------|--------------------------------------------------------------------------------------------------|----------------------------------------------------------------------------------------------------|-----------------|----------------------------------------------------------------------------------------------------|-----------------------------------------------------------------------------------------------|--------------|--|
|           | Valeur de consigne                                                                               |                                                                                                    |                 |                                                                                                    |                                                                                               |              |  |
| Соо       | Valeur de consigne en mode refroidissement                                                       | 35 (95)                                                                                                    | °C (°F)         | 20 (68)                                                                                             | 45 (113)                                                                                      | Utilisateur  |  |
|           |                                                                                                  | Ré                                                                                                    | glage           |                                                                                                    | <u> </u>                                                                                      |              |  |
| r01       | Bande de réglage en mode<br>refroidissement (hystérésis)                                         | 2,0 (3,6)                                                                                                    | °C (°F)         | 0,0                                                                                                 | 99,9                                                                                          | Utilisateur  |  |
|           |                                                                                                  | Gé                                                                                                    | néral           |                                                                                                    | 1                                                                                             |              |  |
| G07       | Unité de mesure                                                                                  | 0=Celsius/Bar                                                                                                    | -               | 0=Celsius/Bar                                                                                       | 1=Fahrenheit/Psi                                                                              | Utilisateur  |  |
| G20       | Activation de la fonction de séquençage                                                          | 0=Éteint                                                                                                    | -               | 0=Éteint                                                                                            | 1=Allumé                                                                                      | Utilisateur  |  |
|           |                                                                                                  | Ala                                                                                                    | rmes            |                                                                                                    |                                                                                               |              |  |
| A04       | Hystérésis de l'alarme LP                                                                        | 10,0 (18,0)                                                                                                    | °C (°F)         | 0,0                                                                                                 | 59,9                                                                                          | Installateur |  |
| A07       | Hystérésis de l'alarme HP                                                                        | 9,0 (16,2)                                                                                                    | °C (°F)         | 0,0                                                                                                 | 59,9                                                                                          | Installateur |  |
| A16       | Alarme différentiel de température de réglage basse/élevée                                       | 10,0 (18,0)                                                                                                    | °C (°F)         | 0,0                                                                                                 | 59,9                                                                                          | Utilisateur  |  |
| A17       | Alarme retard de température de réglage<br>basse/élevée                                          | 6                                                                                                    | s*10            | 0                                                                                                   | 255                                                                                           | Installateur |  |
| A83       | Alarme différentiel de température<br>externe basse/élevée                                       | 2,0 (3,6)                                                                                                    | °C (°F)         | 0,0                                                                                                 | 59,9                                                                                          | Installateur |  |
| A84       | Mode relais alarme                                                                               | 1=L'alarme<br>générique active<br>le relais d'alarme<br>et les alarmes<br>de maintenance<br>n'activent pas le<br>relais d'alarme | -               | 0=L'alarme<br>générique et<br>les alarmes de<br>maintenance<br>n'activent pas le<br>relais d'alarme | 3=L'alarme<br>générique et<br>les alarmes de<br>maintenance<br>activent le relais<br>d'alarme | Utilisateur  |  |
| A85       | Le ventilateur d'évaporation fonctionne<br>pendant l'alarme générique                            | 0=Désactivé                                                                                                    | -               | 0=Désactivé                                                                                         | 1=Activé                                                                                      | Utilisateur  |  |
| A86       | Mode Alarme de température de réglage basse/élevée                                               | 0=Relatif                                                                                                    | -               | 0=Relatif                                                                                           | 1=Absolu                                                                                      | Utilisateur  |  |
| A87       | Valeur de consigne absolue alarme de<br>température de réglage élevée en mode<br>refroidissement | 45 (113)                                                                                                    | °C (°F)         | Соо                                                                                                 | 199                                                                                           | Utilisateur  |  |
| A88       | Valeur de consigne absolue alarme de<br>température de réglage basse en mode<br>refroidissement  | 5 (41)                                                                                                    | °C (°F)         | -58                                                                                                 | Соо                                                                                           | Utilisateur  |  |
| A91       | Limite maximale heures de filtre                                                                 | 300                                                                                                    | h*10            | 0=Désactivé                                                                                         | 999                                                                                           | Utilisateur  |  |
| A96       | Valeur de consigne Signal de<br>température externe élevée                                       | 56 (133)                                                                                                    | °C (°F)         | 20                                                                                                  | 199                                                                                           | Installateur |  |
| A97       | Valeur de consigne signal de température externe basse                                           | 7 (45) for NXT<br>-20 (-4) for NOX                                                                                               | °C (°F)         | -58                                                                                                 | 119                                                                                           | Installateur |  |
| A98       | Valeur de consigne signal HP                                                                     | 75 (167)                                                                                                    | °C (°F)         | 20                                                                                                  | 249                                                                                           | Fabricant    |  |
| A99       | Valeur de consigne signal LP                                                                     | 5 (41)                                                                                                    | °C (°F)         | 0                                                                                                   | 199                                                                                           | Fabricant    |  |
|           |                                                                                                  | Ventilateur                                                                                                    | d'évaporation   |                                                                                                    | ·<br>                                                                                         |              |  |
| P01       | Mode fonctionnement ventilateur<br>d'évaporation                                                 | 15                                                                                                    | m               | Sur demande du réglage                                                                              | 99                                                                                            | Utilisateur  |  |
| P09       | Différentiel économie d'énergie                                                                  | 5,0 (9,0)                                                                                                    | °C (°F)         | 0,0                                                                                                 | 99,9                                                                                          | Installateur |  |

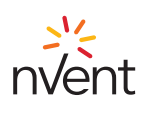

# 6. Carte électronique

# 6.1 Légende des voyants LED

Le schéma suivant illustre la légende des voyants LED sur la carte électronique :

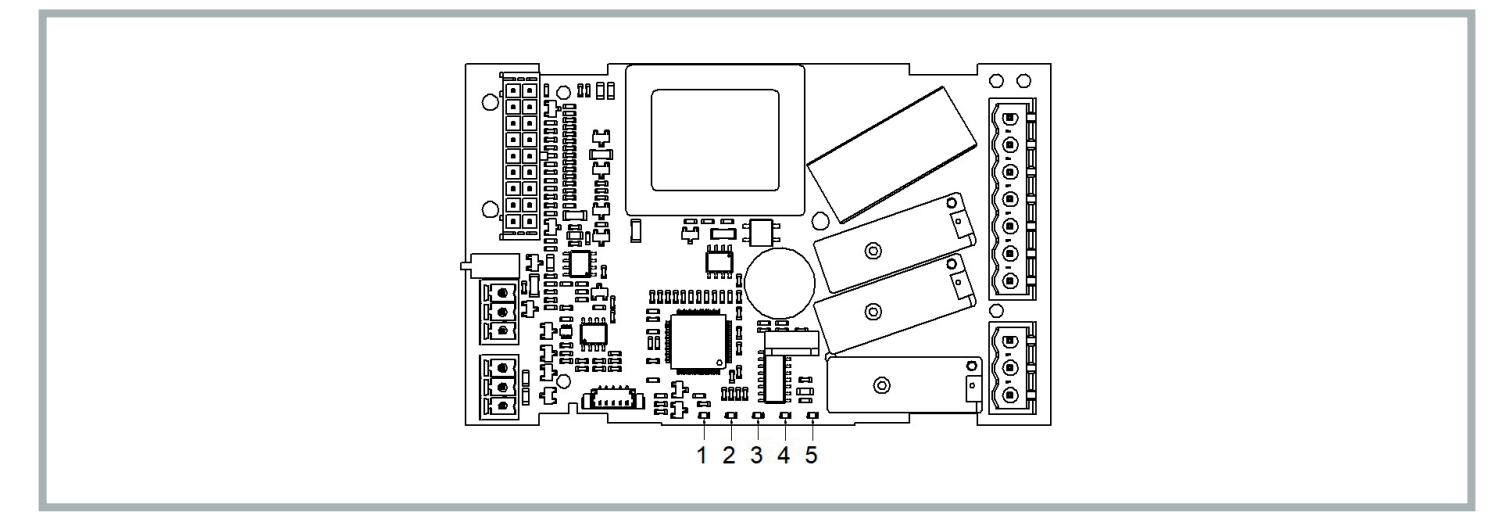

Le tableau suivant illustre la légende des voyants LED sur la carte électronique :

| N° LED | Couleur | Légende                                                                                                    |
|--------|---------|----------------------------------------------------------------------------------------------------|
| 1      | VERT    | LED ALIMENTATION<br>- ON si le contrôleur est alimenté<br>- OFF si le contrôleur n'est pas alimenté                                                                                                    |
| 2      | VERT    | LED EXÉCUTION<br>- ON si le réglage est activé<br>- OFF si le réglage n'est pas activé                                                                                                    |
| 3      | ROUGE   | LED ALARME<br>- ON si une alarme à réinitialisation manuelle est en cours<br>- CLIGNOTE si une alarme à réinitialisation automatique est en cours<br>- OFF si aucune alarme n'est en cours                                                               |
| 4      | AMBRE   | LED INTRABUS<br>- ON s'il y a une communication séquentielle ne fonctionne pas entre deux climatiseurs<br>- CLIGNOTE si une communication séquentielle entre deux climatiseurs est en cours<br>- OFF si aucune communication séquentielle n'est en cours |
| 5      | AMBRE   | LED RS-485<br>- CLIGNOTE si la communication RS-485 est en cours<br>- OFF si aucune communication n'a lieu                                                                                                    |

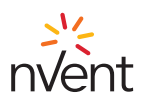

# 6.2 Connexions E/S

Le schéma suivant illustre la disposition des connexions E/S sur la carte électronique :

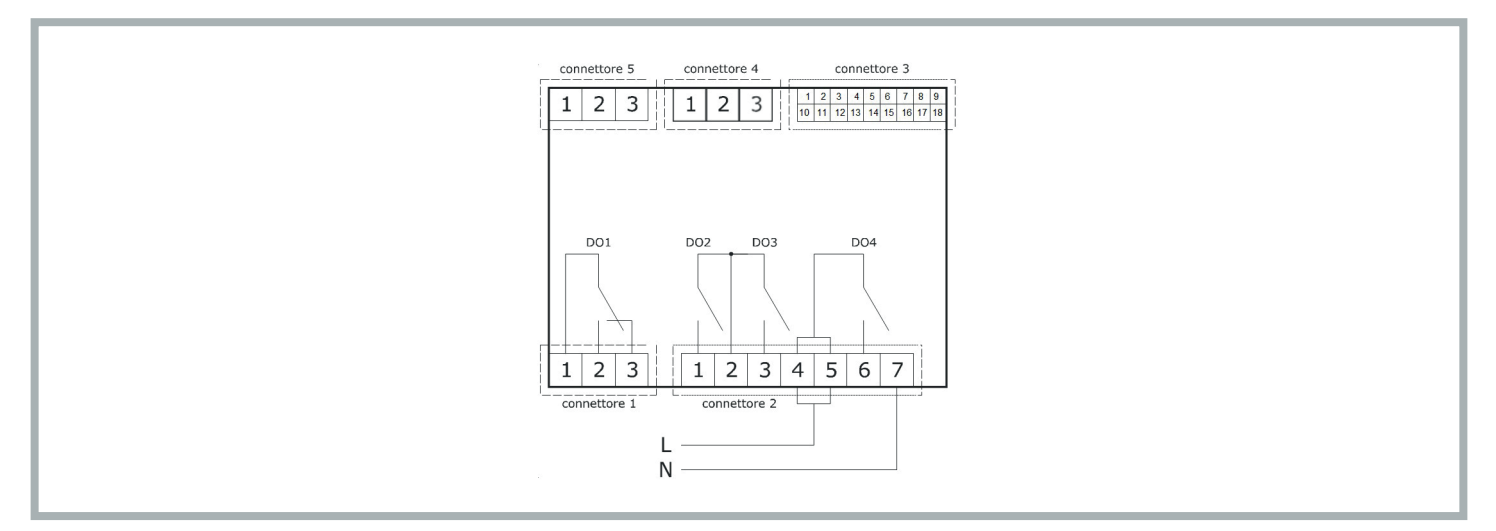

Le tableau suivant illustre la légende du CONNECTEUR 1 :

| Partie | Légende                                                    | Fonction |
|--------|------------------------------------------------------------|----------|
| 1      | Sortie numérique DO1 : commune [C1]                        | Alarme   |
| 2      | Sortie numérique DO1 (8 A SPDT) : normalement ouvert [NO1] | Alarme   |
| 3      | Sortie numérique DO1 (8 A SPDT) : normalement fermé [NC1]  | Alarme   |

Le tableau suivant illustre la légende du CONNECTEUR 2 :

| Partie | Légende                                                                                  | Fonction                    |
|--------|------------------------------------------------------------------------------------------|-----------------------------|
| 1      | Sortie numérique DO2 (8 A SPST) : normalement ouvert [NO2]                               | Ventilateur d'évaporation   |
| 2      | Sortie relais numérique DO2 et D03 : commune [C23]                                       |                             |
| 3      | Sortie numérique DO3 (8 A SPST) : normalement ouvert [NO3]                               | Ventilateur de condensation |
| 4-5    | Sortie numérique DO4 (16 A SPDT) : commune alimentation carte (115-230 VCC isolé) [L-C4] |                             |
| 6      | Sortie numérique DO4 (16 A SPDT) : normalement ouvert [NO4]                              | Compresseur                 |
| 7      | Alimentation de la carte (115-230 VCC isolé) [N].                                        |                             |

Le tableau suivant illustre la légende du CONNECTEUR 3 :

| Partie | Légende                                                     | Fonction                                                           |
|--------|-------------------------------------------------------------|--------------------------------------------------------------------|
| 1      | Sortie analogique AO1 (0-10 V/ PWM)                         |                                                                    |
| 2      | Entrée analogique IN1 (DI / NTC / 4-20 mA / 0-10 V / 0-5 V) | Température / pression de<br>condensation                          |
| 3      | Entrée analogique IN2 (DI / NTC / 4-20 mA / 0-10 V / 0-5 V) | Sonde de récupération<br>(température interne)<br>SONDE DE RÉGLAGE |
| 4      | Entrée analogique IN3 (DI/NTC)                              | Sonde de température<br>externe                                    |
| 5      | Entrée analogique IN4 (DI/NTC)                              | Alarme générique (contact<br>micro-port)                           |
| 6      | Entrée analogique IN5 (DI/NTC)                              | Relais de séquence des<br>phases                                   |

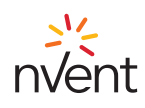

| Partie | Légende                                                                                                    | Fonction                                                                        |
|--------|----------------------------------------------------------------------------------------------------|---------------------------------------------------------------------------------|
| 7      | Entrée numérique à contact sec IN6                                                                                                  |                                                                                 |
| 8      | Alimentation des entrées analogiques 4-20 mA (12 VCC, max. 120 mA)                                                                  |                                                                                 |
| 9      | Référence (GND, terre) pour les entrées analogiques, les entrées numériques et les sorties analogiques                              |                                                                                 |
| 10     | Sortie analogique AO2 (0-10 V/ PWM)                                                                                                 |                                                                                 |
| 11     | Référence (GND, terre) pour les entrées analogiques, les entrées numériques, les sorties analogiques et le port de tension INTRABUS |                                                                                 |
| 12     | Entrée analogique IN10 (DI/NTC)                                                                                                    | Protection de surintensité du<br>compresseur                                    |
| 13     | Entrée analogique IN9 (DI/NTC)                                                                                                    | Pressostat haute pression                                                       |
| 14     | Entrée numérique à contact sec IN8 (FAST)                                                                                           | Pressostat de réglage du<br>ventilateur de condensation<br>(versions extérieur) |
| 15     | Entrée numérique à contact sec IN7 (FAST)                                                                                           | Réception protocole de<br>communication séquentielle                            |
| 16     | Référence (GND, terre) pour les entrées analogiques, les entrées numériques et les sorties analogiques                              | Référence du protocole de<br>communication séquentielle                         |
| 17     | Alimentation des entrées analogiques ratiométriques (5 VCC, max. 40 mA)                                                             |                                                                                 |
| 18     | Sortie numérique à collecteur ouvert OC1 (12 V, max. 40 mA)                                                                         | Transmission protocole de<br>communication séquentielle                         |

Le tableau suivant illustre la légende du CONNECTEUR 4 :

| Partie | Légende                                  | Fonction                    |
|--------|------------------------------------------|-----------------------------|
| 1      | Port RS-485 MODBUS : référence (GND) [G] | Protocole esclave           |
| 2      | Port MODBUS RS-485 : - [B-]              | pour la supervision et la   |
| 3      | Port MODBUS RS-485 : + [A+]              | programmation de l'appareil |

Le tableau suivant illustre la légende du CONNECTEUR 5 :

| Partie | Légende                                                                                  | Fonction                   |
|--------|------------------------------------------------------------------------------------------|----------------------------|
| 1      | Référence (GND, terre) pour l'alimentation de l'écran et le port de tension INTRABUS [G] | Protocole de communication |
| 2      | Signal de port de tension INTRABUS [IB]                                                  | du maître IB pour          |
| 3      | Alimentation de l'afficheur [VS]                                                         |                            |

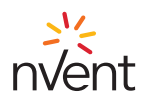

# 7. Réglage

# 7.1 Contrôle de la température

Le relais du compresseur est activé pour maintenir une certaine température définie par la Valeur de consigne. L'hystérésis (**r01**) est automatiquement ajoutée à la Valeur de consigne (**COO**). Si la température augmente et atteint la Valeur de consigne plus l'hystérésis, le compresseur se met en marche, pour ne s'arrêter que lorsque la température revient à la Valeur de consigne (voir figure).

En cas de panne de la sonde du thermostat, la durée du cycle de fonctionnement du compresseur est calculée comme une moyenne pondérée des durées de cycle avant la panne de la sonde.

La valeur des paramètres Valeur de consigne (COO) et Hystérésis (r01) peuvent être configurés à partir des menus « SEt » et « PAr » respectivement.

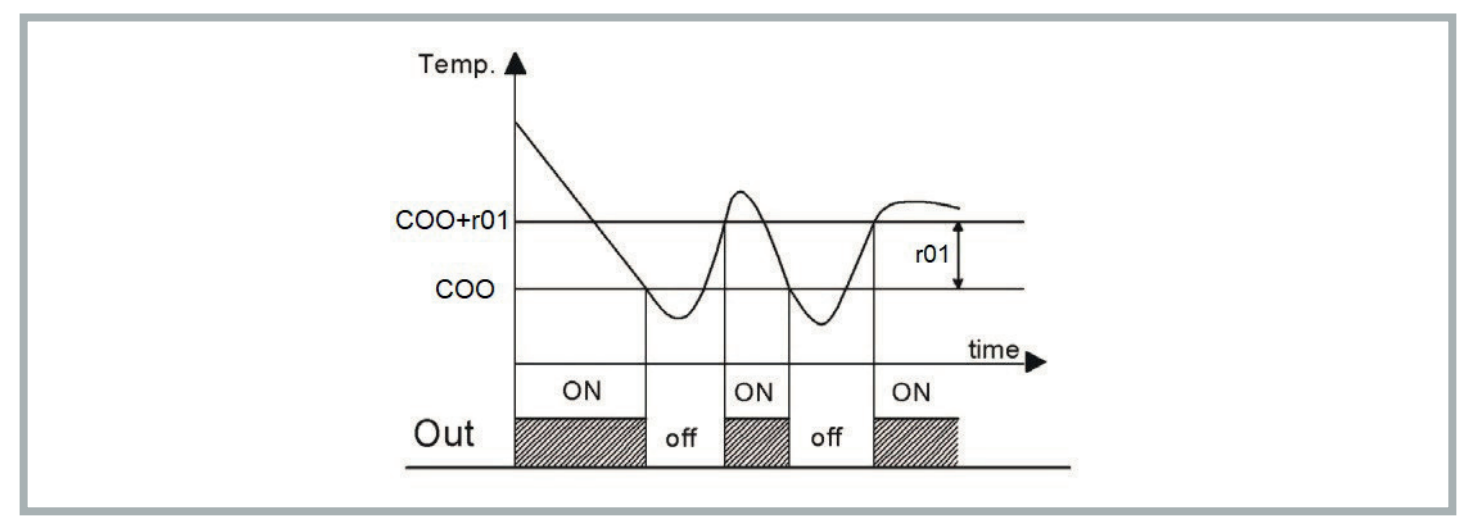

## 7.2 Gestion du ventilateur d'évaporation

Le paramètre P01 définit le mode de fonctionnement du ventilateur d'évaporation :

- -1 : sur demande du réglage de température
- 0 : ventilateur d'évaporation toujours en marche
- >0 : temps d'arrêt (en minutes) en mode « Économie d'énergie »

Si la machine est en mode veille ou si le ventilateur d'évaporation fonctionne à la demande du contrôle de la température, le ventilateur d'évaporation s'arrête avec un délai.

Le réglage « Économie d'énergie » n'est actif que si :

- o le mode Économie d'énergie est sélectionné (Paramètre **P01**>0)
- o la sonde de contrôle n'est pas en alarme
- o la machine travaille dans le froid

Dans tous les autres cas, le ventilateur d'évaporation est en marche.

# 7.2.1 Réglage Économie d'énergie

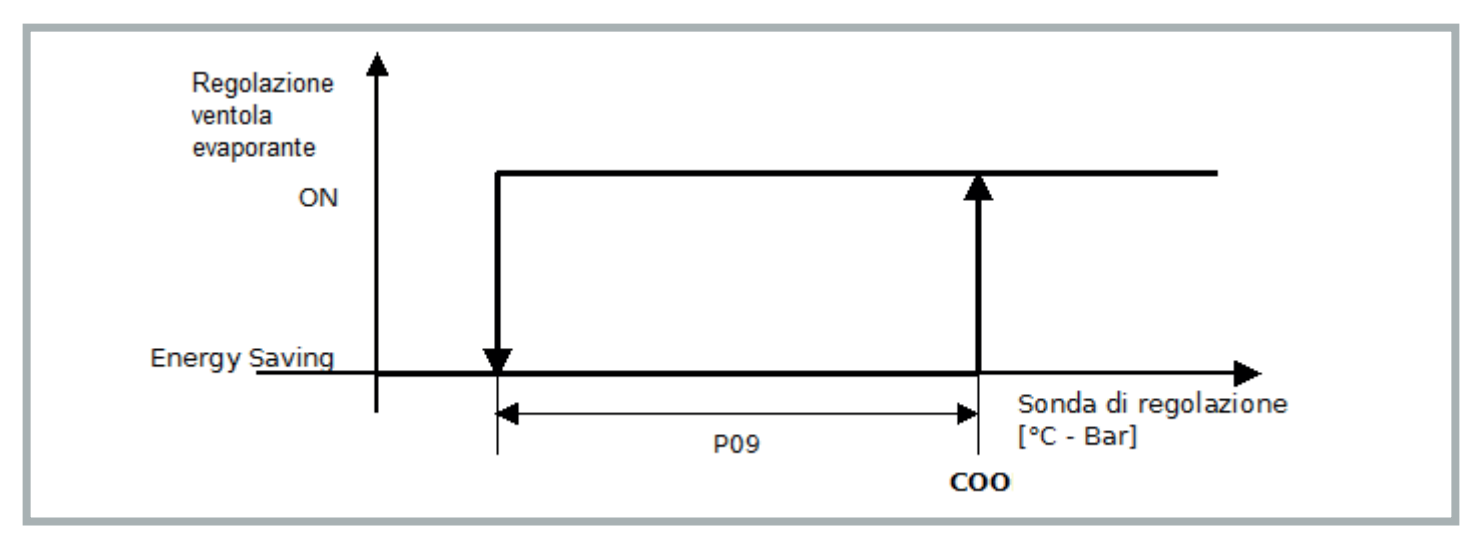

Une foie le mode Économie d'énergie sélectionné (P01>0), lorsque la température de contrôle descend en dessous de la valeur COO-P09, le ventilateur alterne entre 15 secondes de fonctionnement et P01 minutes d'inactivité. À chaque cycle, le système vérifie que la température de contrôle est inférieure à la Valeur de consigne (COO).

La sortie du mode Économie d'énergie se produit lorsque la température de contrôle atteint la Valeur de consigne (COO).

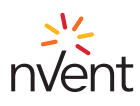

#### 7.3 Conversion automatique des unités

En modifiant le paramètre G07, au redémarrage de l'appareil, tous les paramètres sont convertis en température et en pression.

| Valeur G07 | Unités de température | Unité de pression |
|------------|-----------------------|-------------------|
| 0          | °C                    | bar               |
| 1          | °F                    | PSI               |

Pour activer la modification des paramètres, l'appareil doit être mis hors tension pendant 10 secondes avant d'être redémarré.

#### 7.4 Réinitialisation des paramètres par défaut

Au niveau « installateur », il est possible de réinitialiser les paramètres par défaut (contacter le personnel agréé TEXA).

#### 7.5 Raccordement séquentiel de deux unités

Vous pouvez raccorder deux unités en séquence grâce à l'utilisation d'un câble dédié (disponible en option à l'achat). La communication entre les deux unités est établie en réglant le paramètre **G20**=1 sur les deux machines (menu **PAr**, paramètres généraux **PG**). Si la communication entre les unités échoue, le message d'erreur « CoM » s'affiche sur la page principale.

#### 7.6 Comportement suite à une alarme générique (ALL) : contact de porte ouverte ou autre contact à distance (broche 4-5 connecteur des alarmes)

Après l'ouverture du contact externe, le comportement de l'unité varie selon la valeur du paramètre A85 :

- A85=0 : l'alarme générique coupe immédiatement tous les systèmes (compresseur, ventilateur d'évaporation et ventilateur de condensation)
- A85=1 : l'alarme générique coupe immédiatement tous les systèmes sauf le ventilateur d'évaporation

#### 7.7 Comportement du relais d'alarme (broche 1-2-3 connecteur des alarmes)

Le comportement du relais d'alarme en réponse à l'apparition de diverses conditions de panne varie selon la valeur du paramètre A84 :

- A84=0 : l'alarme générique NE commute PAS le relais d'alarme ; l'alarme d'entretien NE commute PAS le relais d'alarme
- A84=1 : l'alarme générique commute le relais d'alarme ; l'alarme d'entretien NE commute PAS le relais d'alarme
- A84=2 : l'alarme générique NE commute PAS le relais d'alarme ; l'alarme d'entretien commute le relais d'alarme
- A84=3 : l'alarme générique commute le relais d'alarme ; l'alarme d'entretien commute le relais d'alarme

#### 7.8 Alarmes

#### 7.8.1 Alarmes température de contrôle élevée/basse

Les seuils d'intervention des alarmes de température de contrôle élevée et basse sont liés à la Valeur de consigne de contrôle ou sont des valeurs absolues selon la valeur du paramètre **A86** (Choix du type de seuil d'alarme de température de contrôle élevée/basse) :

- A86=0 = seuils relatifs à la Valeur de consigne de contrôle

- A86=1 = seuils absolus A87, A88 :

- A87 Valeur de consigne absolue alarme de température de contrôle élevée

- A88 Valeur de consigne absolue alarme de température de contrôle basse

#### 7.8.1.1 Température de contrôle élevée - Hrt

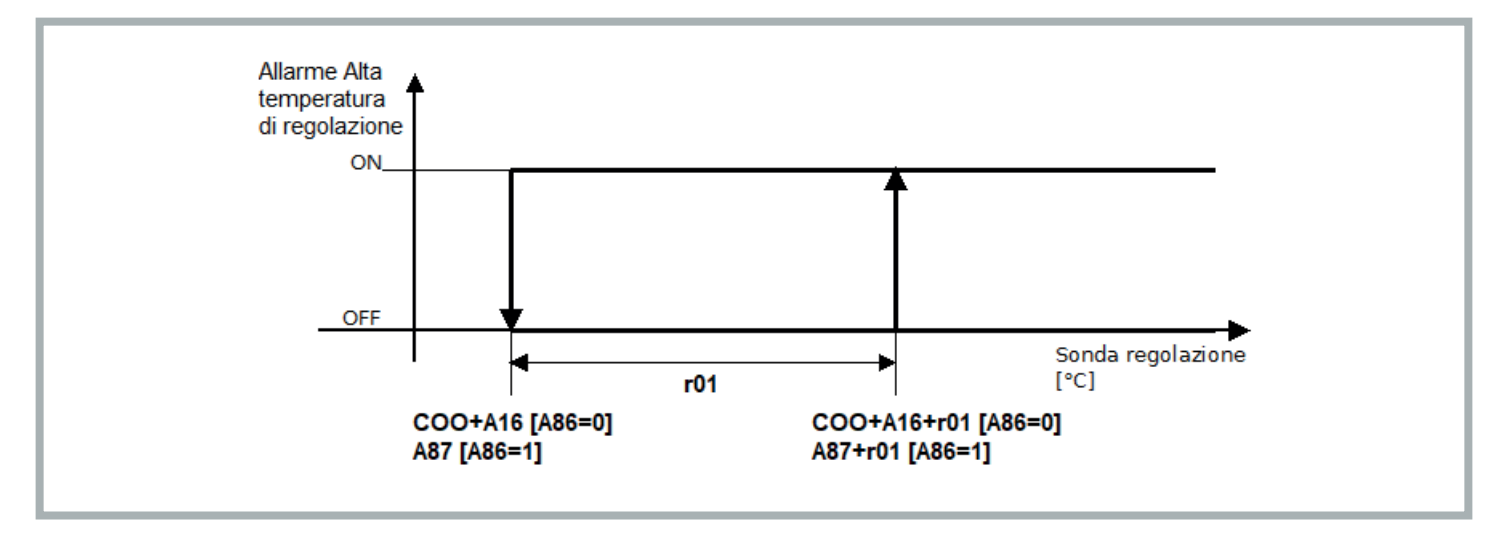

L'alarme est déclenchée si la sonde de contrôle dépasse la valeur (COO+A16)+r01 si vous utilisez les seuils relatifs (A86 = 0), ou A87+r01 si vous utilisez les seuils absolus (A86 = 1) pendant un temps A17. Elle est désactivée lorsque la sonde de contrôle passe en dessous de COO+A16 si vous utilisez les seuils relatifs (A86 = 0), ou A87 si vous utilisez les seuils absolus (A86 = 1). Avertissement seulement.

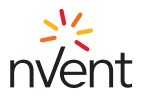

# 7.8.1.2 Température de contrôle basse - Lrt

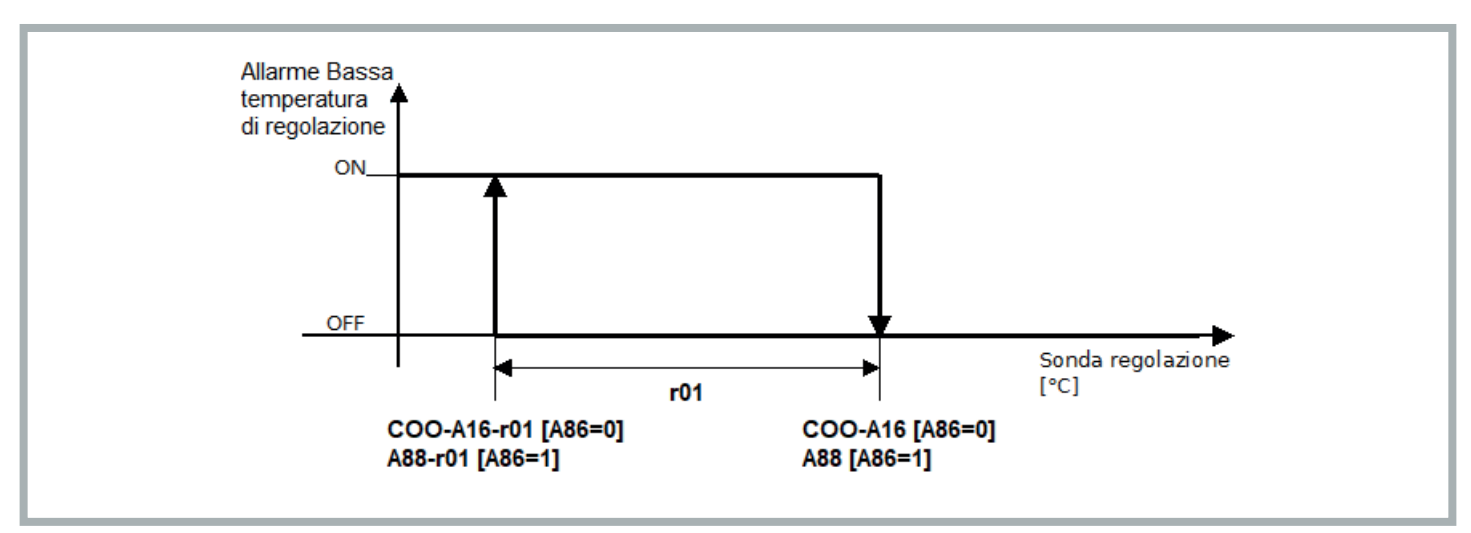

L'alarme est déclenchée si la sonde de contrôle passe en dessous de la valeur (COO-A16)-r01 si vous utilisez les seuils relatifs (A86 = 0), ou A88-r01 si vous utilisez les seuils absolus (A86 = 1) pendant un temps A17. Elle est désactivée lorsque la sonde de contrôle atteint la valeur COO-A16 si vous utilisez les seuils relatifs (A86 = 0), ou A88 si vous utilisez les seuils absolus (A86 = 1). Avertissement seulement.

# 7.8.2 Avertissement d'entretien des filtres - HFI

L'avertissement d'entretien des filtres (HFI) s'affiche lorsque le nombre d'heures de fonctionnement défini via le paramètre A91 (menu PAr, alarmes PA) est atteint, ce qui définit l'intervalle d'entretien des filtres.

Le filtre est en option ; si le filtre n'est pas présent, il est nécessaire de nettoyer le serpentin de condensation à l'avertissement d'entretien des filtres. Se reporter au manuel d'utilisation et d'entretien C17000903.

L'intervalle d'entretien dans le réglage d'usine est fixé à 3 000 heures (A91=300). Le paramètre A91 peut être configuré à partir du menu Par : la valeur saisie est multipliée par 10 pour définir le nombre d'heures de fonctionnement avant l'affichage de l'avertissement d'entretien (par exemple, le réglage A91=1 correspond à un intervalle de 10 heures de fonctionnement du filtre avant l'avertissement d'entretien).

L'avertissement d'entretien des filtres peut être réinitialisé en remettant à zéro le compteur d'heures de fonctionnement du filtre (OFi) en appuyant longuement sur la touche HAUT depuis la page principale (pendant la réinitialisation, l'icône « ON/Veille » apparaît pendant 2 secondes sur l'afficheur avec un clignotement rapide).

# 7.8.3 Pression maximale - HP1

Elle est activée par le pressostat de pression maximale et entraîne l'arrêt du compresseur.

L'alarme cesse automatiquement lorsque le pressostat est réinitialisé et que le compresseur est redémarré.

Si l'alarme est répétée 3 fois en l'espace d'une heure, une réinitialisation manuelle est nécessaire afin de redémarrer le compresseur (voir section 6.8.10).

# 7.8.4 Pression minimale - LP1

Elle est activée par le pressostat de pression minimale et entraîne l'arrêt du compresseur. L'alarme cesse automatiquement lorsque le pressostat est réinitialisé et que le compresseur est redémarré.

Si l'alarme est répétée 3 fois en l'espace d'une heure, une réinitialisation manuelle est nécessaire afin de redémarrer le compresseur (voir section 6.8.10).

# 7.8.5 Séquence des phases - PH

Elle est activée dans les climatiseurs avec alimentation triphasée lorsque la séquence correcte des phases n'est pas respectée. Une fois que la séquence correcte des phases a été rétablie, procéder à la réinitialisation manuelle (voir section 6.8.10) pour désactiver l'alarme.

# 7.8.6 Pression de condensation élevée - HP

Elle est activée si la sonde de pression/température de condensation, si elle est configurée et non en erreur, dépasse la valeur A98. Elle est désactivée lorsque la sonde de pression/température de condensation descend en dessous de la valeur A98-A07. Avertissement seulement. Alarme présente uniquement sur les modèles « Advanced ».

# 7.8.7 Basse pression de condensation - LP

Elle est activée si la sonde de pression/température de condensation externe, si elle est configurée et non en erreur, descend en dessous de la valeur A99. Elle est désactivée lorsque la sonde de pression/température de condensation dépasse la valeur A99+A04. Avertissement seulement. Alarme présente uniquement sur les modèles « Advanced ».

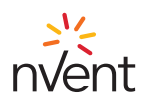

# 7.8.8 Température externe élevée - HtO

Elle est activée si la sonde de température externe, si elle est configurée et non en erreur, dépasse la valeur A96+A83. Elle est désactivée lorsque la sonde de température externe descend en dessous de A96. Avertissement seulement. Alarme présente uniquement sur les modèles « Advanced ».

#### 7.8.9 Température externe basse - LtO

Elle est activée si la sonde de température externe, si elle est configurée et non en erreur, descend en dessous de la valeur A97-A83. Elle est désactivée lorsque la sonde de température externe dépasse la valeur A97. Avertissement seulement. Alarme présente uniquement sur les modèles « Advanced ».

#### 7.8.10 Alarmes manuelles : procédure de réinitialisation

Pour désactiver les alarmes à réinitialisation manuelle, utiliser la touche « ON/Veille » en appuyant longuement pour éteindre la machine, puis la redémarrer.

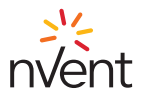

#### 1. Advertencias generales

Este manual junto con el resto de la documentación en papel/digital forman parte del producto.

Permita que todas las personas que utilizan la unidad refrigeradora y el personal autorizado para efectuar intervenciones de mantenimiento puedan consultar fácilmente esta documentación.

No utilice el regulador con funciones distintas a las que se describen a continuación ni como dispositivo de seguridad.

#### ATENCIÓN Compruebe los límites de aplicación.

# 

Desconecte el equipo de la fuente de alimentación antes de realizar cualquier intervención de mantenimiento.

## INFORMACIÓN

En caso de mal funcionamiento o avería, póngase inmediatamente en contacto con TEXA INDUSTRIES S.r.I. mediante notificación por escrito.

#### 1 INFORMACIÓN

TEXA INDUSTRIES S.r.l. no asume ninguna responsabilidad en caso de averías o mal funcionamiento por incumplimiento de las instrucciones proporcionadas.

#### 2. Información general

El controlador con microprocesador TX-i40 está indicado para aplicaciones en unidades refrigeradoras a temperatura normal. Está compuesto por una tarjeta electrónica de control instalada en la zona del evaporador y un visualizador para la gestión y configuración del dispositivo.

# 2.1 Descripción del visualizador TX-i40

La siguiente imagen muestra la distribución del visualizador TX-i40:

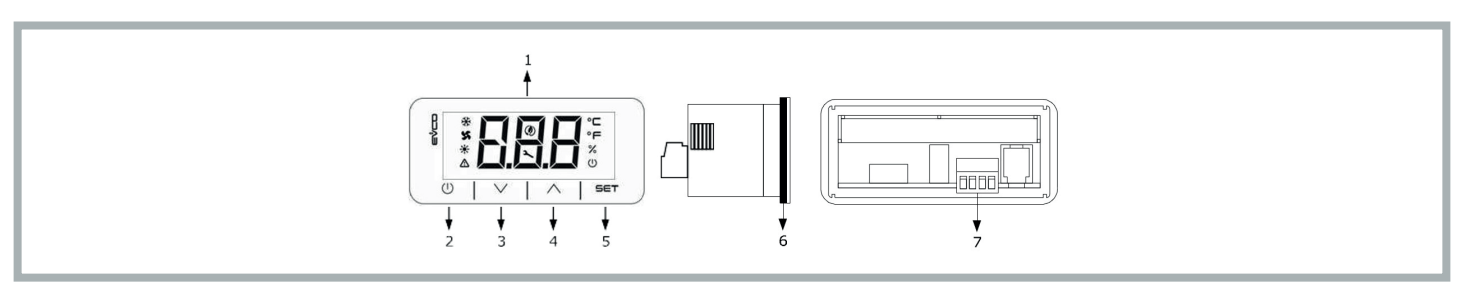

La siguiente tabla muestra el significado de las partes del visualizador TX-i40:

| Parte | Descripción                                                           |
|-------|-----------------------------------------------------------------------|
| 1     | Pantalla                                                              |
| 2     | Tecla encendido/apagado o tecla ON/Stand-by                           |
| 3     | Tecla de disminución o tecla <b>DOWN</b>                              |
| 4     | Tecla de aumento o tecla UP                                           |
| 5     | Tecla de configuración o tecla SET                                    |
| 6     | Junta                                                                 |
| 7     | Bornero para conexión rápida de la alimentación y del puerto INTRABUS |

#### 2.2 Medidas e instalación

La siguiente imagen muestra las medidas del visualizador TX-i40; las medidas se expresan en mm (in).

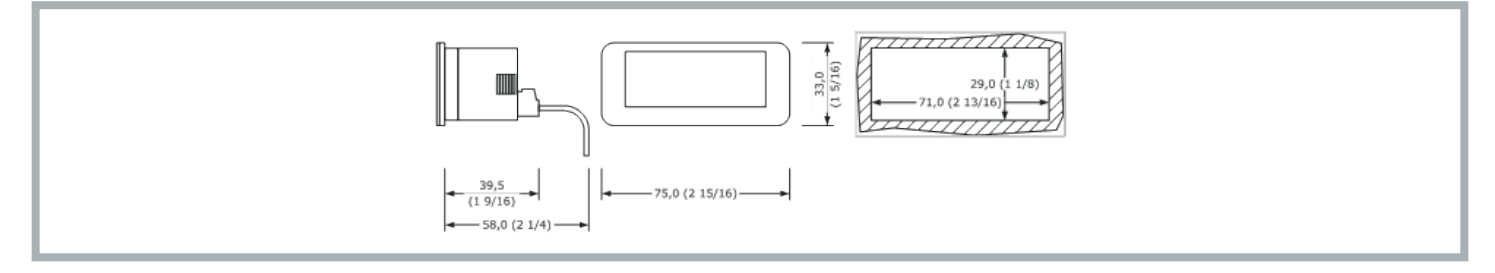

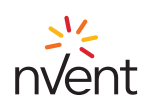

Está prevista la instalación con panel, con los soportes a presión suministrados. El grosor del panel debe estar comprendido entre 0,8 y 2,0 mm (1/32 y 1/16 in).

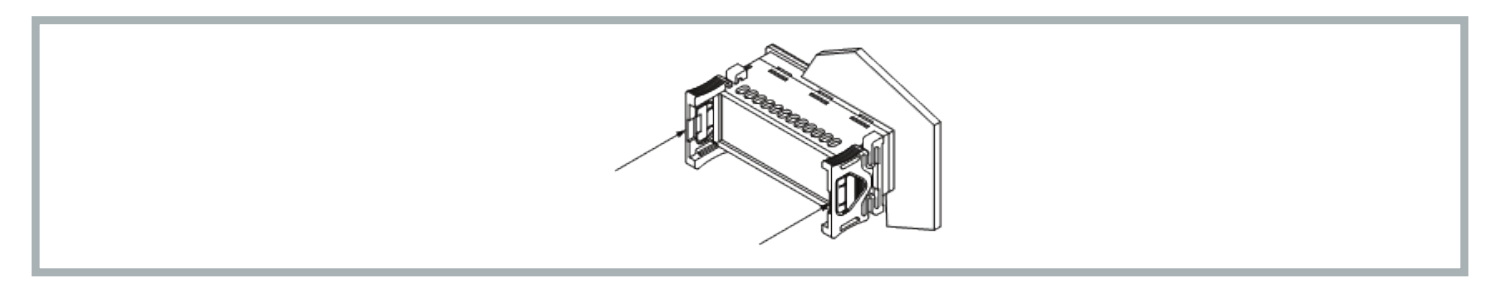

#### 3. Interfaz del usuario

#### 3.1 Teclado

#### 3.1.1 Funciones de las teclas

La siguiente tabla muestra las funciones de las teclas del dispositivo:

|   | Tecla    |   | Nombre      | Función                                                                                                    |
|---|----------|---|-------------|----------------------------------------------------------------------------------------------------|
| I |          | I | ON/Stand-by | <ul> <li>Una pulsación larga enciende o apaga el dispositivo y vuelve a la página principal si se está mostrando un menú interno</li> <li>Una pulsación corta durante la configuración de los parámetros anula la edición y tiene la función de tecla «Volver»</li> </ul>                                                        |
| I | SET      |   | SET         | <ul> <li>Una pulsación larga permite entrar en los menús de configuración</li> <li>Una pulsación corta permite entrar directamente en el menú para ajustar el punto de ajuste (Menú Set)</li> <li>Una sola pulsación confirma la edición</li> <li>Durante la navegación por el menú tiene la función de tecla «Enter»</li> </ul> |
|   | $\wedge$ |   | UP          | <ul> <li>Una pulsación corta permite desplazarse por los menús</li> <li>Una pulsación larga desde la página principal permite poner a cero el contador de horas del filtro</li> </ul>                                                                                                    |
|   | $\vee$   |   | DOWN        | <ul> <li>Una pulsación corta permite desplazarse por los menús</li> <li>Una pulsación larga desde la página principal permite bloquear (Loc)/desbloquear (UnL) el teclado</li> </ul>                                                                                                    |

#### 3.1.2 Secuencia de prueba desde el teclado

La secuencia de prueba se activa entrando en el menú de prueba CoL y estableciendo el parámetro en ON.

Las fases de la secuencia de prueba son:

1) Comprobación de que la entrada digital IN4, configurada como «Alarma general (NO)» esté cerrada.

2) Activación del ventilador evaporador (PUM).

3) Activación del compresor (COM).

4) Activación del ventilador condensador (FAn).

5) Después de activar el ventilador condensador, permanecen activos los dos ventiladores y el compresor durante 3 minutos.

6) Transcurridos 3 minutos, finaliza la secuencia de prueba.

El operador puede finalizar anticipadamente la secuencia con la apertura de la entrada digital **IN4** (abriendo el contacto externo entre los pines 4-5 del conector de alarmas). Al abrir esta entrada digital, se apagan todas las cargas y conmuta el relé de alarma **DO1** (entre los pines 1-2-3 del conector de alarmas). A continuación, el operador cierra de nuevo la entrada digital **IN4** y el regulador sale de la secuencia de prueba.

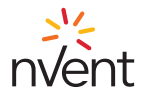

# 3.2 Pantalla

La siguiente imagen muestra la distribución de los iconos del visualizador TX-i40:

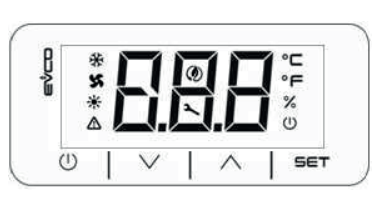

# La siguiente tabla muestra el significado de los iconos que aparecen en la pantalla:

| Icono | Significado                                   | Descripción                                                                                                    |
|-------|-----------------------------------------------|----------------------------------------------------------------------------------------------------|
| *     | Compresor                                     | ON si el compresor está encendido<br>OFF si el compresor está apagado<br>PARPADEO si hay temporizaciones en curso<br>PARPADEO RÁPIDO si el compresor está encendido como soporte para carga elevada (configuración en<br>secuencia) |
| X     | Ventilador<br>condensador                     | ON si el ventilador está encendido<br>PARPADEO si el ciclo de Pre- o Posventilación está en curso<br>OFF si el ventilador está apagado                                                                                              |
| ☀     | Resistencia de<br>calentamiento<br>(Opcional) | ON si la resistencia de calentamiento está encendida<br>OFF si la resistencia de calentamiento está apagada<br>PARPADEO si hay temporizaciones en curso                                                                             |
| ♪     | Alarma                                        | ON si hay en curso al menos una alarma de restablecimiento manual<br>PARPADEO si solo hay en curso alarmas de restablecimiento automático<br>OFF si no hay ninguna alarma en curso                                                  |
| ٢     | Ahorro de<br>energía                          | ON si está en curso el ciclo de ahorro de energía del ventilador evaporador<br>OFF si no está en curso el ciclo de ahorro de energía del ventilador evaporador                                                                      |
| 2     | Equipo                                        | ON si el equipo no está en la pantalla principal<br>PARPADEO aviso de mantenimiento<br>OFF durante el funcionamiento normal                                                                                                    |
| °C    | Grados<br>Celsius                             | Unidad de medida °C                                                                                                    |
| °F    | Grados<br>Fahrenheit                          | Unidad de medida °F                                                                                                    |
| %     | Unidad de<br>medida %                         | OFF                                                                                                    |
| U     | On/stand-by                                   | ON si el ajuste no está activo<br>OFF si el ajuste está activo                                                                                                    |

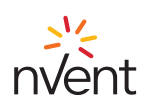

#### 4. Menú

# 4.1 Accesibilidad

Para navegar por los menús, hay 3 niveles de accesibilidad disponibles, 2 de los cuales requieren introducir una contraseña:

U Usuario: siempre visible

- S Instalador: visible si se introduce la contraseña de técnico de mantenimiento (para uso exclusivo del personal autorizado TEXA)
- M Fabricante: visible si se introduce la contraseña de fabricante (para uso exclusivo de los diseñadores de TEXA)

#### 4.2 Acceso a los menús

Con la máquina encendida, la página principal muestra la temperatura de ajuste. Con la máquina apagada, la página principal muestra el icono «ON/Stand-by» y la temperatura de ajuste. Una pulsación corta de la tecla **SET** permite acceder al parámetro **COO** para ajustar el punto de ajuste. Una pulsación larga de la tecla **SET** permite entrar en el nivel «Usuario». Pulsando las teclas **UP** o **DOWN** se puede navegar entre los menús. Pulsando la tecla **SET** se accede al menú seleccionado.

La pulsación de la tecla ON/Stand-by permite salir del menú activo.

#### 4.3 Lista de los menús

Estos son los menús disponibles:

- SEt Permite acceder a la configuración rápida de los puntos de ajuste
- ALM Permite ver la lista de las alarmas en curso
- PAr Permite ver y modificar los parámetros del dispositivo
- OHr Permite ver las horas de funcionamiento del dispositivo y los componentes
- HiS Permite ver el historial de alarmas
- nFo Permite ver la información del dispositivo
- PSS Permite introducir las contraseñas para acceder a los niveles «Técnico de mantenimiento» y «Fabricante»
- **CoL** Permite iniciar la secuencia de prueba

#### 4.3.1 Menú PAr

En el menú PAr los parámetros se agrupan según su función (identificada en la pantalla con una etiqueta), mientras que cada parámetro se caracteriza por un índice alfabético seguido de 2 cifras, de acuerdo con la siguiente tabla:

| Grupo                  | Etiqueta de identificación | Indicador parámetro |  |
|------------------------|----------------------------|---------------------|--|
| Generales              | PG                         | G                   |  |
| Alarmas                | PA                         | A                   |  |
| I/O                    | PI                         | 1                   |  |
| Ajuste                 | Pr                         | r                   |  |
| Compresores            | PC                         | С                   |  |
| Ventilador condensador | PF                         | F                   |  |
| Ventilador evaporador  | PP                         | Р                   |  |
| Resistencia eléctrica  | РН                         | Н                   |  |

#### 4.3.2 Menú OHr

El menú OHr permite ver las horas de funcionamiento de:

| Indicador | Componente               |
|-----------|--------------------------|
| Ou        | Unidad                   |
| OC1       | Compresor 1              |
| OP        | Ventilador evaporador    |
| OF1       | Ventilador condensador 1 |
| OFi       | Filtro                   |

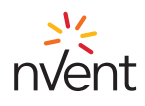

# 5. Parámetros predeterminados

| Etiqueta | Descripción                                                                            | Predeterminado                                                                                                    | Unidad de medida | Rango                                                                                 |                                                                                    | Nivel      |  |  |
|----------|----------------------------------------------------------------------------------------|----------------------------------------------------------------------------------------------------|------------------|---------------------------------------------------------------------------------------|------------------------------------------------------------------------------------|------------|--|--|
|          | Punto de ajuste                                                                        |                                                                                                    |                  |                                                                                       |                                                                                    |            |  |  |
| Соо      | Punto de ajuste en modo refrigeración                                                  | 35 (95)                                                                                                    | °C (°F)          | 20 (68)                                                                               | 45 (113)                                                                           | Usuario    |  |  |
|          | Ajuste                                                                                 |                                                                                                    |                  |                                                                                       |                                                                                    |            |  |  |
| r01      | Banda de ajuste en modo de<br>refrigeración (histéresis)                               | 2,0 (3,6)                                                                                                    | °C (°F)          | 0,0                                                                                   | 99,9                                                                               | Usuario    |  |  |
|          |                                                                                        |                                                                                                    | General          |                                                                                       |                                                                                    |            |  |  |
| G07      | Unidad de medida                                                                       | 0=Celsius/Bar                                                                                                    | -                | 0=Celsius/Bar                                                                         | 1=Fahrenheit/Psi                                                                   | Usuario    |  |  |
| G20      | Habilitación función Sequencing                                                        | 0=Apagado                                                                                                    | -                | 0=Apagado                                                                             | 1=Encendido                                                                        | Usuario    |  |  |
|          |                                                                                        |                                                                                                    | Alarmas          |                                                                                       |                                                                                    |            |  |  |
| A04      | Histéresis alarma LP                                                                   | 10,0 (18,0)                                                                                                    | °C (°F)          | 0,0                                                                                   | 59,9                                                                               | Instalador |  |  |
| A07      | Histéresis alarma HP                                                                   | 9,0 (16,2)                                                                                                    | °C (°F)          | 0,0                                                                                   | 59,9                                                                               | Instalador |  |  |
| A16      | Diferencial alarma baja/alta<br>temperatura de ajuste                                  | 10,0 (18,0)                                                                                                    | °C (°F)          | 0,0                                                                                   | 59,9                                                                               | Usuario    |  |  |
| A17      | Retardo alarma baja/alta temperatura<br>de ajuste                                      | 6                                                                                                    | s*10             | 0                                                                                     | 255                                                                                | Instalador |  |  |
| A83      | Diferencial alarma baja/alta<br>temperatura exterior                                   | 2,0 (3,6)                                                                                                    | °C (°F)          | 0,0                                                                                   | 59,9                                                                               | Instalador |  |  |
| A84      | Modo relé alarma                                                                       | 1=Alarma<br>genérica activa<br>el relé de alarma<br>y alarmas<br>mantenimiento<br>no activan el relé<br>de alarma | -                | 0=Alarma<br>genérica<br>y alarmas<br>mantenimiento<br>no activan el relé<br>de alarma | 3=Alarma<br>genérica<br>y alarmas<br>mantenimiento<br>activan el relé de<br>alarma | Usuario    |  |  |
| A85      | Ventilador evaporador en marcha<br>durante alarma genérica                             | 0=Deshabilitado                                                                                                   | -                | 0=Deshabilitado                                                                       | 1=Habilitado                                                                       | Usuario    |  |  |
| A86      | Modo alarma baja/alta temperatura<br>de ajuste                                         | 0=Relativo                                                                                                    | -                | 0=Relativo                                                                            | 1=Absoluto                                                                         | Usuario    |  |  |
| A87      | Punto de ajuste absoluto alarma<br>alta temperatura de ajuste en modo<br>refrigeración | 45 (113)                                                                                                    | °C (°F)          | Соо                                                                                   | 199                                                                                | Usuario    |  |  |
| A88      | Punto de ajuste absoluto alarma<br>baja temperatura de ajuste en modo<br>refrigeración | 5 (41)                                                                                                    | °C (°F)          | -58                                                                                   | Соо                                                                                | Usuario    |  |  |
| A91      | Límite máximo horas filtro                                                             | 300                                                                                                    | h*10             | 0=Deshabilitado                                                                       | 999                                                                                | Usuario    |  |  |
| A96      | Punto de ajuste señalización alta<br>temperatura exterior                              | 56 (133)                                                                                                    | °C (°F)          | 20                                                                                    | 199                                                                                | Instalador |  |  |
| A97      | Punto de ajuste señalización baja<br>temperatura exterior                              | 7 (45) for NXT<br>-20 (-4) for NOX                                                                                | °C (°F)          | -58                                                                                   | 119                                                                                | Instalador |  |  |
| A98      | Punto de ajuste señalización HP                                                        | 75 (167)                                                                                                    | °C (°F)          | 20                                                                                    | 249                                                                                | Fabricante |  |  |
| A99      | Punto de ajuste señalización LP                                                        | 5 (41)                                                                                                    | °C (°F)          | 0                                                                                     | 199                                                                                | Fabricante |  |  |
|          | ·<br>                                                                                  | Ventila                                                                                                    | dor evaporador   | -                                                                                     |                                                                                    |            |  |  |
| P01      | Modo funcionamiento Ventilador<br>evaporador                                           | 15                                                                                                    | m                | Bajo solicitud de<br>ajuste                                                           | 99                                                                                 | Usuario    |  |  |
| P09      | Diferencial ahorro de energía                                                          | 5,0 (9,0)                                                                                                    | °C (°F)          | 0,0                                                                                   | 99,9                                                                               | Instalador |  |  |

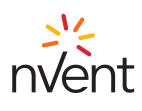

# 6. Tarjeta electrónica

# 6.1 Esquema indicadores LED

La siguiente imagen muestra la distribución de los indicadores LED de la tarjeta electrónica:

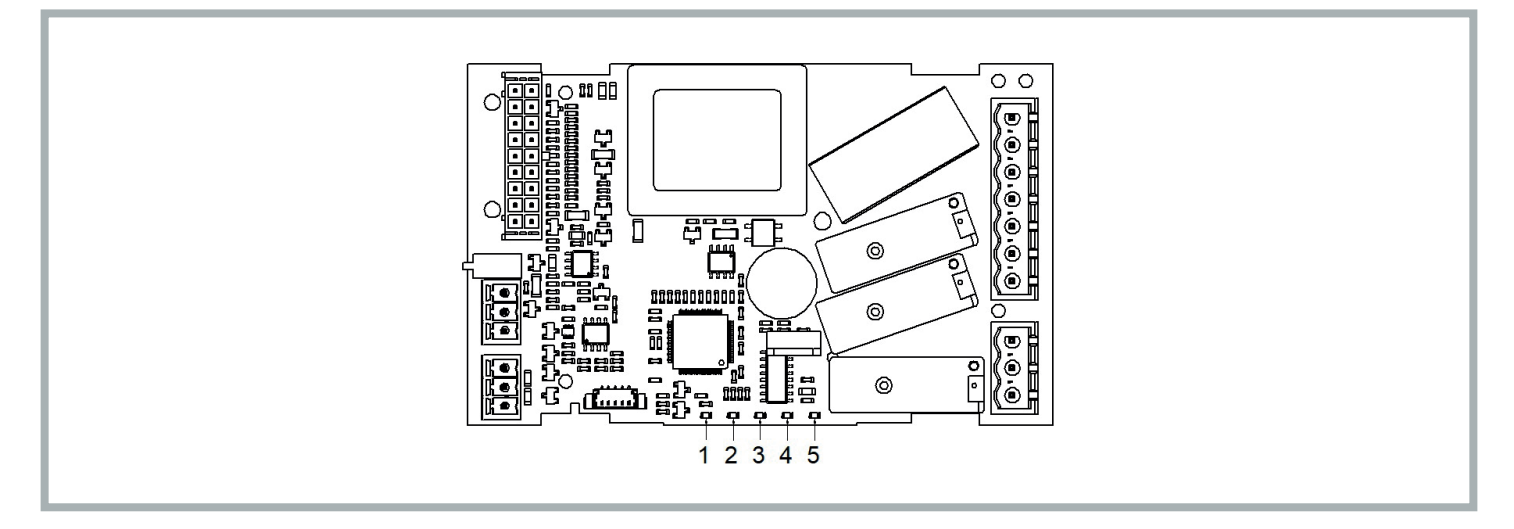

La siguiente tabla muestra el significado de los indicadores LED de la tarjeta electrónica:

| LED n.º | Color | Significado                                                                                                    |
|---------|-------|----------------------------------------------------------------------------------------------------|
| 1       | VERDE | LED DE ALIMENTACIÓN<br>- ON si el controlador recibe alimentación<br>- OFF si el controlador no recibe alimentación                                                                                                    |
| 2       | VERDE | LED RUN<br>- ON si el ajuste está activo<br>- OFF si el ajuste no está activo                                                                                                    |
| 3       | ROJO  | LED ALARMA<br>- ON si hay en curso una alarma de restablecimiento manual<br>- PARPADEO si hay en curso una alarma de restablecimiento automático<br>- OFF si no hay ninguna alarma en curso                                                                                      |
| 4       | ÁMBAR | LED INTRABUS<br>- ON si hay en curso una comunicación en secuencia que no funciona entre dos unidades refrigeradoras<br>- PARPADEO si hay en curso una comunicación en secuencia entre dos unidades refrigeradoras<br>- OFF si no hay ninguna comunicación en secuencia en curso |
| 5       | ÁMBAR | LED RS-485<br>- PARPADEO si hay en curso una comunicación RS-485<br>- OFF si no hay ninguna comunicación en curso                                                                                                    |

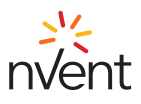

#### 6.2 Conexiones I/O

La siguiente imagen muestra la distribución de las conexiones I/O de la tarjeta electrónica:

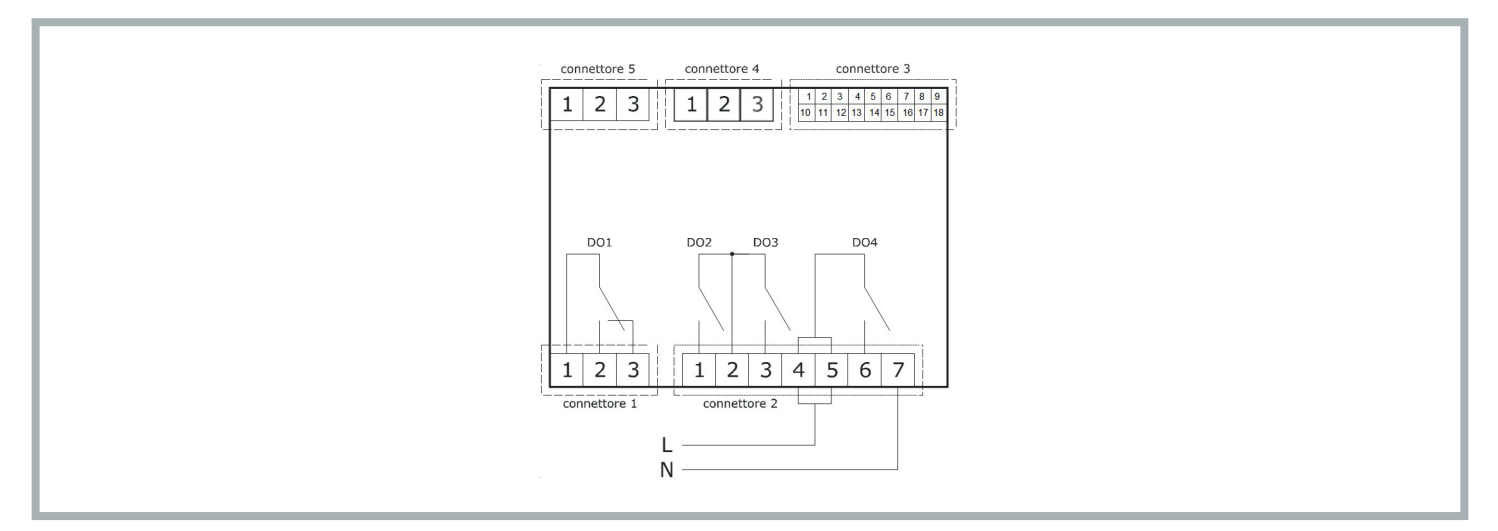

La siguiente tabla muestra el significado del CONECTOR 1:

| Parte | Significado                                              | Función |
|-------|----------------------------------------------------------|---------|
| 1     | Salida digital DO1: común [C1]                           | Alarma  |
| 2     | Salida digital DO1 (8 A SPDT): normalmente abierta [NO1] | Alarma  |
| 3     | Salida digital DO1 (8 A SPDT): normalmente cerrada [NC1] | Alarma  |

La siguiente tabla muestra el significado del CONECTOR 2:

| Parte | Significado                                                                             | Función                |
|-------|-----------------------------------------------------------------------------------------|------------------------|
| 1     | Salida digital DO2 (8 A SPST): normalmente abierta [NO2]                                | Ventilador evaporador  |
| 2     | Salida digital de relé DO2 y D03: común [C23]                                           |                        |
| 3     | Salida digital DO3 (8 A SPST): normalmente abierta [NO3]                                | Ventilador condensador |
| 4-5   | Salida digital DO4 (16 A SPDT): común alimentación tarjeta (115-230 VAC aislada) [L-C4] |                        |
| 6     | Salida digital DO4 (16 A SPDT): normalmente abierta [NO4]                               | Compresor              |
| 7     | Alimentación tarjeta (115-230 VAC aislada) [N]                                          |                        |

La siguiente tabla muestra el significado del CONECTOR 3:

| Parte | Significado                                                 | Función                                                                |
|-------|-------------------------------------------------------------|------------------------------------------------------------------------|
| 1     | Salida analógica AO1 (0-10 V/ PWM)                          |                                                                        |
| 2     | Entrada analógica IN1 (DI / NTC / 4-20 mA / 0-10 V / 0-5 V) | Temperatura/presión de<br>condensación                                 |
| 3     | Entrada analógica IN2 (DI / NTC / 4-20 mA / 0-10 V / 0-5 V) | Sonda de restablecimiento<br>(temperatura interior)<br>SONDA DE AJUSTE |
| 4     | Entrada analógica IN3 (DI/NTC)                              | Sonda de temperatura<br>exterior                                       |
| 5     | Entrada analógica IN4 (DI/NTC)                              | Alarma general (contacto microinterruptor-puerto)                      |
| 6     | Entrada analógica IN5 (DI/NTC)                              | Relé secuencia fases                                                   |

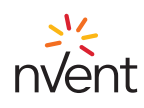

| Parte | Significado                                                                                                    | Función                                                                          |
|-------|----------------------------------------------------------------------------------------------------|----------------------------------------------------------------------------------|
| 7     | Entrada digital con contacto limpio IN6                                                                            |                                                                                  |
| 8     | Alimentación entradas analógicas 4-20 mA (12 VDC, máx. 120 mA)                                                     |                                                                                  |
| 9     | Referencia (TIERRA) para entradas analógicas, entradas digitales y salidas analógicas                              |                                                                                  |
| 10    | Salida analógica AO2 (0-10 V/ PWM)                                                                                 |                                                                                  |
| 11    | Referencia (TIERRA) para entradas analógicas, entradas digitales y salidas analógicas y puerto en tensión INTRABUS |                                                                                  |
| 12    | Entrada analógica IN10 (DI/NTC)                                                                                    | Protección contra sobre carga<br>de compresor                                    |
| 13    | Entrada analógica IN9 (DI/NTC)                                                                                     | Presostato de alta presión                                                       |
| 14    | Entrada digital con contacto limpio IN8 (FAST)                                                                     | Presostato estrangulación<br>ventilador condensador<br>(modelos para exteriores) |
| 15    | Entrada digital con contacto limpio IN7 (FAST)                                                                     | Recepción protocolo de<br>comunicación en secuencia                              |
| 16    | Referencia (TIERRA) para entradas analógicas, entradas digitales y salidas analógicas                              | Referencia protocolo de<br>comunicación en secuencia                             |
| 17    | Alimentación entradas analógicas ratiométricas (5 VDC, máx. 40 mA)                                                 |                                                                                  |
| 18    | Salida digital colector abierto OC1 (12 V, máx. 40 mA)                                                             | Transmisión protocolo de<br>comunicación en secuencia                            |

La siguiente tabla muestra el significado del CONECTOR 4:

| Parte | Significado                                   | Función                                                                               |
|-------|-----------------------------------------------|---------------------------------------------------------------------------------------|
| 1     | Puerto RS-485 MODBUS: referencia (TIERRA) [G] | Protocolo Modbus slave,<br>configurable para supervisión y<br>programación del equipo |
| 2     | Puerto RS-485 MODBUS: - [B-]                  |                                                                                       |
| 3     | Puerto RS-485 MODBUS: + [A+]                  |                                                                                       |

La siguiente tabla muestra el significado del CONECTOR 5:

| Parte | Significado                                                                     | Función                                 |
|-------|---------------------------------------------------------------------------------|-----------------------------------------|
| 1     | Referencia (TIERRA) para alimentación pantalla y puerto en tensión INTRABUS [G] | Protocolo de comunicación IB            |
| 2     | Señal puerto en tensión INTRABUS [IB]                                           | master para comunicarse con<br>pantalla |
| 3     | Alimentación pantalla [VS]                                                      |                                         |

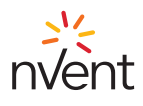

#### 7. Ajuste

# 7.1 Termorregulación

El relé del compresor se activa para mantener una determinada temperatura establecida por el punto de ajuste. La histéresis (**r01**) se suma automáticamente al punto de ajuste (**COO**). Si la temperatura aumenta y alcanza el punto de ajuste más la histéresis, el compresor se activa, para apagarse un vez que la temperatura vuelva al valor del punto de ajuste (véase la figura).

En caso de avería de la sonda del termostato, la duración de los ciclos de trabajo del compresor se calcula como la media ponderada de las duraciones de los ciclos anteriores a la avería de la sonda.

El valor de los parámetros punto de ajuste (COO) e histéresis (r01) se pueden configurar, respectivamente, en los menús «SEt» y «PAr».

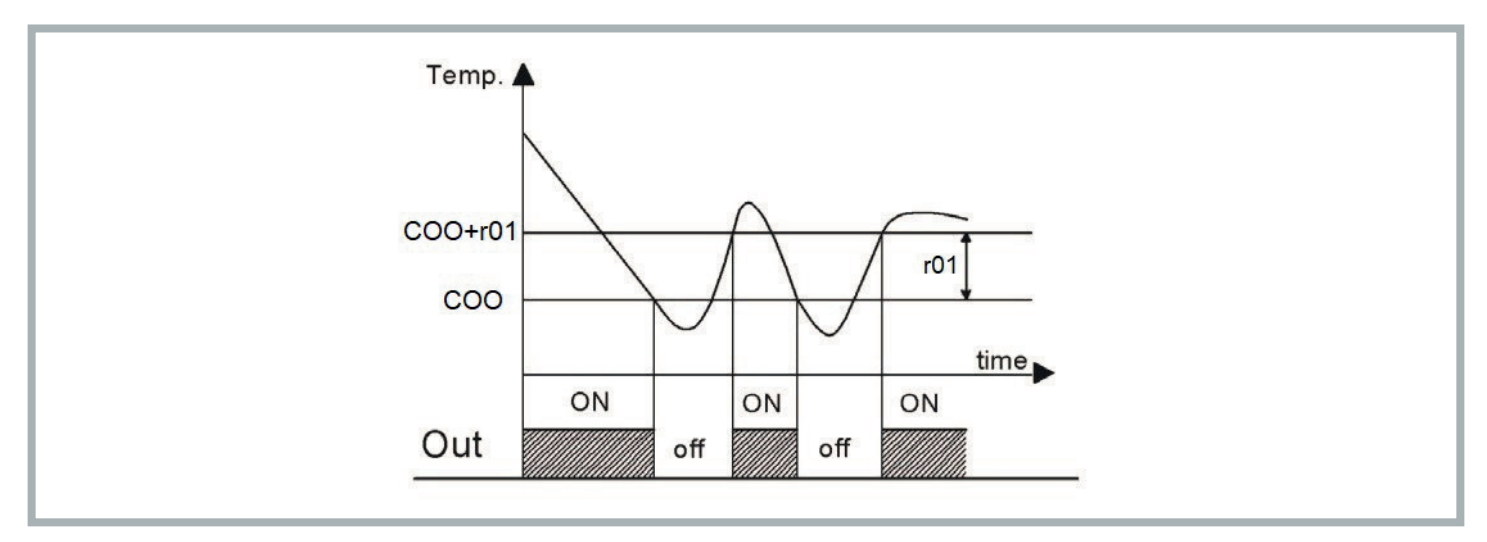

#### 7.2 Gestión del ventilador evaporador

El parámetro P01 define el modo de funcionamiento del ventilador evaporador:

- -1: solicitud de ajuste
- 0: ventilador evaporador siempre activo
- >0: tiempo (en minutos) de OFF en modo «Ahorro de energía»

Si la máquina está en reposo o el ventilador evaporador funciona a petición de la termorregulación, el ventilador evaporador se apaga con retraso. El ajuste «Ahorro de energía» solo se activa si:

- o está seleccionado el modo de funcionamiento «Ahorro de energía» (Parámetro P01>0)
- o la sonda de ajuste no está en alarma
- o la máquina está funcionando en frío

En todos los demás casos el ventilador evaporador está encendido.

#### 7.2.1 Ajuste del ahorro de energía

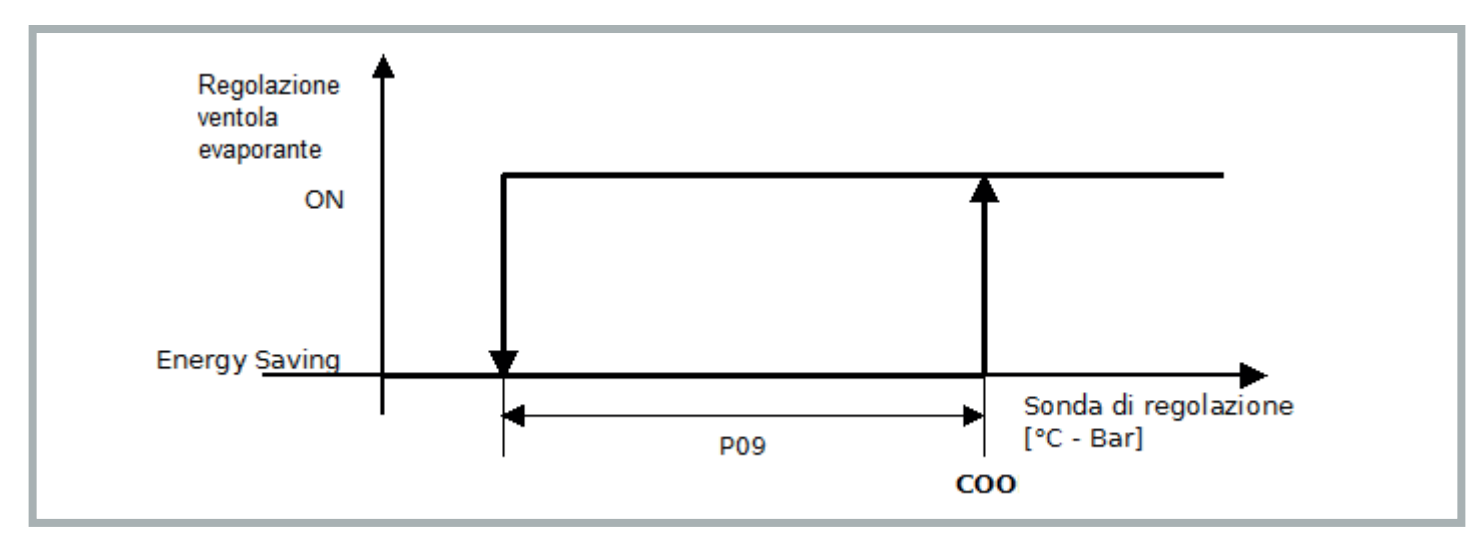

Una vez configurado el modo de funcionamiento con «Ahorro de energía» (**P01**>0), cuando la temperatura de ajuste es inferior al valor **COO-P09**, el ventilador alterna 15 segundos de funcionamiento con **P01** minutos de inactividad. En cada ciclo se comprueba que la temperatura de ajuste sea inferior al punto de ajuste (**COO**).

La salida del modo «Ahorro de energía» se produce cuando la temperatura de ajuste alcanza el valor del punto de ajuste (COO).

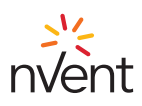

#### 7.3 Conversión automática de la unidad de medida

Si se modifica el parámetro G07, en el siguiente encendido del equipo se realiza la conversión de todos los parámetros en temperatura y en presión.

| Valor G07 | Unidad de medida temperatura | Unidad de medida presión |
|-----------|------------------------------|--------------------------|
| 0         | °C                           | bar                      |
| 1         | °F                           | PSI                      |

Para que el cambio de los parámetros sea efectivo, antes de reiniciar el equipo se debe cortar su alimentación durante 10 segundos.

#### 7.4 Restablecimiento de los parámetros predeterminados

En el nivel «instalador» se pueden restablecer los parámetros predeterminados (contacte con personal autorizado de TEXA).

#### 7.5 Conexión en secuencia de dos unidades

Se pueden conectar dos unidades en secuencia a través de un cable específico (disponible como opcional). La comunicación entre las dos unidades se establece configurando en las dos máquinas el parámetro **G20**=1 (menú **PAr**, parámetros generales **PG**). En caso de falta de comunicación entre las unidades, se muestra en la página principal el mensaje de error «CoM».

#### 7.6 Comportamiento después de una alarma general (ALL): contacto puerto abierto u otro contacto remoto (PIN 4-5 conector alarmas)

Después de la apertura del contacto externo, el comportamiento de la unidad dependerá del valor del parámetro A85:

- A85=0: alarma general apaga inmediatamente todos los dispositivos (compresor, ventilador evaporador y ventilador condensador)
- A85=1: alarma general apaga inmediatamente todos los dispositivos excepto el ventilador evaporador

#### 7.7 Comportamiento del relé de alarma (PIN 1-2-3 conector alarmas)

El comportamiento del relé de alarma ante las distintas condiciones de anomalía dependerá del valor dado al parámetro A84:

- A84=0: alarma general NO conmuta el relé de alarma; alarma de mantenimiento NO conmuta el relé de alarma
- A84=1: alarma general conmuta el relé de alarma; alarma de mantenimiento NO conmuta el relé de alarma
- A84=2: alarma general NO conmuta el relé de alarma; alarma de mantenimiento conmuta el relé de alarma
- A84=3: alarma general conmuta el relé de alarma; alarma de mantenimiento conmuta el relé de alarma

#### 7.8 Alarmas

#### 7.8.1 Alarmas de temperatura de ajuste alta/baja

Los umbrales de intervención de las alarmas de temperatura de ajuste alta y baja pueden referirse al punto de ajuste o ser valores absolutos basándose en el valor del parámetro **A86** (Selección del tipo de umbrales de alarma de temperatura de ajuste alta y baja):

- A86=0 = umbrales relativos al punto de ajuste
- A86=1 = umbrales absolutos A87, A88:
  - A87 Punto de ajuste absoluto alarma temperatura de ajuste alta
  - · A88 Punto de ajuste absoluto alarma temperatura de ajuste baja

# 7.8.1.1 Temperatura de ajuste alta - Hrt

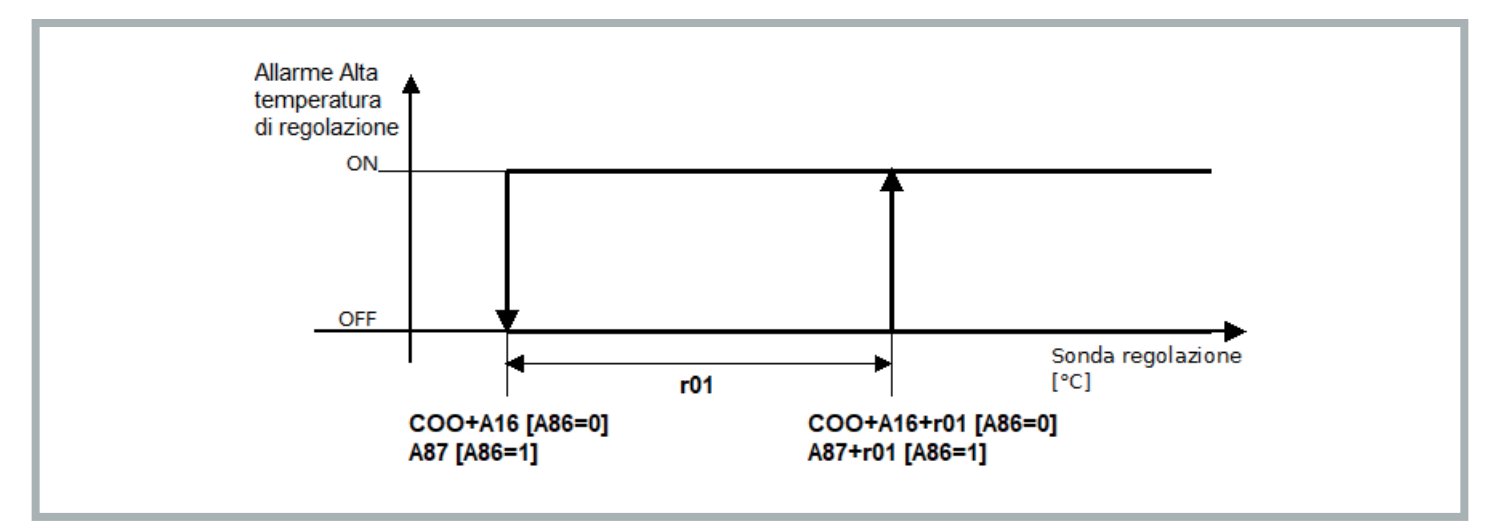

La alarma se activa si la sonda de ajuste supera el valor (COO+A16)+r01 si se utilizan los umbrales relativos (A86 = 0), o A87+r01 si se utilizan los umbrales absolutos (A86 = 1) para un tiempo A17. Se desactiva cuando la sonda de ajuste desciende por debajo del valor COO+A16 si se utilizan los umbrales relativos (A86 = 0), o A87 si se utilizan los umbrales absolutos (A86 = 0), o A87 si se utilizan los umbrales absolutos (A86 = 0), o A87 si se utilizan los umbrales absolutos (A86 = 1). Solo advertencia.

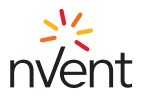

#### 7.8.1.2 Temperatura de ajuste baja - Lrt

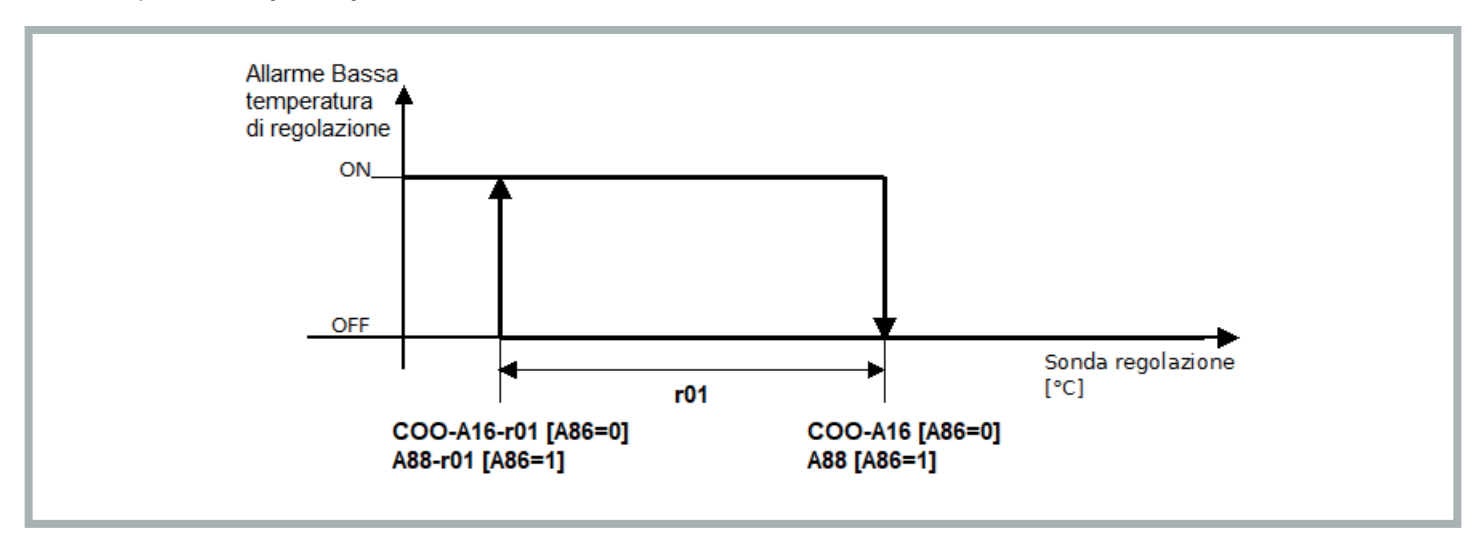

La alarma se activa si la sonda de ajuste desciende por debajo del valor (COO-A16)-r01 si se utilizan los umbrales relativos (A86 = 0), o A88-r01 si se utilizan los umbrales absolutos (A86 = 1) para un tiempo A17. Se desactiva cuando la sonda de ajuste llega al valor COO-A16 si se utilizan los umbrales relativos (A86 = 0), o A88 si se utilizan los umbrales absolutos (A86 = 1). Solo advertencia.

#### 7.8.2 Aviso mantenimiento filtros - HFI

El aviso de mantenimiento de los filtros (HFI) se muestra cada vez que se alcanza el número de horas de funcionamiento establecido en el parámetro A91 (menú PAr, alarmas PA), que define el intervalo de mantenimiento de los filtros.

El filtro es un componente opcional, en caso de que no haya filtro, cuando aparezca el aviso de mantenimiento de los filtros, debe limpiarse la batería condensante, se remite al manual de uso y mantenimiento C17000903.

El intervalo de mantenimiento en la parametrización de fábrica está configurado a 3000 horas (A91=300). El parámetro A91 se puede configurar desde el menú Par: el valor introducido se multiplica por 10 para definir el número de horas de funcionamiento antes de que aparezca el aviso de mantenimiento (por ejemplo, si se configura A91 = 1, corresponde a un intervalo de 10 horas de funcionamiento del filtro antes de que aparezca el aviso de mantenimiento.

El aviso de mantenimiento de los filtros se puede resetear poniendo a cero el contador de horas de funcionamiento del filtro (OFi) con una pulsación larga de la tecla UP en la página principal (durante el restablecimiento aparecerá durante 2 segundos el icono «ON/Stand-by» con parpadeo rápido).

#### 7.8.3 Presión máxima - HP1

Se activa cuando interviene el presostato de máxima y se apaga el compresor.

La alarma se detiene automáticamente cuando el presostato se restablece y se vuelve a encender el compresor.

Si la alarma se repite 3 veces en una hora, se debe restablecer manualmente para poder reiniciar el compresor (véase el párrafo 6.8.10).

#### 7.8.4 Presión mínima - LP1

Se activa cuando interviene el presostato de baja y se apaga el compresor. La alarma se detiene automáticamente cuando el presostato se restablece y se vuelve a encender el compresor. Si la alarma se repite 3 veces en una hora, se debe restablecer manualmente para poder reiniciar el compresor (véase el párrafo 6.8.10).

#### 7.8.5 Secuencia de las fases - PH

Se activa en las unidades refrigeradoras con alimentación trifásica cuando no se respeta la secuencia correcta de las fases. Una vez restablecida la secuencia correcta de las fases, se debe proceder a efectuar el restablecimiento manual (véase el párrafo 6.8.10) para desactivar la alarma.

#### 7.8.6 Presión de condensación alta - HP

Se activa si la sonda de presión/temperatura de condensación, si está configurada y no da error, supera el valor A98. Se desactiva cuando la sonda de presión/temperatura de condensación desciende por debajo del valor A98-A07. Solo advertencia. Alarma presente solo en los modelos «Advanced».

#### 7.8.7 Presión de condensación baja - LP

Se activa si la sonda de presión/temperatura de condensación externa, si está configurada y no da error, desciende por debajo del valor A99. Se desactiva cuando la sonda de presión/temperatura de condensación supera el valor A99+A04. Solo advertencia. Alarma presente solo en los modelos «Advanced».

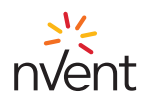

#### 7.8.8 Temperatura exterior alta - HtO

Se activa si la sonda de temperatura externa, si está configurada y no da error, supera el valor A96+A83. Se desactiva cuando la sonda de temperatura externa desciende por debajo del valor A96. Solo advertencia. Alarma presente solo en los modelos «Advanced».

#### 7.8.9 Temperatura exterior baja - LtO

Se activa si la sonda de temperatura externa, si está configurada y no da error, desciende por debajo del valor A97-A83. Se desactiva cuando la sonda de temperatura externa supera el valor A97. Solo advertencia. Alarma presente solo en los modelos «Advanced».

#### 7.8.10 Alarmas manuales: procedimiento de restablecimiento

Para desactivar las alarmas de restablecimiento manual, con una pulsación larga de la tecla «ON/Stand-by», apague la máquina y, a continuación, vuelva a encenderla.

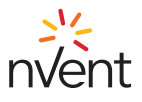

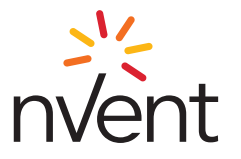

TEXA INDUSTRIES S.r.l. - 46020 PEGOGNAGA - MANTOVA - ITALY - STRADA CÀ BRUCIATA, 5 - TEL. +39 0376-554511

# www.nVent.com - email: texa.service@nVent.com

©2023 nVent. All nVent marks and logos are owned or licensed by nVent Services GmbH or its affiliates. All other trademarks are the property of their respective owners. nVent reserves the right to change specifications without notice. N00607-2310